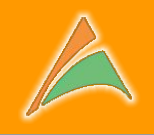

# QuartzDesk

# Planifier et monitorer vos jobs Kettle... via une console web !

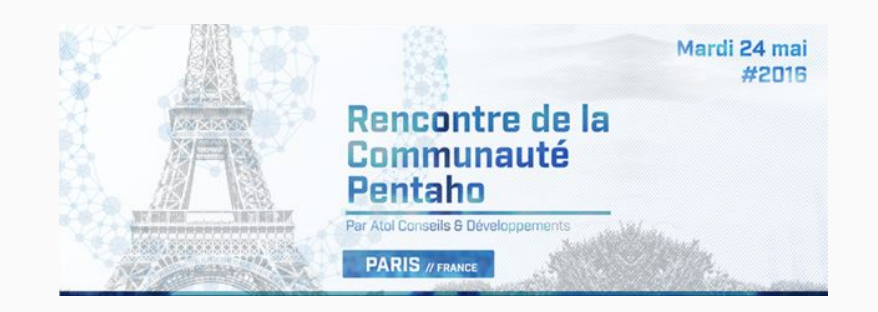

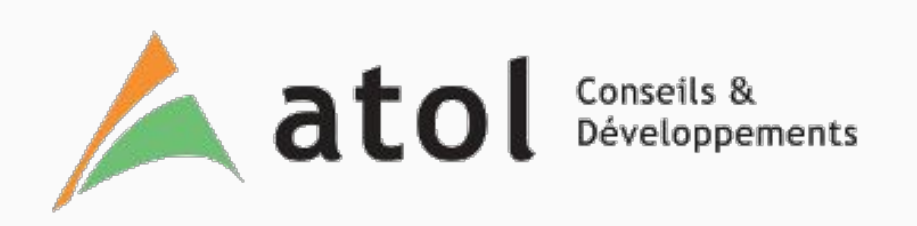

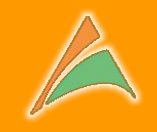

### **Qu'est-ce que Quartz ?**

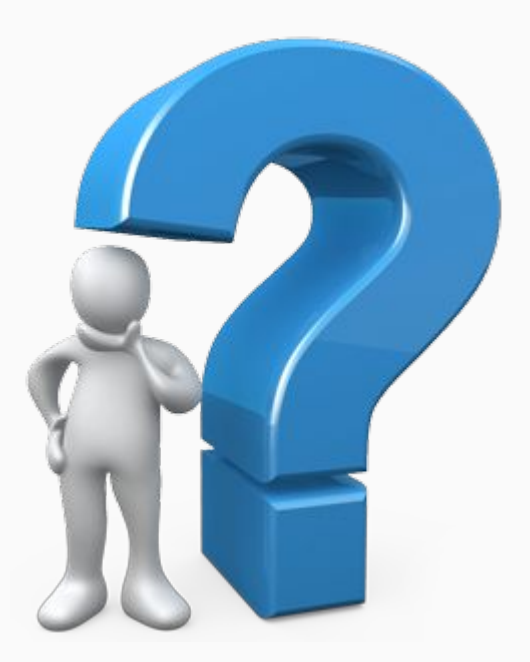

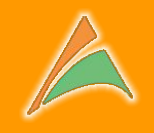

### **Qu'est-ce que Quartz ?**

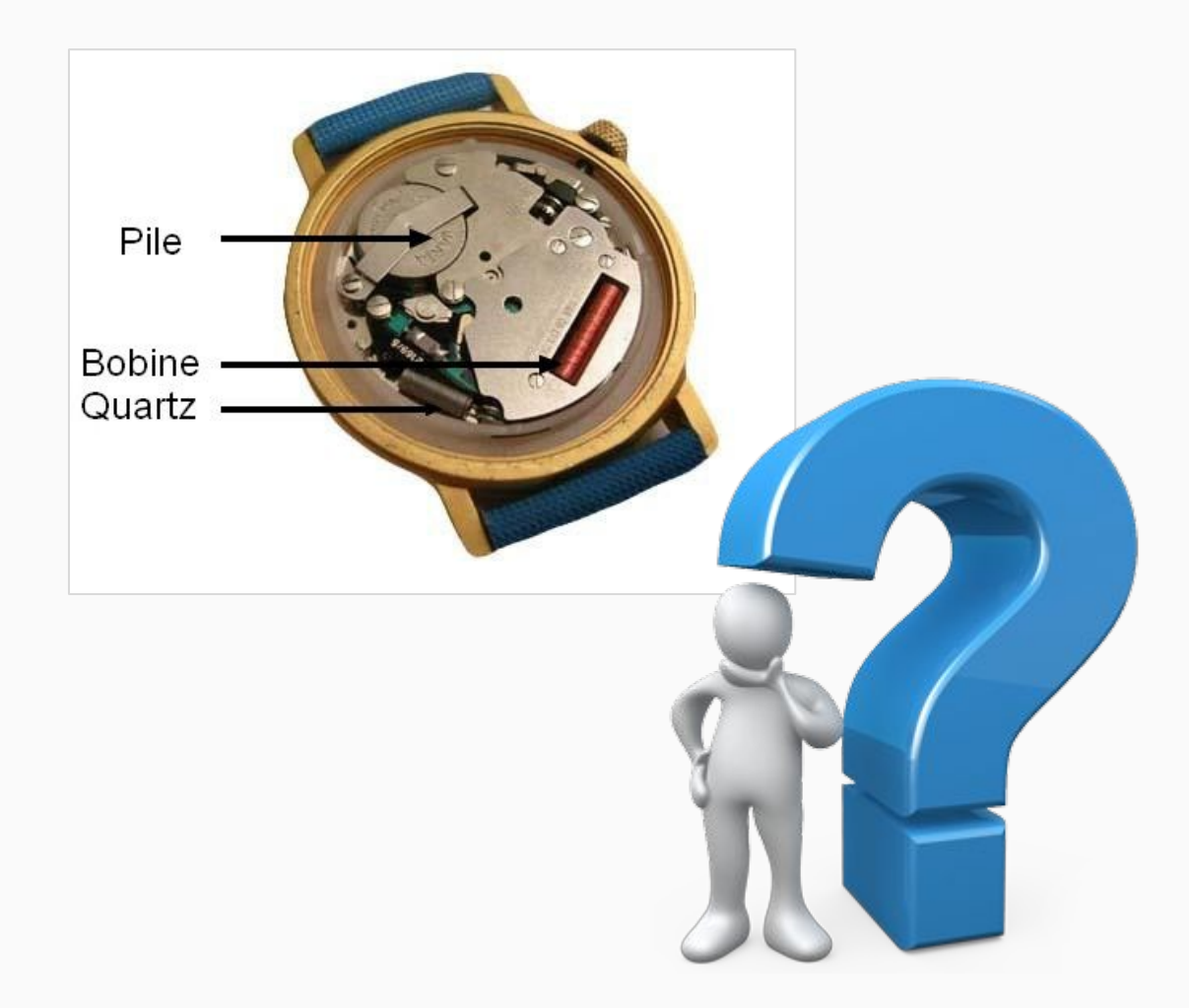

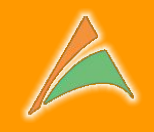

### **Qu'est-ce que Quartz ?**

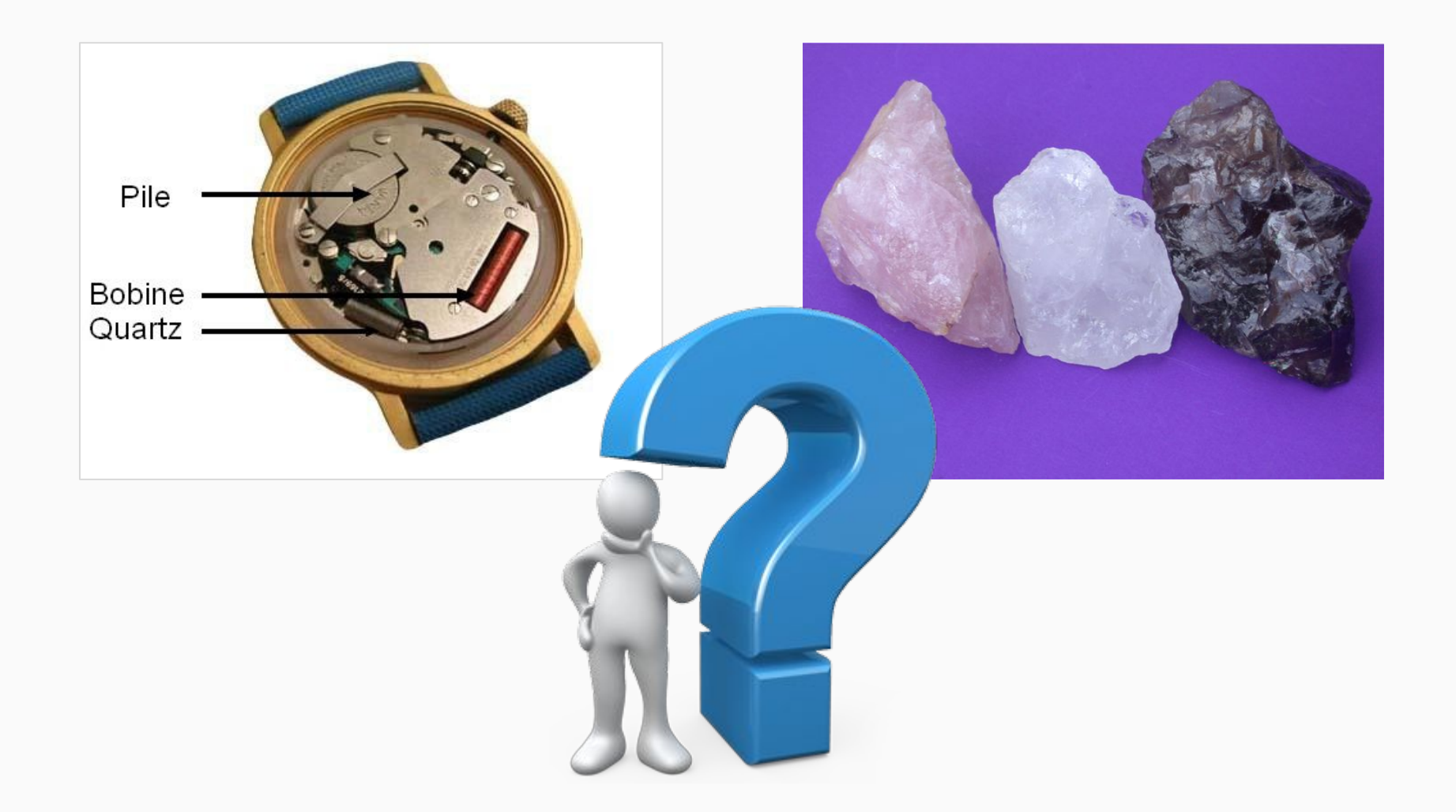

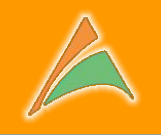

Quartz est un **ordonnanceur** open-source, développé en langage Java, qui permet de **planifier des tâches** pour des **exécutions ponctuelles** ou **répétées**.

Les planifications possibles vont de la **simple répétition infinie**, à la **répétition calendaire** 

par exemple : tous les jours à minuit, le 31 janvier 2016 à 12h00...

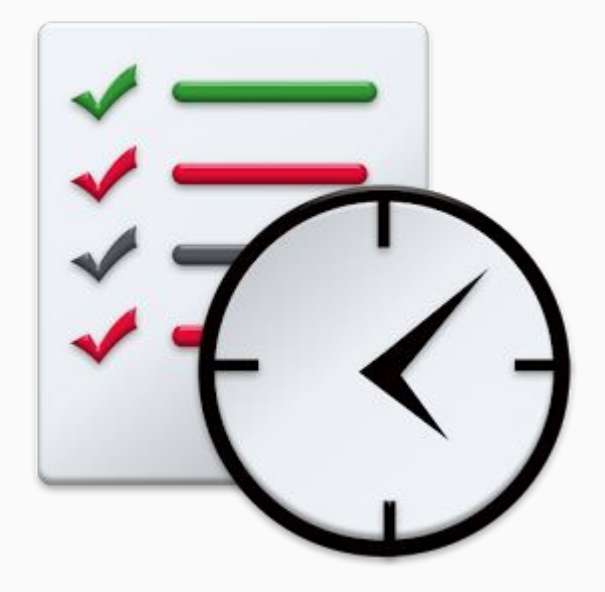

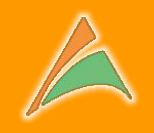

### **Qu'est-ce que QuartzDesk ?**

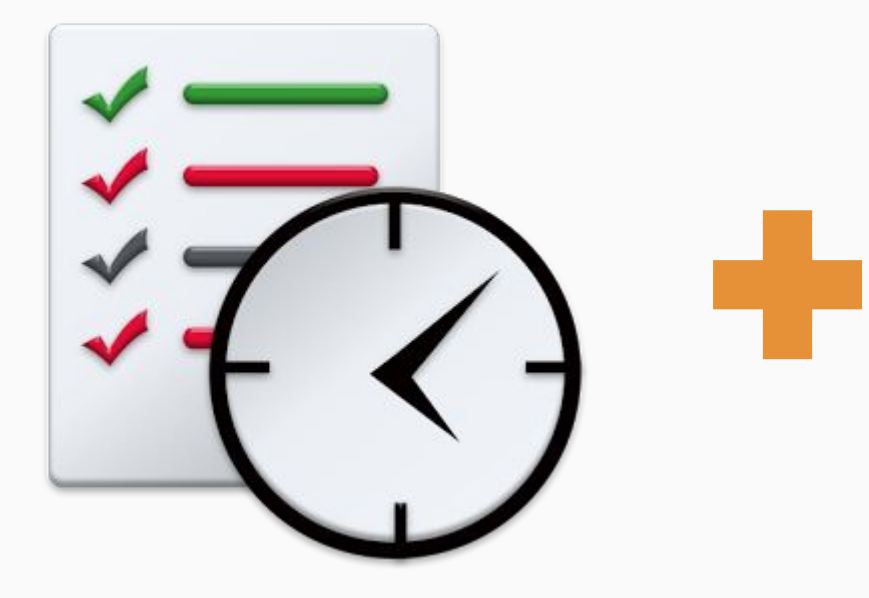

| Quart                                                                                                    | Desk                                                                                                    | 1000                                                                                                    |                                                                                                    | NNV-                                                                                                    | 11.11.1.1.1.1                                                                                                    | 070020                                                                                                    | The second       |                    | uartzDesk E                                                           | Interprise Edition                                                                                                    | v2.1.3                                                      |
|----------------------------------------------------------------------------------------------------|----------------------------------------------------------------------------------------------------|----------------------------------------------------------------------------------------------------|----------------------------------------------------------------------------------------------------|----------------------------------------------------------------------------------------------------|----------------------------------------------------------------------------------------------------|----------------------------------------------------------------------------------------------------|------------------|--------------------|-----------------------------------------------------------------------|----------------------------------------------------------------------------------------------------|-------------------------------------------------------------|
| Jons UNDE                                                                                                    | R CONTROL                                                                                                    |                                                                                                    |                                                                                                    |                                                                                                    |                                                                                                    |                                                                                                    | Eng              | isn 👻 L            | icensed to:                                                           |                                                                                                    |                                                             |
| G Executor                                                                                                    |                                                                                                    | X at                                                                                                    |                                                                                                    | (                                                                                                    |                                                                                                    |                                                                                                    | X. at            |                    | 10                                                                    | )                                                                                                    |                                                             |
| Jobs 関                                                                                                    | Currently Executing Job                                                                                                    | s 👘 Trigger                                                                                                    | Scheduler Info                                                                                                    | 🕼 Schedul                                                                                                    | ar Execution History                                                                                                    | Scheduler Statis                                                                                                    | tics Scheduler E | xecution Notificat | ion Rules                                                             | Scheduler Job Chains                                                                                                    |                                                             |
| 2 🕨 🖻 🕯                                                                                                    | <b>3</b> 🔏 🗋 Job                                                                                                    |                                                                                                    | 🗙 🗶 🔝 🛛 F                                                                                                    | ilter: 🕑 Ful                                                                                                    |                                                                                                    |                                                                                                    |                  | Q                  |                                                                       |                                                                                                    | - C                                                         |
| Name *                                                                                                    | Group                                                                                                    | Health                                                                                                    | Class                                                                                                    |                                                                                                    | Job Data Map                                                                                                    | Durable                                                                                                    | Recoverable      | Volatile           | Concurre                                                              | ent Persists Job                                                                                                    | Data                                                        |
| JOB_CHARG                                                                                                    | EMENT ENTREP                                                                                                    |                                                                                                    | com.linaveo.                                                                                                    | quartzde                                                                                                    |                                                                                                    | 1                                                                                                    |                  |                    |                                                                       |                                                                                                    |                                                             |
| JOB_CONTR                                                                                                    | OLE ENTREP                                                                                                    |                                                                                                    | com.quartzd                                                                                                    | lesk.exec                                                                                                    |                                                                                                    | V                                                                                                    | <b></b>          |                    |                                                                       |                                                                                                    |                                                             |
| JOB_ERREUR                                                                                                    | R ENTREP                                                                                                    |                                                                                                    | com.quartzd                                                                                                    | lesk.exec                                                                                                    |                                                                                                    | 1                                                                                                    | (m)              |                    |                                                                       | 10                                                                                                    |                                                             |
| B JOB_IMPORT                                                                                                    | _BIL ENTREP                                                                                                    |                                                                                                    | com.quartzd                                                                                                    | lesk.exec                                                                                                    |                                                                                                    | 1                                                                                                    |                  | 10                 | 10                                                                    |                                                                                                    |                                                             |
| JOB_LENT                                                                                                    | ENTREP                                                                                                    |                                                                                                    | com.quartzd                                                                                                    | lesk.exec                                                                                                    |                                                                                                    | <b>v</b>                                                                                                    | 100              |                    |                                                                       |                                                                                                    |                                                             |
| B JOB_MESSAG                                                                                                    | SE PLANNIN.                                                                                                    |                                                                                                    | com.quartzd                                                                                                    | lesk.exec                                                                                                    |                                                                                                    | 4                                                                                                    | (m)              |                    |                                                                       | <b>1</b>                                                                                                    |                                                             |
| B JOB_NOTIFI                                                                                                    | CATI ENTREP                                                                                                    | 1000                                                                                                    | com.quartzd                                                                                                    | lesk.exec                                                                                                    |                                                                                                    |                                                                                                    | (m)              |                    | (m)                                                                   |                                                                                                    |                                                             |
| Execution Histo     Max Date:                                                                                                    | xy 💣 Triggers<br>2016-04-18 💽                                                                                                    | Max Records:                                                                                                    | Execution Notification     10     F                                                                                                    | in Rules 🛛 🖫                                                                                                    | Job Chains                                                                                                    |                                                                                                    |                  | Q                  |                                                                       |                                                                                                    | 64                                                          |
| Max Date:                                                                                                    | 2016-04-18<br>Finished At                                                                                                    | Max Records:                                                                                                    | 10 Field Decortion Notification                                                                                                    | iter: 🛛 Full                                                                                                    | Text Query<br>Trigg Re                                                                                                    | sult Erro                                                                                                    | r User Data      | P                  | Threa                                                                 | Thread Name                                                                                                    | 3V                                                          |
| Max Date:<br>Max Date:<br>Started At<br>2016-04-18 13:                                                                                                    | 2016-04-18<br>Finished At * 2016-04-18 13:                                                                                                    | Max Records:<br>Durat S<br>00:00: En                                                                                                    | Decution Notification     Decution Notification     Tore                                                                                                    | ilter: 🛛 Full Trigg ENTRE                                                                                                    | Text Query Trigg Re TRG_C                                                                                                    | isult Error                                                                                                    | User Data        | Log                | Threa<br>main                                                         | Thread Name<br>QuartzDeskExecuto                                                                                                    | JV<br>285                                                   |
| Max Date: Nax Date: 2016-04-18 13: 2016-04-18 12:                                                                                                    | 2016-04-18<br>Finished At  2016-04-18 13: 2016-04-18 13: 2016-04-18 12:                                                                                                    | Statistics           Max Records:           Durat         S           00:00:         Ei           00:00:         Ei                                                                                                    | Descution Notification     Descution Notification     Descution Notification     Descution Notification     For     Descution Notification     For     For     Tor     Descution Notification                                                                                                    | itter: 12 Full<br>Trigg<br>ENTRE<br>ENTRE                                                                                                    | Jeb Chains<br>-Text Query<br>Trigg Re<br>TRG_C<br>TRG_C                                                                                                    | isult Error                                                                                                    | v User Data      | Log                | Threa<br>main<br>main                                                 | Thread Name<br>QuartzDeskExecuto<br>QuartzDeskExecuto                                                                                           | 3V<br>285                                                   |
| Max Date:<br>Max Date:<br>Started At<br>2016-04-18 13:<br>2016-04-18 12:<br>2016-04-07 15:                                                                                                    | 2016-04-18<br><b>Finished At *</b><br>2016-04-18 13:<br>2016-04-18 13:<br>2016-04-18 12:<br>2016-04-07 15:                                                                                                    | Statistics           Max Records:           Durat         S           00:00:         En           00:00:         En           00:00:         En                                                                                                    | Decution Notification     Decution Notification     Dob Data Map     ror     Tor     Tor     Tor     Tor                                                                                                    | itter: 12 Full<br>Trigg<br>ENTRE<br>QD_MA                                                                                                    | Job Chains<br>Text Query<br>Trigg Re<br>TRG_C<br>PT_32c                                                                                                    | sult Error<br>P SP<br>P SP                                                                                                    | r User Data      | Log                | Threa<br>main<br>main<br>main                                         | Thread Name<br>QuartzDeskExecuto<br>QuartzDeskExecuto<br>QuartzDeskExecuto                                                                      | 285<br>285<br>285                                           |
| Max Date:<br>Max Date:<br>Started At<br>2016-04-18 13:<br>2016-04-18 12:<br>2016-04-07 15:<br>2016-04-07 15:                                                                                                    | Trisses           2016-04-18         Image: Comparison of the comparison of the comparison of the                                                     | Statistics           Max Records:           Durat         S           00:00:         Ei           00:00:         Ei           00:00:         Ei           00:00:         Ei                                                                                                    | Decution Notification     Decution Notification     Dob Data Map     ror     Tor     Tor  | itter: 2 Full<br>itter: 2 Full<br>Trigg<br>ENTRE<br>QD_MA<br>QD_MA                                                                                                    | Job Chains           -Text Query           Trigg         Re           TRG_C         TRG_C           PT_32c         PT_kc7                                                                                                    | sult Error<br>P 97<br>P 97<br>P 97<br>P 97                                                                                                    | r User Data      | Log                | Threa<br>main<br>main<br>main<br>main                                 | Thread Name<br>QuartzDeskExecuto.<br>QuartzDeskExecuto.<br>QuartzDeskExecuto.<br>QuartzDeskExecuto.                                             | 285<br>285<br>285<br>285                                    |
| Becation Hist           Max Date:           Started At           2016-04-18 13:           2016-04-18 12:           2016-04-18 12:           2016-04-07 15:           2016-04-07 15:           2016-04-07 15:                                                                                                    | Trisses           2016-04-18         Image: Comparison of the comparison of the comparison of the                                                     | Statistics           Max Records:           Durat         S           00:00:         Ex           00:00:         Ex           00:00:         Ex           00:00:         Ex           00:00:         Ex           00:00:         Ex           00:00:         Ex           00:00:         Ex                                                                                                    | becortion Notification     for     for    | in Rules Rules Rul | Job Chains           -Text Query           Trigg         Re           TRG_C         TRG_C           PT_32c         PT_kc7           TRG_C         TRG_C                                                                                                    | sult Error<br>P V<br>P V<br>P V<br>P V<br>P V                                                                                                    | r User Data      |                    | Threa<br>main<br>main<br>main<br>main<br>main                         | Thread Name<br>QuartzDeskExecuto.<br>QuartzDeskExecuto.<br>QuartzDeskExecuto.<br>QuartzDeskExecuto.<br>QuartzDeskExecuto.                       | 285<br>285<br>285<br>285<br>285<br>285                      |
| Breaction Hist     Max Date:     Max Date:     Started At     2016-04-18 13:     2016-04-07 15:     2016-04-07 15:     2016-04-07 15:     2016-04-07 15:     2016-04-07 15:                                                                                                    | AV Trippers<br>2016-04-18 3<br>Finished At<br>2016-04-18 13:<br>2016-04-18 13:<br>2016-04-07 15:<br>2016-04-07 15:<br>2016-04-07 15:<br>2016-04-07 15:                                                                                                    | Statistics           Max Records:           Durat           00:00:           Ei           00:00:           Ei           00:00:           Ei           00:00:           Ei           00:00:           Ei           00:00:           Ei           00:00:           Ei           00:00:           Ei           00:00:                                                                                                    | becortion Notification     10     10     10     10     10     10     10     10     10     10     10     10     10     10     10     10     10     10     10     10     10     10     10     10     10     10     10     10     10     10     10     10     10     10     10     10     10     10     10     10     10     10     10     10     10     10     10     10     10     10     10     10     10     10     10     10     10     10     10     10     10     10     10     10     10     10     10     10     10     10     10     10     10     10     10     10     10     10     10     10     10     10     10     10     10     10     10     10     10     10     10     10     10     10     10     10     10     10     10     10     10     10     10     10     10     10     10     10     10     10     10     10     10     10     10     10     10     10     10     10     10     10     10     10     10     10     10     10     10     10     10     10     10     10     10     10     10     10     10     10     10     10     10     10     10     10     10     10     10     10     10     10     10     10     10     10     10     10     10     10     10     10     10     10     10     10     10     10     10     10     10     10     10     10     10     10     10     10     10     10     10     10     10     10     10     10     10     10     10     10     10     10     10     10     10     10     10     10     10     10     10     10     10     10     10     10     10     10     10     10     10     10     10     10     10     10     10     10     10     10     10     10     10     10     10     10     10     10     10     10     10     10     10     10     10     10     10     10     10     10     10     10     10     10     10     10     10     10     10     10     10     10     10     10     10     10     10     10     10     10     10     10     10     10     10     10     10     10     10     10     10     10     10     10     10     10     10     10     10     10     10     10     10     10     10     10     10     10    | iker: 2 Full<br>Trigg<br>ENTRE<br>QD_MA<br>QD_MA<br>QD_MA                                                                                                    | Job Chains           Text Query           Trigg         Ro           TRG_C         PT_32c           PT_kc7         TRG_C           PT_3ob         PT_3ob                                                                                                    | sult Error<br>P V<br>P V<br>P V<br>P V<br>P                                                                                                    | r User Data      |                    | Threa<br>main<br>main<br>main<br>main<br>main<br>main                 | Thread Name<br>QuartzDeskExecuto.<br>QuartzDeskExecuto.<br>QuartzDeskExecuto.<br>QuartzDeskExecuto.<br>QuartzDeskExecuto.<br>QuartzDeskExecuto. | 285<br>285<br>285<br>285<br>285<br>285<br>285               |
| Becotion Heter     Max Date:     Max Date:     Started At     2016-04-18 13:     2016-04-07 15:     2016-04-07 15:     2016-04-07 15:     2016-04-07 15:     2016-04-07 15:     2016-04-07 15:                                                                                                    | wy                                                                                                    | Statistics           Max Records:           Durat           90:00:           00:00:           00:00:           00:00:           00:00:           00:00:           00:00:           00:00:           00:00:           Satistics                                                                                                    | becortion Notification     for     a Job Data Map ror ror     ror     co     co     c    | In Rules III Full<br>Iter: III Full<br>Trigg<br>ENTRE<br>QD_MA<br>QD_MA<br>QD_MA<br>QD_MA<br>QD_MA                                                                                                    | Ito Owns           Text Query           Trigg           TRG_C           PT_32c           PT_32c           PT_32c           PT_32c           PT_12c           PT_12c           PT_12c           PT_12c           PT_12c           PT_12c           PT_12c                                                                                                    | Suit Error<br>P 99<br>P 99<br>P 99<br>P 99<br>P 99<br>P 99<br>P 99<br>P 9                                                                                                    | r User Data      |                    | Threa<br>main<br>main<br>main<br>main<br>main<br>main<br>main         | Thread Name<br>QuartzDeskExecuto.<br>QuartzDeskExecuto.<br>QuartzDeskExecuto.<br>QuartzDeskExecuto.<br>QuartzDeskExecuto.                       | 285<br>285<br>285<br>285<br>285                             |
| Bencution Heter     Max Date:     Max Date:     Started At     2016-04-18 13:     2016-04-07 15:     2016-04-07 15:     2016-04-07 15:     2016-04-07 15:     2016-04-07 15:     2016-04-07 15:     2016-04-07 15:     2016-04-07 15:                                                                                                    | vy 100 100 100 100 100 100 100 100 100 10                                                                                                    | Statistics           Max Records:           Durat           S           00:00:           Ei           00:00:           Ei           00:00:           Ei           00:00:           Ei           00:00:           S           00:00:           S           00:00:           S           00:00:                                                                                                    | becortion Net/Intel                                                                                                    | In Rules<br>Itter: I Full Ittigg ENTRE. ENTRE. QD_MA QD_MA QD_MA QD_MA QD_MA QD_MA                                                                                                    | Ito Chans           Text Query           Trigg           Reg_C           TRG_C           PT_32c           PT_kc7           PT_30b           PT_1m           PT_1ha                                                                                                    | sult Error                                                                                                    | - User Data      |                    | Threa<br>main<br>main<br>main<br>main<br>main<br>main<br>main<br>main | Thread Name<br>QuartzDeskExecuto.<br>QuartzDeskExecuto.<br>QuartzDeskExecuto.<br>QuartzDeskExecuto.<br>QuartzDeskExecuto.                       | 285<br>285<br>285<br>285<br>285<br>285<br>285<br>285<br>285 |
| Execution Hists     Max Date:     Max Date:     Started At     2016-04-18 13:     2016-04-07 15:     2016-04-07 15:     2016-04-07 15:     2016-04-07 15:     2016-04-07 15:     2016-04-07 15:     2016-04-07 15:     2016-04-07 15:     2016-04-07 15:     2016-04-07 15:     2016-04-07 15:     2016-04-07 15:     2016-04-07 15:     2016-04-07 15:     2016-04-07 15:     2016-04-07 15:     2016-04-07 15:     2016-04-07 15:     2016-04-07 15:     2016-04-07 15:     2016-04-07 15:     2016-04-07 15:     2016-04-07 15:     2016-04-07 15:     2016-04-07 15:     2016-04-07 15:     2016-04-07 15:     2016-04-07 15:     2016-04-07 15:     2016-04-07 15:     2016-04-07 15:     2016-04-07 15:     2016-04-07 15:     2016-04-07 15:     2016-04-07 15:     2016-04-07 15:     2016-04-07 15:     2016-04-07 15:     2016-04-07 15:     2016-04-07 15:     2016-04-07 15:     2016-04-07 15:     2016-04-07 15:     2016-04-07 15:     2016-04-07 15:     2016-04-07 15:     2016-04-07 15:     2016-04-07 15:     2016-04-07 15:     2016-04-07 15:     2016-04-07 15:     2016-04-07 15:     2016-04-07 15:     2016-04-07 15:     2016-04-07 15:     2016-04-07 15:     2016-04-07 15:     2016-04-07 15:     2016-04-07 15:     2016-04-07 15:     2016-04-07 15:     2016-04-07 15:     2016-04-07 15:     2016-04-07 15:     2016-04-07 15:     2016-04-07 15:     2016-04-07 15:     2016-04-07 15:     2016-04-07 15:     2016-04-07 15:     2016-04-07 15:     2016-04-07 15:     2016-04-07 15:     2016-04-07 15:     2016-04-07 15:     2016-04-07 15:     2016-04-07 15:     2016-04-07 15:     2016-04-07 15:     2016-04-07 15:     2016-04-07 15:     2016-04-07 15:     2016-04-07 15:     2016-04-07 15:     2016-04-07 15:     2016-04-07 15:     2016-04-07 15:     2016-04-07 15:     2016-04-07 15: | wy          Wy         Wy         Wy                                                                                                    | Statistics           Max Records:           Durat         S           00:00:         En           00:00:         En           00:00:         En           00:00:         En           00:00:         En           00:00:         En           00:00:         En           00:00:         Sn           00:00:         Sn           00:00:         Sn           00:00:         Sn           00:00:         En                                                                                                    | Decotor Netrativ     Decotor Netrativ     Decotor Netrativ     Decotor Netrativ     Decotor Netrativ     Decotor Netrative     Decotor Netrative      | n Rules<br>itter: [2] Full itter: [2] Full Trigg ENTRE. QD_MA ENTRE. QD_MA QD_MA QD_MA QD_MA QD_MA                                                                                                    | Ito Chans           Text Query           Trigg           TRG_C           PT_32c           PT_kc7           TRG_C           PT_sob           PT_1In           PT_Sed                                                                                                    | sult Error<br>P SP<br>P SP                                                                                                    | r User Data      |                    | Threa<br>main<br>main<br>main<br>main<br>main<br>main<br>main<br>main | Thread Name<br>QuartDeskEvento.<br>QuartDeskEvento.<br>QuartDeskEvento.<br>QuartDeskEvento.<br>QuartDeskEvento.                                 | 285<br>285<br>285<br>285<br>285<br>285<br>285               |
| Execution Hatsi     Max Date:     Max Date:     Started At     2016-04-18 13     2016-04-07 15     2016-04-07 15     2016-04-07 15     2016-04-07 15     2016-04-07 14     2016-04-07 14     2016-04-07 14                                                                                                    | Trippers           2016-04-18         Image: Control of the second second sec                                                    | Statistics           Max. Records:           Durat           00:00:           E1           00:00:           E2           00:00:           E3           00:00:           E4           00:00:           E3           00:00:           E4           00:00:           E4           00:00:           E4           00:00:           E4           00:00:           E4           00:00:           E5           00:00:           E4           E5           E6           E7           E7           E8           E9           E9           E9           E9           E9           E9           E9           E9           E9           E9           E9           E9           E9           E9           E9           E9           E9           E9< | Devotor National     Devotor National     Devo | n Rules<br>itter: [2] Full<br>Trigg<br>ENTRE.<br>QD_MA<br>QD_MA<br>QD_MA<br>QD_MA<br>QD_MA<br>QD_MA                                                                                                    | Ito Chars           Tridg         Re           TRG_C.         TRG_C.           PT_32c         TRG_C.           PT_32c         TRG_C.           PT_32c         TRG_C.           PT_32c         TRG_C.           PT_32c         TRG_C.           PT_32c         TRG_C.           PT_32c         TRG_C.           PT_32c         TRG_C.           PT_32c         TRG_C.           PT_32c         TRG_C.           PT_32c         TRG_C.           PT_32c         TRG_C.           PT_1aba         TRG_C.           PT_1c0         TRG_C.         | suit Error<br>Prove<br>Prove<br>Prov | y User Data      |                    | Threa<br>main<br>main<br>main<br>main<br>main<br>main<br>main<br>main | Thread Name<br>QuartzDeskExecuto.<br>QuartzDeskExecuto.<br>QuartzDeskExecuto.<br>QuartzDeskExecuto.<br>QuartzDeskExecuto.                       | 285<br>285<br>285<br>285<br>285<br>285<br>285<br>285        |
| Execution Hats     Max Date:     Started At 2016-04-18 13 2016-04-07 15 2016-04-07 15 2016-04-07 15 2016-04-07 15 2016-04-07 15 2016-04-07 15 2016-04-07 14 2016-04-07 14 2016-04-                                                                               | ty     ty     ty | Statutics           Max Records:           Durat         S           00:00:         Ei           00:00:         Ei           00:00:         Ei           00:00:         Si           00:00:         Si           00:00:         Si           00:00:         Si           00:00:         Si           00:00:         Si           00:00:         Si           00:00:         Si           00:00:         Si                                                                                                    | Decotor Netferth     Decotor Netferth     Decotor Netferth     Decotor Netferth     Decotor      Decotor | n Rules<br>itter: [2] Full<br>Trigg<br>ENTRE.<br>ENTRE.<br>QD_MA<br>QD_MA<br>QD_MA<br>QD_MA                                                                                                    | Ito Chans           -Text Query           Trigg           Re           TRG_C           PT_32c           PT_42c           PT_50b           PT_1m           PT_1ha           PT_5ed           PT_1c0                                                                                                    | sult Error                                                                                                    | User Data        |                    | Threa<br>main<br>main<br>main<br>main<br>main<br>main<br>main<br>main | Thread Name<br>QuartDeskEvento<br>QuartDeskEvento<br>QuartDeskEvento<br>QuartDeskEvento<br>QuartDeskEvento                                      | 285<br>285<br>285<br>285<br>285<br>285<br>285               |
| Boxation Histel     Max Date:     Started At     2016-04-18 13:     2016-04-17 15:     2016-04-07 15:     2016-04-07 15:     2016-04-07 15:     2016-04-07 15:     2016-04-07 15:     2016-04-07 15:     2016-04-07 15:     2016-04-07 15:     2016-04-07 14:     2016-04-07 14:     2016-04-07 14:                                                                                                    | v                                                                                                    | Statutes           Max Records:           Durat         S           00:00:         Ei           00:00:         Ei           00:00:         Ei           00:00:         S           00:00:         Si           00:00:         Si           00:00:         Si           00:00:         Si           00:00:         Si           00:00:         Si           00:00:         Si           00:00:         Si           00:00:         Si           00:00:         Si                                                                                                    | Decotor Netfect      Decotor Netfect      Deco | Itter: 12 Full<br>Itter: 12 Full<br>ENTRE<br>ENTRE<br>QD_MA<br>QD_MA<br>QD_MA<br>QD_MA<br>QD_MA                                                                                                    | Ito Chars           Tridg         Re           TRG_C.         Ito Chars           TRG_C.         Ito Chars           PT_32c         Ito Chars           PT_32c         Ito Chars           PT_32c         Ito Chars           PT_32c         Ito Chars           PT_32c         Ito Chars           PT_32c         Ito Chars           PT_32c         Ito Chars           PT_32c         Ito Chars           PT_32c         Ito Chars           PT_32c         Ito Chars           PT_1m         Ito Chars           PT_1c0         Ito Chars | sult Error<br>Error<br>Eror<br>Error<br>Error | - User Data      |                    | Threa<br>main<br>main<br>main<br>main<br>main<br>main<br>main<br>main | Thread Name<br>QuartzDeskEecoto.<br>QuartzDeskEecoto.<br>QuartzDeskEecoto.<br>QuartzDeskEecoto.<br>QuartzDeskEecoto.                            | 285<br>285<br>285<br>285<br>285<br>285<br>285               |

Quartz

### **Console web**

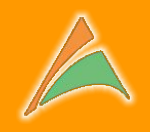

### **Pourquoi QuartzDesk ?**

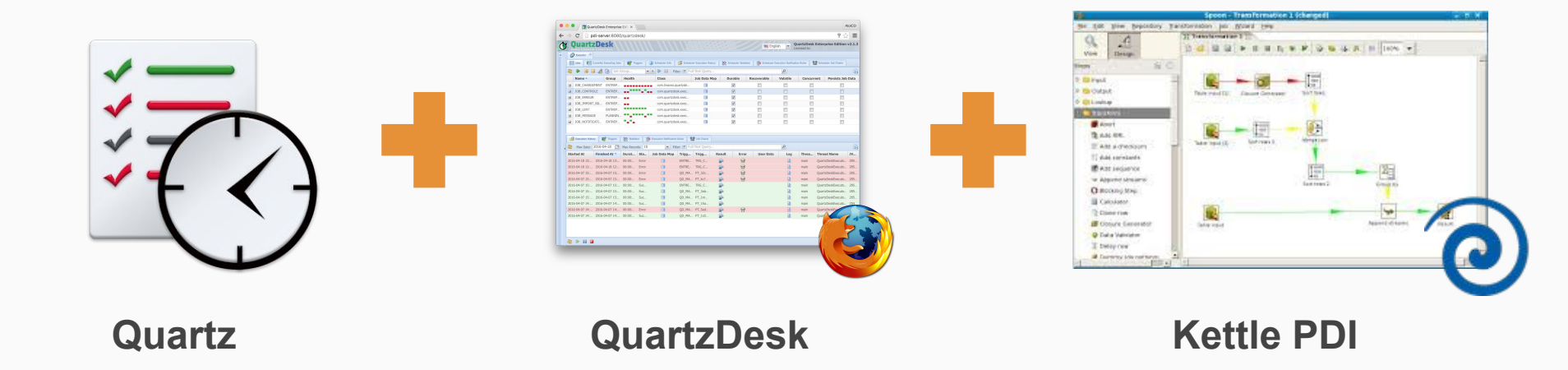

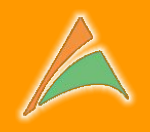

### **Pourquoi QuartzDesk ?**

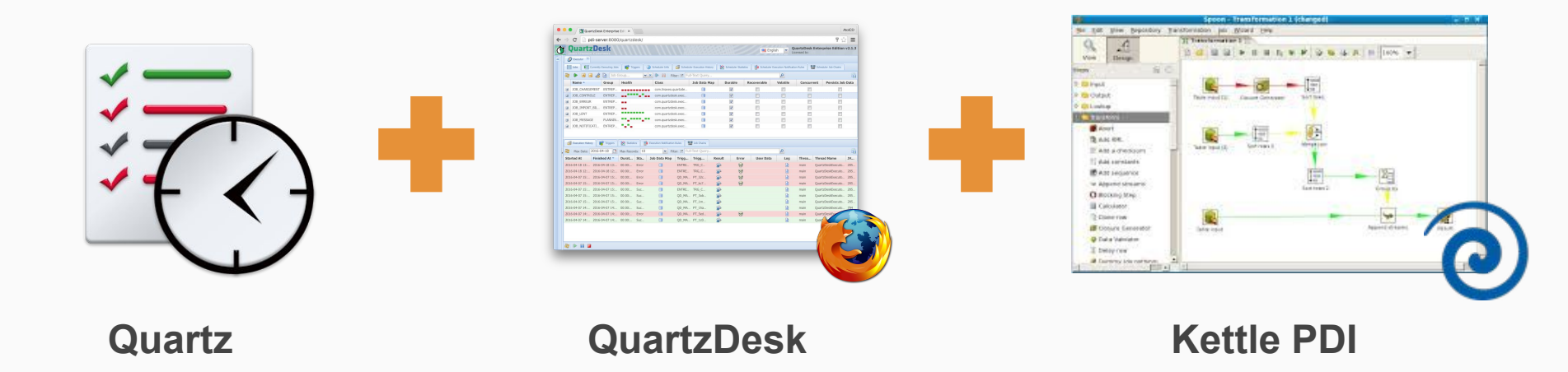

### pour plannifier et surveiller l'exécution des traitements ETL Kettle via une console accessible depuis un simple navigateur web

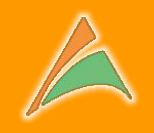

## Les principales fonctions

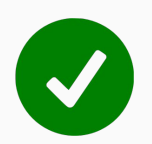

Planifier un traitement Kettle (ou commande système)

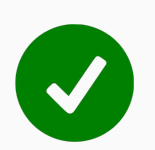

Consulter l'historique des exécutions

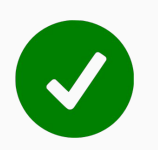

Consulter la trace retournée par Kettle

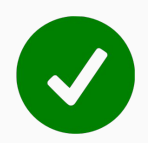

Envoyer des notifications en fonction du résultat

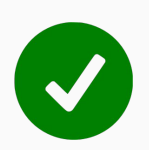

Exécuter d'autres traitements en fonction du résultat

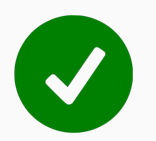

Obtenir des statistiques d'exécution

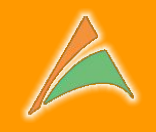

QuartzDesk Console Web Architecture

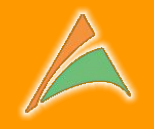

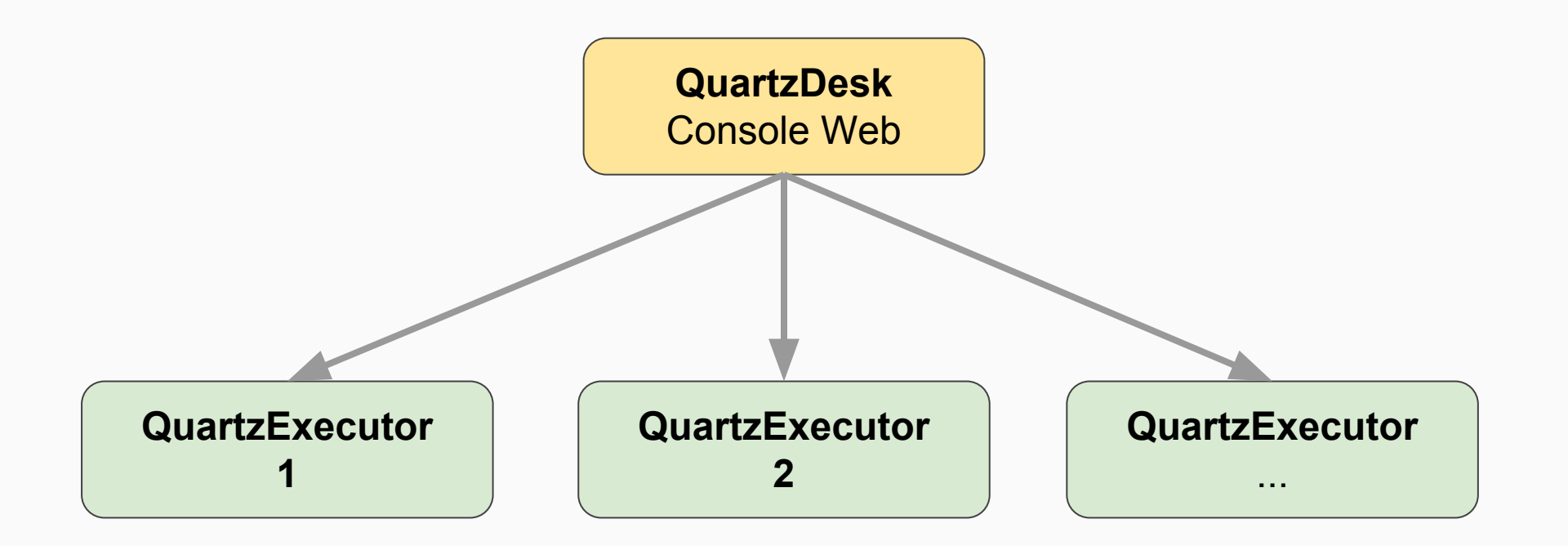

Architecture

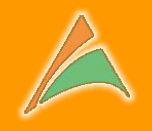

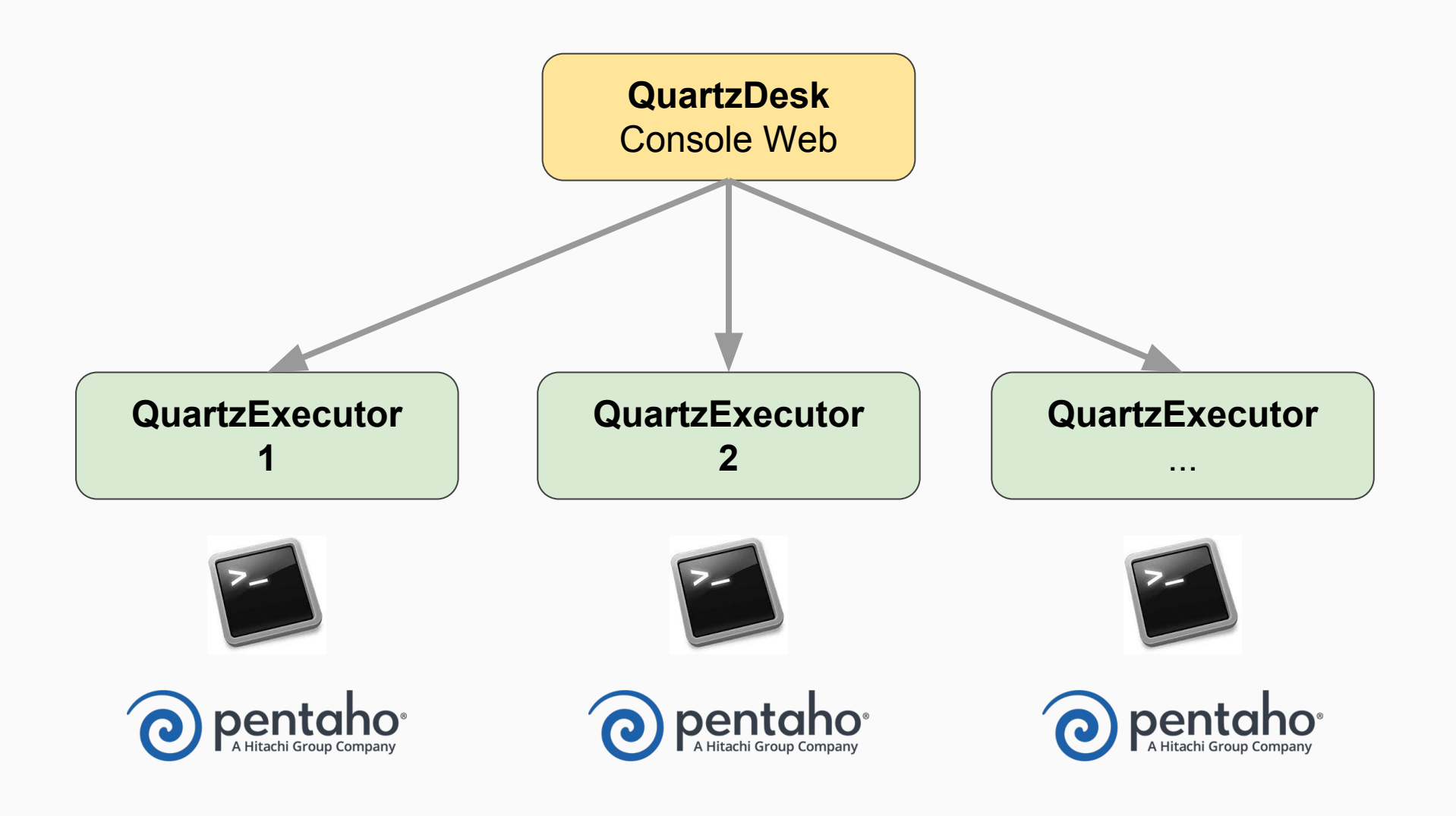

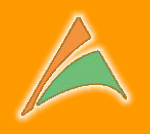

|                                 | Quartz                                                       | Desk Enterprise Ed                                                       | m × /                               | 8          |                           |                                |                              |                            |                 |                          |                   |                           |                                                                |      |  |  |
|---------------------------------|--------------------------------------------------------------|--------------------------------------------------------------------------|-------------------------------------|------------|---------------------------|--------------------------------|------------------------------|----------------------------|-----------------|--------------------------|-------------------|---------------------------|----------------------------------------------------------------|------|--|--|
| \$                              | C 🗋 pdi-                                                     | -server:8080/q                                                           | uartzdesk/                          | /          |                           |                                |                              |                            |                 |                          |                   |                           |                                                                |      |  |  |
| 9                               | )uartzi                                                      | Desk                                                                     |                                     | //         | 11111                     |                                |                              |                            |                 | Eng                      | glish 💌           | QuartzDes<br>Licensed to: | sk Enterprise Editio                                           | n v2 |  |  |
| <b>S</b>                        | Executor                                                     | matter Computing John                                                    | 100 Triana                          |            | terretur later and state  | shad to Provide                |                              |                            | Charling I IIIa | New York Property Street | institute Declara |                           | a lab Chaine                                                   |      |  |  |
|                                 |                                                              | C C C                                                                    | inggers                             |            |                           | cheouler Executio              | n History                    | Scheduler 3                | stausucs        | scheduler Execution Noti | cauon kules       | Schedule                  | r Job Chains                                                   |      |  |  |
| 2                               |                                                              | Job Grou                                                                 | up                                  | ¥ X        | Filter: 🗹                 | Full-Text Qu                   | iery                         |                            |                 | Q                        |                   |                           |                                                                |      |  |  |
|                                 | Name *                                                       | Group                                                                    | Health                              |            | Class                     |                                | Job Da                       | ata Map                    | Durable         | Recoverable              | Volatile          | Conce                     | urrent Persists Jo                                             | ob D |  |  |
| Ŧ                               | JOB_CHARGE                                                   | ENTREPOT                                                                 |                                     |            | com.linaveo.quartz        | desk.executor.                 | i.                           |                            | 1               |                          |                   |                           |                                                                |      |  |  |
| Ð                               | JOB_CONTRO                                                   | ENTREPOT                                                                 |                                     |            | com.quartzdesk.ex         | ecutor.core.jo.                |                              |                            | 1               |                          |                   |                           |                                                                |      |  |  |
| Ŧ                               | JOB_ERREUR                                                   | ENTREPOT                                                                 | -                                   |            | com.quartzdesk.ex         | ecutor.core.jo.                | a                            | 3                          | V               |                          |                   | 1                         |                                                                |      |  |  |
| ŧ                               | JOB_IMPORT                                                   | ENTREPOT                                                                 |                                     |            | com.quartzdesk.ex         | e I                            |                              | 1                          |                 |                          | [                 |                           |                                                                |      |  |  |
| Ŧ                               | JOB_LENT                                                     | ENTREPOT                                                                 |                                     |            | com.quartzdesk.ex         |                                | 3                            |                            |                 |                          |                   |                           |                                                                |      |  |  |
| ŧ                               | JOB_MESSAGE                                                  | PLANNING                                                                 | IG com.quartzdesk.executor.core.jo. |            |                           |                                |                              | 3                          |                 |                          |                   |                           |                                                                |      |  |  |
| E                               | JOB_NOTIFIC                                                  | ENTREPOT                                                                 | •                                   |            | com.quartzdesk.ex         | ecutor.core.jo.                |                              | 3                          | V               |                          |                   | L                         |                                                                |      |  |  |
|                                 |                                                              |                                                                          |                                     |            |                           |                                |                              |                            |                 |                          |                   |                           |                                                                |      |  |  |
| E                               | Execution History                                            | Triggers 🛛 🞽                                                             | Statistics                          | Exec       | cution Notification Rules | Job Chai                       | ns                           |                            |                 |                          |                   |                           |                                                                |      |  |  |
| 2                               | Max Date: 20                                                 | 16-04-07 🖸 Ma                                                            | ax Records:                         | 10         | ▼ Filter: 🛛               | Full-Text Qu                   | iery                         |                            |                 | Q                        |                   |                           |                                                                |      |  |  |
| Sta                             | rted At                                                      | Finished At 🔻                                                            | Duration                            | Sta        | Job Data Map              | Trigger                        | Trigger                      | Result                     | Error           | User Data                | Log               | Thread                    | Thread Name                                                    |      |  |  |
| 201                             | 6-04-07 14:1                                                 | 2016-04-07 14:1                                                          | 00:00:04                            | Suc        | 8                         | QD_MAN                         | PT_2qvo                      |                            |                 | -14                      |                   | main                      | QuartzDeskExecutor                                             |      |  |  |
| 201                             | 6-04-07 14:1                                                 | 2016-04-07 14:1                                                          | 00:00:04                            | Suc        |                           | QD_MAN                         | PT_795t                      | -                          |                 |                          |                   | main                      | QuartzDeskExecutor                                             |      |  |  |
|                                 | 6-04-07 14:1                                                 | 2016-04-07 14:1                                                          | 00:00:02                            | Error      | 8                         | QD_MAN                         | PT_1630                      |                            |                 |                          |                   | main                      | QuartzDeskExecutor                                             |      |  |  |
| 201                             |                                                              | 2016 04 07 14.1                                                          | 00.00.04                            | Suc        | 8                         | QD_MAN                         | PT_1ny9                      | <b>\$</b>                  |                 |                          |                   | main                      | QuartzDeskExecutor                                             |      |  |  |
| 201<br>201                      | 6-04-07 14:1                                                 | 2016-04-07 14:1                                                          | 00:00:04                            |            |                           |                                |                              |                            |                 |                          |                   |                           |                                                                |      |  |  |
| 201<br>201<br>201               | 6-04-07 14:1<br>6-04-07 14:1                                 | 2016-04-07 14:1<br>2016-04-07 14:1                                       | 00:00:04                            | Suc        |                           | QD_MAN                         | PT_10un                      |                            |                 |                          |                   | main                      | QuartzDeskExecutor                                             |      |  |  |
| 201<br>201<br>201<br>201        | 6-04-07 14:1<br>6-04-07 14:1<br>6-04-07 14:1                 | 2016-04-07 14:1<br>2016-04-07 14:1<br>2016-04-07 14:1                    | 00:00:04<br>00:00:04                | Suc        |                           | QD_MAN  <br>QD_MAN             | PT_10un<br>PT_7km            | 2<br>2<br>2                |                 |                          |                   | main<br>main              | QuartzDeskExecutor<br>QuartzDeskExecutor                       |      |  |  |
| 201<br>201<br>201<br>201<br>201 | 6-04-07 14:1<br>6-04-07 14:1<br>6-04-07 14:1<br>6-04-07 14:1 | 2016-04-07 14:1<br>2016-04-07 14:1<br>2016-04-07 14:1<br>2016-04-07 14:1 | 00:00:04<br>00:00:04<br>00:00:04    | Suc<br>Suc |                           | QD_MAN  <br>QD_MAN  <br>QD_MAN | PT_10un<br>PT_7km<br>PT_nso4 | 2<br>2<br>2<br>2<br>2<br>2 |                 |                          |                   | main<br>main<br>main      | QuartzDeskExecutor<br>QuartzDeskExecutor<br>QuartzDeskExecutor |      |  |  |

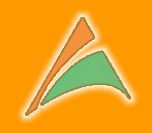

|                                                                                                    | al-server:0000/q                                                                                                    | uartzuesk/                                                                                                    |                                                                                                    |                                                                                                    |                                                                                                    |            |                          |                |                                                                                                    | 12                                                                                                    |      |
|----------------------------------------------------------------------------------------------------|----------------------------------------------------------------------------------------------------|----------------------------------------------------------------------------------------------------|----------------------------------------------------------------------------------------------------|----------------------------------------------------------------------------------------------------|----------------------------------------------------------------------------------------------------|------------|--------------------------|----------------|----------------------------------------------------------------------------------------------------|----------------------------------------------------------------------------------------------------|------|
| Quartz                                                                                                    | Desk                                                                                                    |                                                                                                    |                                                                                                    |                                                                                                    |                                                                                                    |            | En                       | glish 💙        | QuartzDesk<br>Licensed to:                                                                                                    | Enterprise Edition                                                                                                    | n 1  |
| Executor                                                                                                    | CONTINUE & L                                                                                                    |                                                                                                    |                                                                                                    |                                                                                                    |                                                                                                    |            |                          |                |                                                                                                    |                                                                                                    |      |
| lobs 📔 C                                                                                                    | urrently Executing Jobs                                                                                                    | Triggers                                                                                                    | Scheduler Info                                                                                                    | Scheduler Execution Histo                                                                                                    | rv 🛛 🔯 Scheduler !                                                                                                    | Statistics | Scheduler Execution Noti | fication Rules | Scheduler 1                                                                                                    | lob Chains                                                                                                    |      |
|                                                                                                    | A Ch Dob Cro                                                                                                    |                                                                                                    |                                                                                                    |                                                                                                    |                                                                                                    | 1          | 0                        |                | GHB                                                                                                    |                                                                                                    |      |
| Name A                                                                                                    |                                                                                                    | Health                                                                                                    | Class Ioh Data                                                                                                    |                                                                                                    | leb Data Man                                                                                                    | Durable    | Bacquarable              | Valatila       |                                                                                                    |                                                                                                    |      |
|                                                                                                    | Group                                                                                                    | nealth                                                                                                    | Class                                                                                                    | -                                                                                                    | JOD Data Map                                                                                                    | Durable    | Recoverable              | voiatile       | Concur                                                                                                    | rent Persists Jo                                                                                                    | ו סנ |
| JOB_CHARGE                                                                                                    | ENTREPOT                                                                                                    |                                                                                                    | com quartzdesk e                                                                                                    | vecutor core io                                                                                                    |                                                                                                    |            |                          |                |                                                                                                    |                                                                                                    |      |
| JOB ERREUR                                                                                                    | ENTREPOT                                                                                                    |                                                                                                    | com.quartzdesk.e                                                                                                    | executor.core.jo                                                                                                    | 8                                                                                                    |            |                          |                | (m)                                                                                                    | [10]                                                                                                    |      |
| JOB IMPORT.                                                                                                    | ENTREPOT                                                                                                    | -                                                                                                    | com.guartzdesk.e                                                                                                    | executor.core.jo                                                                                                    |                                                                                                    | V          |                          |                |                                                                                                    |                                                                                                    |      |
| JOB_LENT                                                                                                    | ENTREPOT                                                                                                    |                                                                                                    | com.quartzdesk.e                                                                                                    | executor.core.jo                                                                                                    |                                                                                                    | V          |                          |                |                                                                                                    |                                                                                                    |      |
| ∃ JOB_MESSAG                                                                                                    | E PLANNING                                                                                                    |                                                                                                    | <ul> <li>com.quartzdesk.e</li> </ul>                                                                                                    | executor.core.jo                                                                                                    | 8                                                                                                    | <b>V</b>   |                          |                |                                                                                                    | <u></u>                                                                                                    |      |
| ∃ JOB_NOTIFIC                                                                                                    | ENTREPOT                                                                                                    | •_                                                                                                    | com.quartzdesk.e                                                                                                    | executor.core.jo                                                                                                    | 8                                                                                                    | 7          |                          |                |                                                                                                    |                                                                                                    |      |
| CHR Execution Histor                                                                                                    | v II III Indoers II D                                                                                                    | 21 Statistics                                                                                                    | Sh Execution Notification Rules                                                                                                    | In the Chains                                                                                                    |                                                                                                    |            |                          |                |                                                                                                    |                                                                                                    | _    |
| Execution Histor                                                                                                    | у <b>Б</b> аттіggers 2<br>2016-04-17 Г.Я. м                                                                                                    | Statistics                                                                                                    | Execution Notification Rules                                                                                                    | Full-Text: Ouerv                                                                                                    |                                                                                                    |            | ٩                        |                |                                                                                                    |                                                                                                    |      |
| Max Date:                                                                                                    | y Tiggers 2<br>2016-04-17 M<br>Finisheciát *                                                                                                    | Statistics                                                                                                    | Execution Notification Rules     Filter:      Sta Job Data Map                                                                                                    | Full-Text Query                                                                                                    | er Result                                                                                                    | Error      | ې<br>User Data           | Log            | Thread                                                                                                    | Thread Name                                                                                                    |      |
| Max Date: 2                                                                                                    | y 100 Triggers 2<br>2016-04-07 3 M<br>Finishec 4t ▼<br>2016-04-07 (41                                                                                                    | Statistics 1 Statistics 1 Duration 00:00:04                                                                                                    | Execution Notification Rules     V Filter: []     Sta Job Data Map     Suc                                                                                                    | Full-Text Query<br>Trigger Trigg                                                                                                    | er Result                                                                                                    | Error      | Q<br>User Data           | Log            | Thread                                                                                                    | Thread Name                                                                                                    |      |
| Execution Histor           Max Date:           Started At           2016-04-07 14:1           2016-04-07 14:1                                                                                                    | y <b>100 Triggers 2</b><br>2016-04-17 ⊡ M<br>Finished & ▼<br>2016-04-0 λ14:1<br>2016-04-07 .11:1                                                                                                    | Statistics Statistics I Duration 00:00:04 00:00:04                                                                                                    |                                                                                                    | Full-Text Query<br>Trigger Trigg<br>QD_MAN PT_2c<br>OD MAN PT_75                                                                                                    | er Result                                                                                                    | Error      | ی<br>User Data           | Log            | Thread 7<br>main (<br>main (                                                                                                    | Thread Name<br>QuartzDeskExecutor<br>QuartzDeskExecutor                                                                                                    |      |
| Max Date: 2016-04-07 14:1<br>2016-04-07 14:1<br>2016-04-07 14:1                                                                                                    | Y         Imagers         P           2016-04-U7         Imagers         M           Finished at ~         Imagers         M           2016-04-07         Imagers         M           2016-04-07         Imagers         M           2016-04-07         Imagers         M           2016-04-07         Imagers         M           2016-04-07         Imagers         M           2016-04-07         Imagers         M           2016-04-07         Imagers         M           2016-04-07         Imagers         M                                                                                                    | <ul> <li>Statistics</li> <li>Records: 1</li> <li>Duration</li> <li>00:00:04</li> <li>00:00:04</li> <li>00:00:04</li> </ul>                                                                                                    | Execution Notification Rules 0 Filter: 1 Sta Job Data Map Suc I Suc I Error I                                                                                                    | Full-Text Query       Trigger       QD_MAN       PT_79       QD_MAN       PT_16                                                                                                    | er Result<br>pvo S<br>15t S<br>300 S                                                                                                    | Error      | D<br>User Data           | Log            | Thread 7<br>main (<br>main (<br>main (                                                                                                    | Thread Name<br>QuartzDeskExecutor<br>QuartzDeskExecutor<br>QuartzDeskExecutor                                                                                                    |      |
| Max Date:<br>Max Date:<br>Started At<br>2016-04-07 14:1<br>2016-04-07 14:1<br>2016-04-07 14:1<br>2016-04-07 14:1                                                                                                    | Y         Wingers         P           2016-04-07         Image: Marcoland State         Marcoland State         Marcoland State           2016-04-07         Image: Marcoland State         Vector State         Vector State         Vector State           2016-04-07         Image: Marcoland State         Vector State         Vector State<                                                                                                    | <ul> <li>Statistics</li> <li>ax Records: 1</li> <li>Duration</li> <li>00:00:04</li> <li>00:00:02</li> <li>00:00:04</li> </ul>                                                                                                    | Execution Notification Rules   0 Image: Stall   Stall Job Data Map   Suc Image: Stall   Error Image: Stall   Suc Image: Stall                                                                                                    | Full-Text Query       Trigger       Trigger                                                                                                    | er Result<br>yvo S<br>155 S<br>130 S<br>199 S<br>199 S<br>19                                                                                                    | Error      | D<br>User Data           |                | Thread     1       main     0       main     0       main     0       main     0       main     0                                                                                                    | Thread Name<br>QuartzDeskExecutor<br>QuartzDeskExecutor<br>QuartzDeskExecutor<br>QuartzDeskExecutor                                                                                                    | ***  |
| Image: Started At           2016-04-07 14:1           2016-04-07 14:1           2016-04-07 14:1           2016-04-07 14:1           2016-04-07 14:1           2016-04-07 14:1           2016-04-07 14:1           2016-04-07 14:1                                                                   | Y         Image: Traggers         P           2016-04-07         Image: Traggers         P           Finishet: At T         Image: Traggers         P           2016-04-07         Image: Traggers         P           2016-04-07         Image: Traggers                                                                                                    | <ul> <li>Statistics</li> <li>ax Records: 1</li> <li>Duration</li> <li>00:00:04</li> <li>00:00:04</li> <li>00:00:04</li> <li>00:00:04</li> <li>00:00:04</li> </ul>                                                                                                  | D Filter: 0   Sta Job Data Map   Suc Suc   Error Suc   Suc Suc   Suc Suc                                                                                                    | <ul> <li>Full-Text Query</li> <li>Full-Text Query</li> <li>Trigger Trigg</li> <li>QD_MAN PT_2c</li> <li>QD_MAN PT_16</li> <li>QD_MAN PT_116</li> <li>QD_MAN PT_116</li> </ul>                                                                                                    | er Result<br>Ivo S<br>ist S<br>ist S | Error      | 9<br>User Data           |                | Thread<br>main (<br>main (<br>main (<br>main (<br>main (                                                                                                    | Thread Name<br>QuartzDeskExecutor<br>QuartzDeskExecutor<br>QuartzDeskExecutor<br>QuartzDeskExecutor<br>QuartzDeskExecutor                                                                                           |      |
| Execution Histor           Max Date:           Started At           2016-04-07 14:1           2016-04-07 14:1           2016-04-07 14:1           2016-04-07 14:1           2016-04-07 14:1           2016-04-07 14:1           2016-04-07 14:1           2016-04-07 14:1           2016-04-07 14:1 | Y         Y                                                                                                    | Statistics           ax Records:         1           Duration         00:00:04           00:00:02         00:00:04           00:00:04         00:00:04           00:00:04         00:00:04                                                                         | D Filter:   Sta Job Data Map   Suc Suc   Suc Suc   Suc Suc   Suc Suc   Suc Suc                                                                                                    | Trigger         Trigg           QD_MAN         PT_75           QD_MAN         PT_16           QD_MAN         PT_16           QD_MAN         PT_17           QD_MAN         PT_16           QD_MAN         PT_17           QD_MAN         PT_126           QD_MAN         PT_126           QD_MAN         PT_126           QD_MAN         PT_126                                                                                                    | er Result<br>yvo S<br>350 S<br>yyo S<br>un S<br>S<br>S                                                                                                    | Error      | ۶<br>User Data           |                | Thread 1<br>main di<br>main di<br>main di<br>main di<br>main di<br>main di                                                                                                    | Thread Name<br>QuartzDeskExecutor<br>QuartzDeskExecutor<br>QuartzDeskExecutor<br>QuartzDeskExecutor<br>QuartzDeskExecutor<br>QuartzDeskExecutor                                                                     |      |
| Max Date:<br>Max Date:<br>Started At<br>2016-04-07 14:1<br>2016-04-07 14:1<br>2016-04-07 14:1<br>2016-04-07 14:1<br>2016-04-07 14:1<br>2016-04-07 14:1                                                                                                    | Y         Imagers         P           2016-04-17         3         M           Finishecktt         -           2016-04-07         14:1           2016-04-07         14:1           2016-04-07         14:1           2016-04-07         14:1           2016-04-07         14:1           2016-04-07         14:1           2016-04-07         14:1           2016-04-07         14:1           2016-04-07         14:1           2016-04-07         14:1                                                                                                    | Statistics           ax Records:         1           Duration         00:00:04           00:00:04         00:00:04           00:00:04         00:00:04           00:00:04         00:00:04           00:00:04         00:00:04           00:00:05         00:00:05 | Sta Job Data Map   Suc Image: Suc   Suc Image: Suc   Suc Image: Suc   Suc Image: Suc   Suc Image: Suc   Suc Image: Suc   Suc Image: Suc   Suc Image: Suc   Suc Image: Suc   Suc Image: Suc   Suc Image: Suc   Suc Image: Suc   Suc Image: Suc   Suc Image: Suc                                                                                                    | Image: Control of the second second | er Result<br>ivo Signal<br>isto Signal<br>isto Signal<br>i                                                                                                    | Error      | D<br>User Data           |                | Thread 5<br>main 6<br>main 6<br>main 6<br>main 6<br>main 6<br>main 6<br>main 6                                                                                                    | Thread Name<br>QuartzDeskExecutor<br>QuartzDeskExecutor<br>QuartzDeskExecutor<br>QuartzDeskExecutor<br>QuartzDeskExecutor<br>QuartzDeskExecutor<br>QuartzDeskExecutor                                               |      |
| Max Date:<br>Max Date:<br>Started At<br>2016-04-07 14:1<br>2016-04-07 14:1<br>2016-04-07 14:1<br>2016-04-07 14:1<br>2016-04-07 14:1<br>2016-04-07 14:1<br>2016-04-07 14:1                                                                                                    | Y         Lingers         P           2016-04-07         Image: Second Second Se | <ul> <li>Statistics</li> <li>ax Records: 1</li> <li>Duration</li> <li>00:00:04</li> <li>00:00:04</li> <li>00:00:04</li> <li>00:00:04</li> <li>00:00:04</li> <li>00:00:05</li> <li>00:00:05</li> <li>00:00:00</li> </ul>                                            | Execution Notification Rules   0   Sta   Job Data Map   Suc   Suc </td <td>Trigger         Trigg           QD_MAN         PT_22           QD_MAN         PT_16           QD_MAN         PT_16           QD_MAN         PT_17           QD_MAN         PT_17           QD_MAN         PT_17           QD_MAN         PT_16           QD_MAN         PT_17           QD_MAN         PT_17           QD_MAN         PT_17           QD_MAN         PT_17           QD_MAN         PT_17           QD_MAN         PT_17           QD_MAN         PT_17           QD_MAN         PT_18</td> <td>er Result<br/>pvo P<br/>55 P<br/>530 P<br/>100 P<br/>100</td> <td>Error</td> <td>D<br/>User Data</td> <td></td> <td>Thread 1<br/>main c<br/>main c<br/>main c<br/>main c<br/>main c<br/>main c<br/>main c<br/>main c</td> <td>Thread Name<br/>QuartzDeskExecutor_,.<br/>QuartzDeskExecutor_,.<br/>QuartzDeskExecutor_,.<br/>QuartzDeskExecutor_,.<br/>QuartzDeskExecutor_,.<br/>QuartzDeskExecutor_,.<br/>QuartzDeskExecutor_,.<br/>QuartzDeskExecutor_,.</td> <td></td> | Trigger         Trigg           QD_MAN         PT_22           QD_MAN         PT_16           QD_MAN         PT_16           QD_MAN         PT_17           QD_MAN         PT_17           QD_MAN         PT_17           QD_MAN         PT_16           QD_MAN         PT_17           QD_MAN         PT_17           QD_MAN         PT_17           QD_MAN         PT_17           QD_MAN         PT_17           QD_MAN         PT_17           QD_MAN         PT_17           QD_MAN         PT_18                                                                                                    | er Result<br>pvo P<br>55 P<br>530 P<br>100 P<br>100                                                                                                    | Error      | D<br>User Data           |                | Thread 1<br>main c<br>main c<br>main c<br>main c<br>main c<br>main c<br>main c<br>main c                                                                                                    | Thread Name<br>QuartzDeskExecutor_,.<br>QuartzDeskExecutor_,.<br>QuartzDeskExecutor_,.<br>QuartzDeskExecutor_,.<br>QuartzDeskExecutor_,.<br>QuartzDeskExecutor_,.<br>QuartzDeskExecutor_,.<br>QuartzDeskExecutor_,. |      |
| Max Date: 2016-04-07 14:1<br>2016-04-07 14:1<br>2016-04-07 14:1<br>2016-04-07 14:1<br>2016-04-07 14:1<br>2016-04-07 14:1<br>2016-04-07 14:1<br>2016-04-07 14:1                                                                                                    | Y         Los Inggers         P           2016-04-07         3         M           Finisheck (t Y         3         M           2016-04-07         14:1         2016-04-07         14:1           2016-04-07         14:1         2016-04-07         14:1           2016-04-07         14:1         2016-04-07         14:1           2016-04-07         14:1         2016-04-07         14:1           2016-04-07         14:1         2016-04-07         14:1           2016-04-07         14:1         2016-04-07         14:1                                                                                                    | Statistics           ax Records:         1           Duration         00:00:04           00:00:02         00:00:04           00:00:04         00:00:04           00:00:04         00:00:04           00:00:05         00:00:05                                     | Execution Notification Rules   0   Sta   Job Data Map   Suc   Suc <                                                                                                    | Trigger         Trigg           QD_MAN         PT_120           QD_MAN         PT_160           QD_MAN         PT_110           QD_MAN         PT_110           QD_MAN         PT_110           QD_MAN         PT_120           QD_MAN         PT_120           QD_MAN         PT_120           QD_MAN         PT_120           QD_MAN         PT_120           QD_MAN         PT_120           QD_MAN         PT_120           QD_MAN         PT_120           QD_MAN         PT_120           QD_MAN         PT_120                                                                                                    | er Result<br>avo Signal<br>bit Signal<br>avo Signal<br>avo                                                                                                    | Error      | De User Data             |                | Thread     1       main     2       main     2       main     2       main     2       main     2       main     2       main     2       main     2       main     2       main     2       main     2       main     2       main     2 | Thread Name<br>QuartzDeskExecutor<br>QuartzDeskExecutor<br>QuartzDeskExecutor<br>QuartzDeskExecutor<br>QuartzDeskExecutor<br>QuartzDeskExecutor<br>QuartzDeskExecutor                                               |      |

La zone "maître" (jobs, triggers, notifications...)

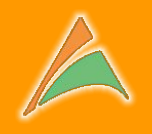

| 🔍 🔮 🖉 Quart:      | zDesk Enterprise E | dit ×          |                              |                   |              |         |                           |          |                                  | 1             | AtolCl |
|-------------------|--------------------|----------------|------------------------------|-------------------|--------------|---------|---------------------------|----------|----------------------------------|---------------|--------|
| -> C 🗋 pdi        | i-server:8080/c    | quartzdesk/    |                              |                   |              |         |                           |          |                                  | <b>1</b> 2    | 3      |
| Quartz            | Desk               |                |                              |                   |              |         | En                        | glish 🔽  | QuartzDesk Enter<br>Licensed to: | prise Edition | v2.    |
| Executor          |                    |                |                              |                   |              |         |                           |          |                                  |               |        |
| Jobs Cur          |                    | Triggers [     |                              |                   |              |         | Scheduler Execution Notif |          | Scheduler Job Chain:             |               |        |
| 2 .               |                    | oup 💌          |                              | 7 Full-Text Query |              |         | P                         |          |                                  |               |        |
| Name 🔺            | Group              | Health         | Class                        |                   | Job Data Map | Durable | Recoverable               | Volatile | Concurrent                       | Persists Jol  | Da     |
| JOB_CHARGE        | ENTREPOT           | -              | com.linaveo.quar             | zdesk.executor    |              | 1       |                           |          |                                  |               |        |
| ∃ JOB_CONTRO      | . ENTREPOT         | 242 C          | com.quartzdesk.e             | xecutor.core.jo   |              | 1       |                           |          |                                  |               |        |
| JOB_ERREUR        | ENTREPOT           | -              | com.quartzdesk.e             | xecutor.core.jo   |              | 1       |                           |          |                                  |               |        |
| JOB_IMPORT        | ENTREPOT           | -              | com.quartzdesk.e             | xecutor.core.jo   |              | 1       |                           |          |                                  |               |        |
| ∃ JOB_LENT        | ENTREPOT           |                | com.quartzdesk.e             | xecutor.core.jo   |              | 1       |                           |          |                                  |               |        |
| ∃OB_MESSAGE       | PLANNING           |                | com.quartzdesk.e             | xecutor.core.jo   |              |         |                           |          |                                  |               |        |
| ∃ JOB_NOTIFIC     | . ENTREPOT         | •              | com.quartzdesk.e             | xecutor.core.jo   |              | 1       |                           |          |                                  |               |        |
| Execution History | Triggers           | Statistics     | Execution Notification Rules | Job Chains        |              |         | Q                         |          |                                  |               |        |
| Started At        | Finished At 🔻      | Duration Sta   | Job Data Map                 | Trigger Trig      | gger Result  | Error   | User Data                 | Log      | Thread Thread                    | Name          | :      |
| 2016-04-07 14:1   | 2016-04-07 14:1    | . 00:00:04 Suc | 🗐                            | QD_MAN PT_        | 2qvo 🙀       |         |                           |          | main QuartzD                     | eskExecutor   | 3      |
| 2016-04-07 14:1   | 2016-04-07 14:1    | . 00:00:04 Suc |                              | QD_MAN PT_        | 795t 😰       |         |                           |          | main QuartzD                     | eskExecutor   | 2      |
| 2016-04-07 14:1   | 2016-04-07 14:1    | 00:00:02 Erro  | r 🗐                          | QD_MAN PT_        | 1630 🙀       |         |                           |          | main QuartzD                     | eskExecutor   | 3      |
| 2016-04-07 14:1   | 2016-04-07 14:1    | . 00:00:04 Suc |                              | QD_MAN PT_        | 1ny9 😭       |         |                           |          | main QuartzD                     | eskExecutor   |        |
| 2016-04-07 14:1   | 2016-04-07 14:1    | . 00:00:04 Suc |                              | QD_MAN PT_        | 10un 😰       |         |                           |          | main QuartzD                     | eskExecutor   |        |
| 2016-04-07 14:1   | 2016-04-07 14:1    | . 00:00:04 Suc |                              | QD_MAN PT_        | 7km 😰        |         |                           |          | main QuartzD                     | eskExecutor   | 1      |
| 2016-04-07 14:1   | 2016-04-07 14:1    | 00:00:05 Suc   |                              | QD_MAN PT         | nso4 😥       |         |                           |          | main QuartzD                     | eskExecutor   |        |

.

main

QuartzDeskExecutor\_... 794

2 🕨 🖬 🔳

2016-04-07 14:1... 2016-04-07 14:1...

La zone "Détails" avec les historiques & les traces relatifs à l'onglet en cours dans la zone supérieure

QD\_MAN... PT\_32tg..

8

00:00:00... Error

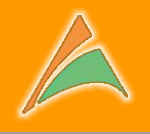

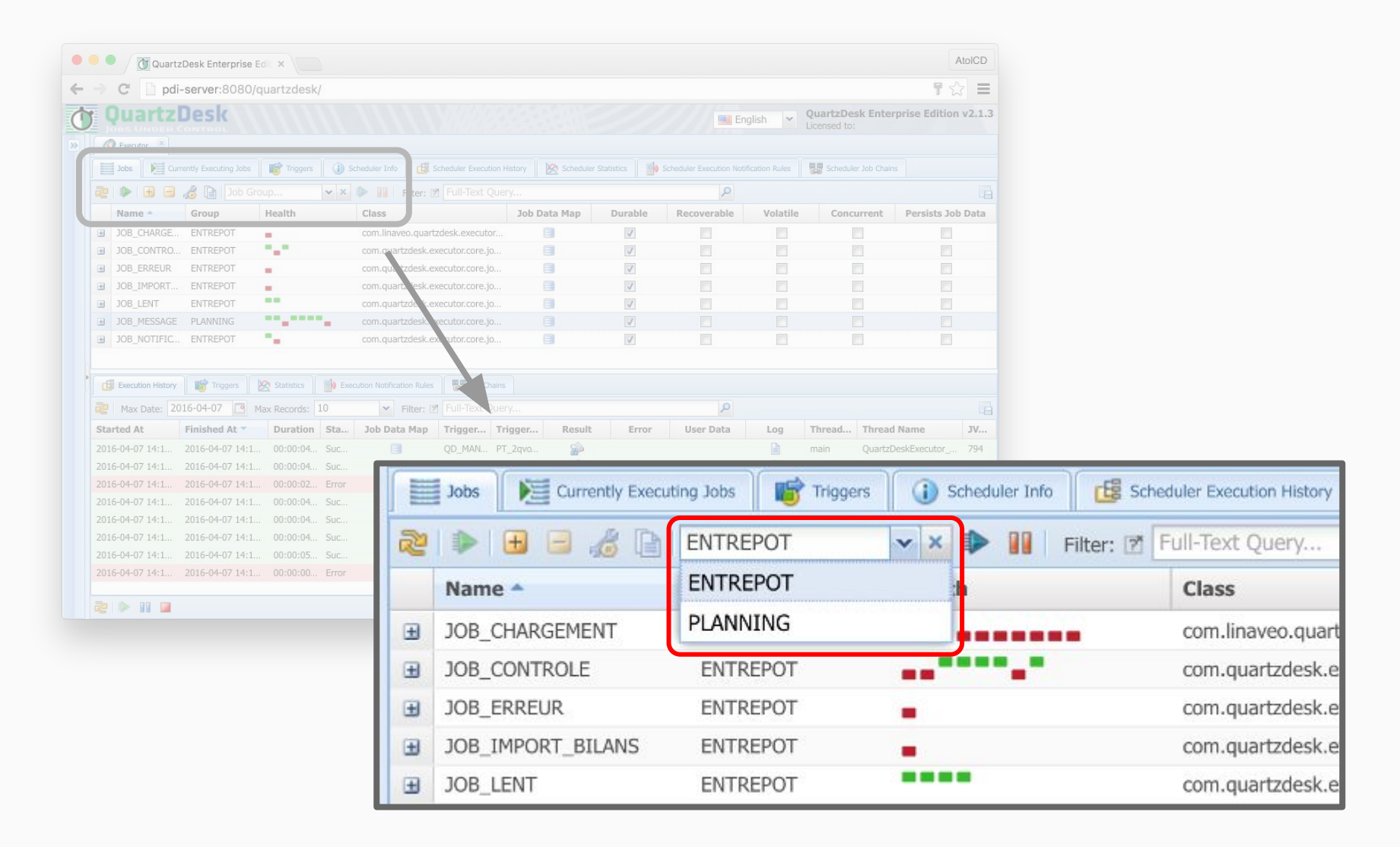

#### Nous pouvons facilement retrouver un "job" en limitant l'affichage à un groupe particulier

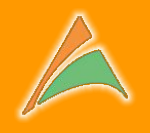

| C 🗋 pdi-                                                                   | server:8080/quartzdesk/                                      |                                  |                      |                                  |                        | 7☆ =                                     |                                |
|----------------------------------------------------------------------------|--------------------------------------------------------------|----------------------------------|----------------------|----------------------------------|------------------------|------------------------------------------|--------------------------------|
| QuartzD                                                                    | Desk                                                         |                                  |                      | English                          | QuartzDesk Ent         | terprise Edition v2.1.3                  |                                |
| Everytor                                                                   |                                                              |                                  |                      |                                  |                        |                                          |                                |
| Jobs Della Curre                                                           | entiv Executina Jobs 📗 🞼 Triggers 📗 🕕                        |                                  | Scheduler Statistics | Scheduler Execution Notification | Rules Scheduler Job Ch |                                          |                                |
|                                                                            | A D Tob Group                                                | ► III Filter: IZ Full-Text Ouerv |                      |                                  |                        |                                          |                                |
| Name -                                                                     | Group Health                                                 | Class Job D                      | ata Map Durable      | Recoverable                      | olatile Concurrent     | Persists Job Data                        |                                |
| JOB_CHARGE                                                                 | ENTREPOT                                                     | com.linaveo.quartzdesk.executor  |                      |                                  |                        |                                          |                                |
| JOB_CONTRO                                                                 | ENTREPOT                                                     | com.quartzdesk.executor.core.jo  |                      |                                  |                        |                                          |                                |
| JOB_ERREUR                                                                 | ENTREPOT                                                     | com.qu/tzdesk.executor.core.jo   |                      |                                  |                        |                                          |                                |
| JOB_IMPORT                                                                 | ENTREPOT                                                     | com.quart.desk.executor.core.jo  |                      |                                  |                        |                                          |                                |
| JOB_LENT                                                                   | ENTREPOT                                                     | com.quartzo.sk.executor.core.jo  |                      |                                  |                        |                                          |                                |
| JOB_MESSAGE                                                                | PLANNING                                                     | com.quartzdes.executor.core.jo   |                      |                                  |                        |                                          |                                |
| JOB_NOTIFIC                                                                | ENTREPOT                                                     | com.quartzdesk.axecutor.core.jo  | V                    |                                  |                        |                                          |                                |
| 016-04-07 14:1 2<br>016-04-07 14:1 7<br>016-04-07 14:1 7<br>016-04-07 14:1 | 2016-04-07 14:1 00:00:04 Suc<br>2016-04-07 14:1 00:00:04 Suc | QD_MAN PT_2qvo<br>QD_MAN PT_795t |                      |                                  | i main Quar            | tzDeskExecutor 794<br>tzDeskExecutor 794 |                                |
| 016-04-0                                                                   | Jobs Differently                                             | Executing Jobs                   | Gin Schedule         | er Info                          | heduler Execution H    | History                                  | 5 Scheduler Execution Notifici |
| 016-04-0                                                                   | 1 🕨 🖻 🔏                                                      | Job Group                        | ▼ × ▶                | 📔 🛛 Filter: 🖻                    | centrale               |                                          | Q (                            |
| 016-04-0                                                                   | Name 📤                                                       | Group                            | Health               |                                  | Class                  |                                          |                                |
| 9                                                                          | JOB_IMPORT_BILAN                                             | S ENTREPOT                       | -                    |                                  | com.quartzo            | desk.executor.core.job.LocalC            | ommandExecutorJob              |
|                                                                            |                                                              |                                  |                      |                                  |                        |                                          |                                |
|                                                                            | Description: Impor                                           | tations des bilans dans la bi    | ase centrale         | and the second second            |                        |                                          |                                |
|                                                                            | Manufacture 1981                                             | the line is a second second      |                      |                                  |                        | DODT DI ANC SE                           |                                |
|                                                                            | Monitoring URL: h                                            | ttp://pdi-server:8080/quart      | zdesk/monitor/q      | uartz/job/1/EN                   | REPOT/JOB IM           | IPORT BILANS                             |                                |

Il est possible de filtrer la liste des "job" par un mot clef. La recherche "plein texte" s' applique au nom, mais aussi à la description du "job".

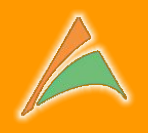

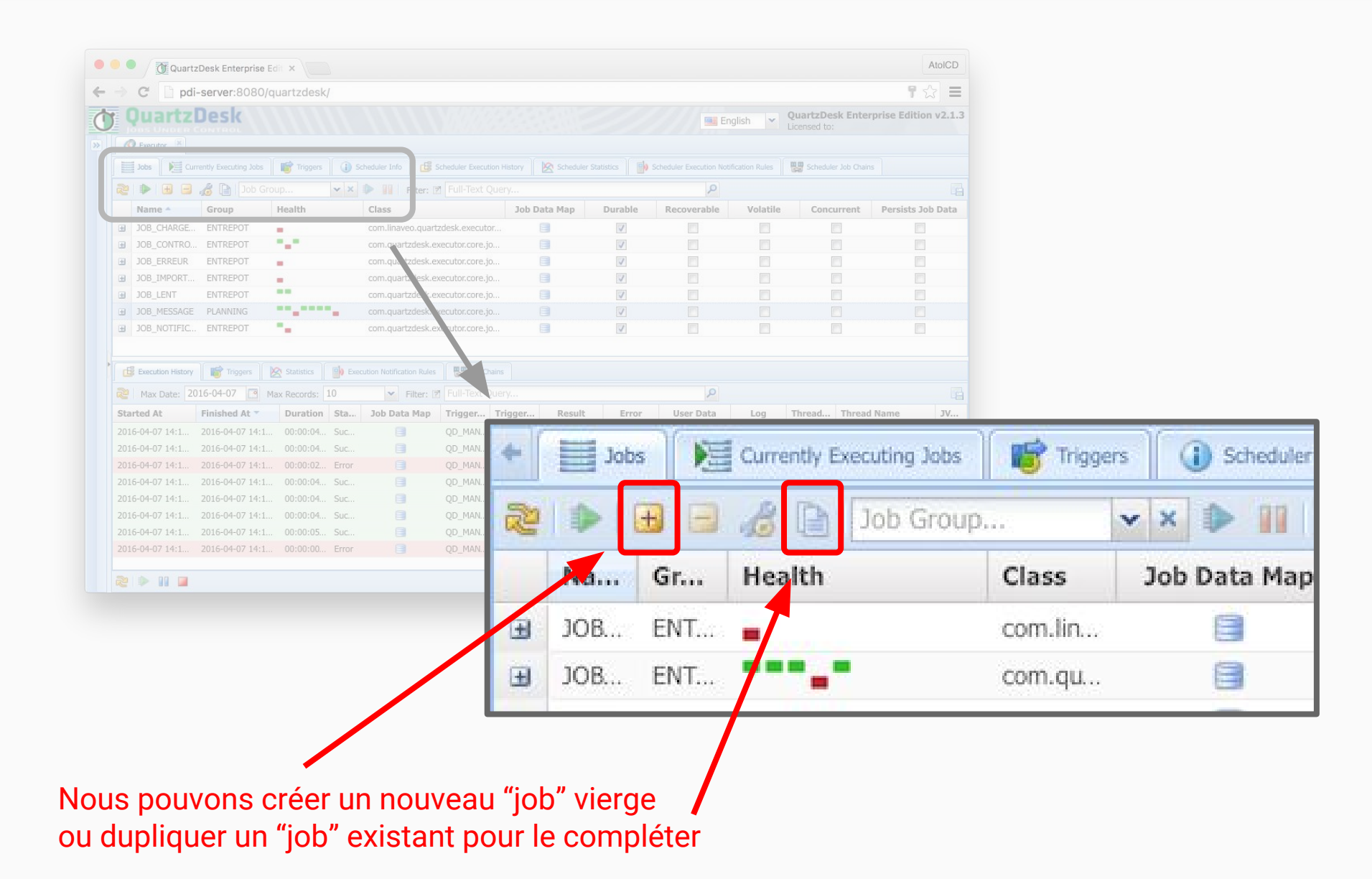

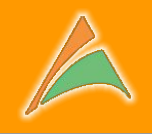

| Description du job Quartz | Clone Job      | ×                                                                              |
|---------------------------|----------------|--------------------------------------------------------------------------------|
| à planifier               | Job Name: 🖻    | JOB_CONTROLE                                                                   |
|                           | Job Group: 🖻   | ENTREPOT                                                                       |
|                           | Job Class:     | com.quartzdesk.executor.core.job.LocalCommandExecutorJob                       |
|                           | Durable: 🖻     |                                                                                |
|                           | Recoverable: 🖻 |                                                                                |
|                           | Description: 🖻 | Contrôle des bases de données locales pour stockage dans<br>l'entrepôt central |
|                           | Job Data Map   |                                                                                |
| e e                       | <b>E</b>       |                                                                                |
| c                         | Name 🔶         | Value                                                                          |
|                           | command        | /opt/pdi/kitchen.sh                                                            |
|                           | commandArgs    | -job:JOB_CONTROLE -rep:PDI_REP -user:a                                         |
|                           |                | Cancel Clone                                                                   |

A

La partie "Job Data Map" permet de définir les paramètres à passer à la classe Java qui s'exécute.

lci nous passons les informations nécessaires à l' exécution de KETTLE

| lob Group:                                                                                                    | ob Name: 🖻                                    | JOB_CONTROLE                                                     |  |
|----------------------------------------------------------------------------------------------------|-----------------------------------------------|------------------------------------------------------------------|--|
| Job Class: com.quartzdesk.executor.core.job.LocalCommandExecutorJob   Durable: ☑   Recoverable: ☑   Oescription: ☑   Contrôle des bases de données locales pour stockage dans<br>l'entrepôt central   Job Data Map   ●   ●   ●   Name ▲   Value   command   /opt/pdi/kitchen.sh | lob Group: 🖻                                  | ENTREPOT                                                         |  |
| Durable: ?   Recoverable: ?   Contrôle des bases de données locales pour stockage dans l'entrepôt central     Job Data Map    • • • • • • • • • • • • • • • • • • •                                                                                                    | lob Class:                                    | com.quartzdesk.executor.core.job.LocalCommandExecutorJob         |  |
| Recoverable:  Contrôle des bases de données locales pour stockage dans l'entrepôt central  Job Data Map  Job Data Map  Name  Value  command /opt/pdi/kitchen.sh commandArros inb:10B_CONTROLE_rept:PDI_PEP_user:                                                                | Durable: 🖻                                    |                                                                  |  |
| Description:  Contrôle des bases de données locales pour stockage dans l'entrepôt central  Job Data Map   Mame  Value  command /opt/pdi/kitchen.sh commandAros -iob:10B_CONTROLE_rept:PDI_PEP_user:                                                                             | Recoverable: 🖻                                |                                                                  |  |
|                                                                                                    |                                               | Contrôle dos bases do densións la solas nous stasticase dans     |  |
| Name         Value           command         /opt/pdi/kitchen.sh           commandArras         -iob:108_CONTROLE_rep;PDI_PEP_user;                                                                                                    | Job Data Map                                  | l'entrepôt central                                               |  |
| command /opt/pdi/kitchen.sh                                                                                                    | Job Data Map                                  | l'entrepôt central                                               |  |
| -iob: 10B_CONTROLE_rep; PDI_PEP_user:                                                                                                    | Job Data Map                                  | l'entrepôt central Value                                         |  |
| Jubbob_controlL hepitbl_kEr user.                                                                                                    | Job Data Map   Job Data Map   Name    command | l'entrepôt central           Value           /opt/pdi/kitchen.sh |  |

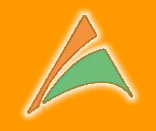

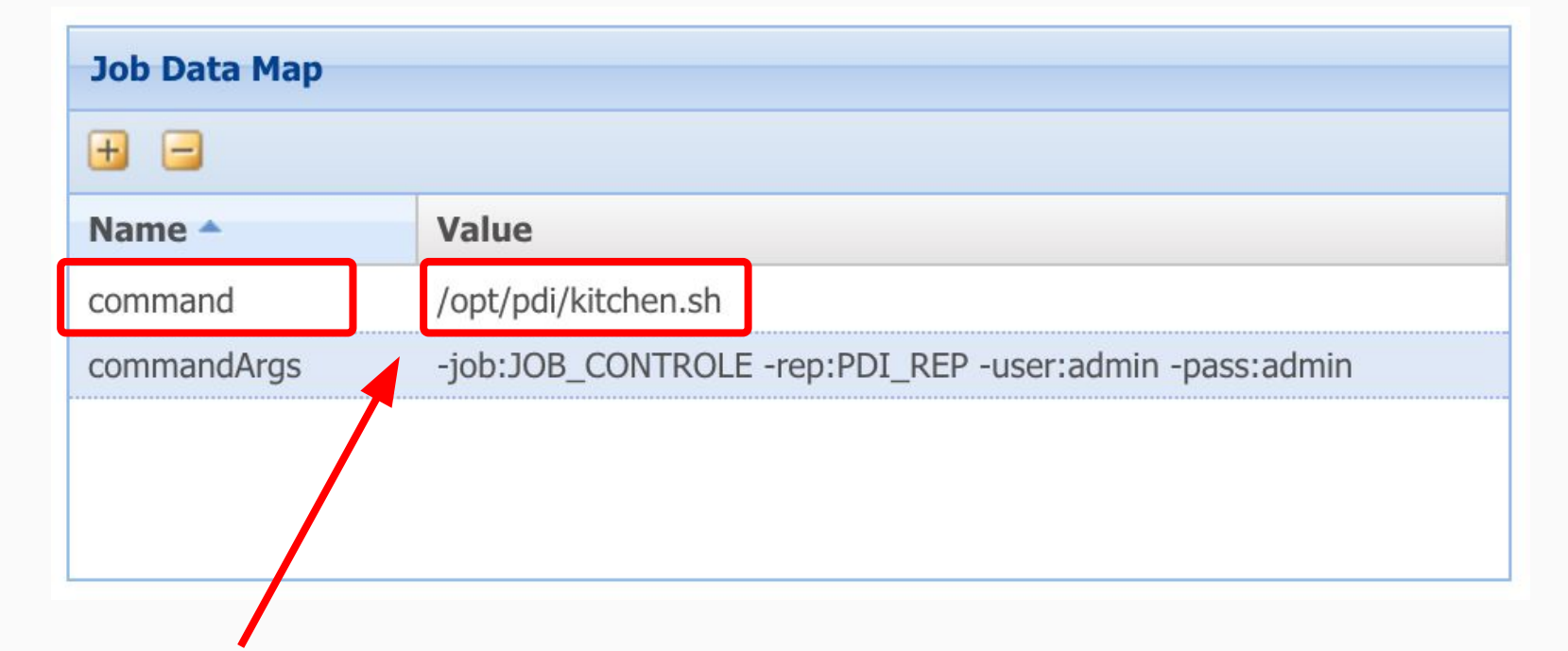

Le paramètre "command" reçoit la commande système à exécuter

Le paramètre "commandArgs" reçoit les arguments de la commande système à exécuter

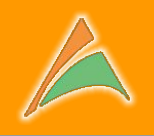

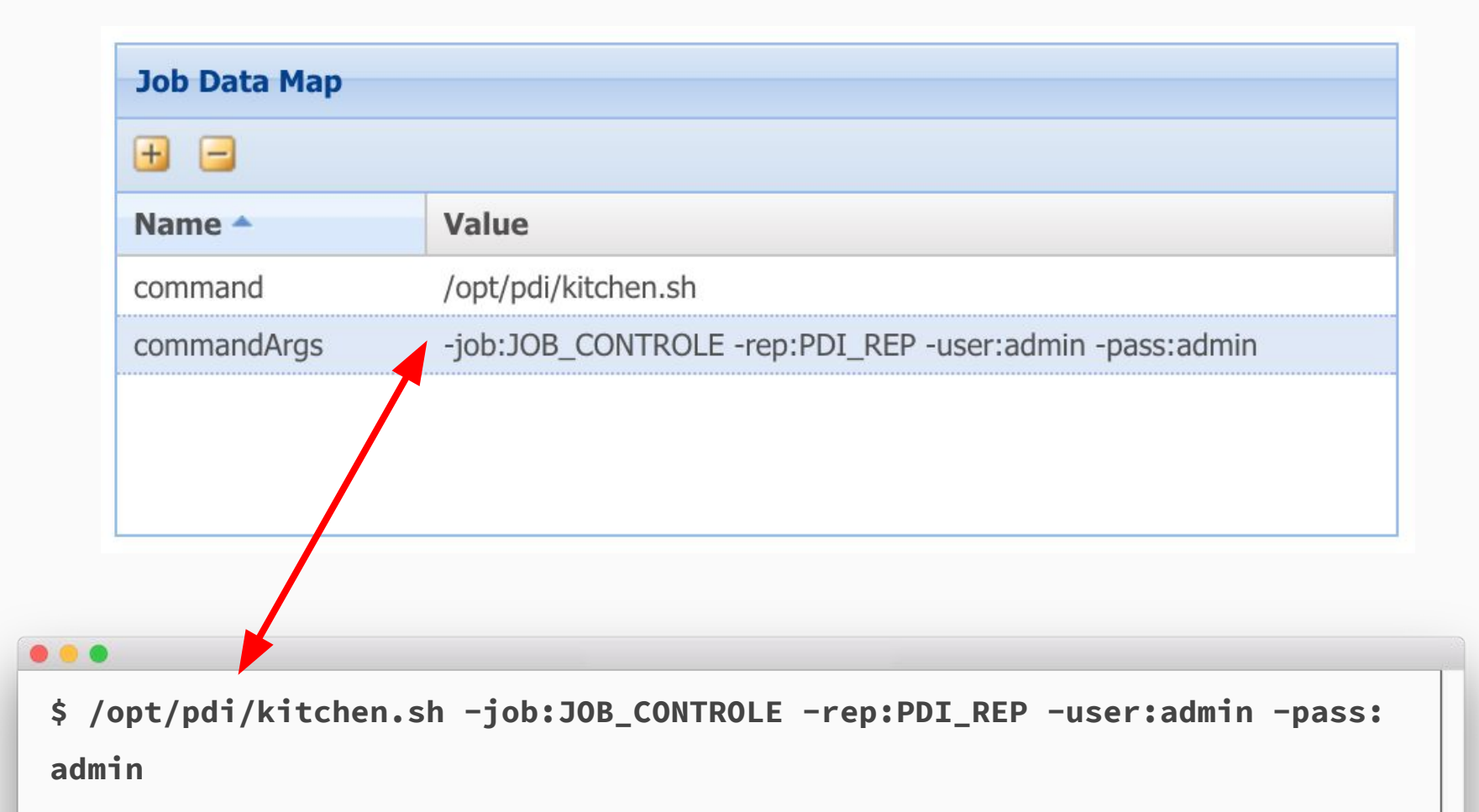

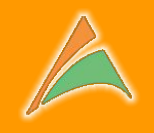

|                                                              |                              |                                                | _ |
|--------------------------------------------------------------|------------------------------|------------------------------------------------|---|
| ob Name: 💿                                                   | JOB_IMPORT_BILANS            |                                                | _ |
| ob Group: 🖻                                                  | ENTREPOT                     |                                                |   |
| ob Class:                                                    | com.quartzdesk.executor.core | .job.LocalCommandExecutorJob                   |   |
| )urable: 💿                                                   | $\checkmark$                 |                                                |   |
| tecoverable: 🔋                                               | <b>1</b>                     |                                                |   |
| Description: 😰                                               | Importations des bilans dans | la base centrale                               |   |
|                                                              |                              |                                                |   |
|                                                              |                              |                                                |   |
|                                                              |                              |                                                |   |
|                                                              | 23<br>                       |                                                | _ |
| Job Data Map                                                 |                              |                                                |   |
| Job Data Map                                                 |                              |                                                |   |
| Job Data Map<br>🛨 😑<br>Name 🍝                                | Val                          | lue                                            |   |
| Job Data Map                                                 | Val<br>/op                   | l <b>ue</b><br>t/pdi_job.sh                    |   |
| Job Data Map<br>Data Map<br>Name *<br>command<br>commandArgs | Val<br>/op<br>JOE            | l <b>ue</b><br>t/pdi_job.sh<br>3_IMPORT_BILANS |   |
| Job Data Map                                                 | Val<br>/op<br>JOE            | l <b>ue</b><br>t/pdi_job.sh<br>3_IMPORT_BILANS |   |
| Job Data Map                                                 | Val<br>/op<br>JOE            | l <b>ue</b><br>t/pdi_job.sh<br>3_IMPORT_BILANS |   |
| Job Data Map                                                 | Val<br>/op<br>JOE            | l <b>ue</b><br>t/pdi_job.sh<br>3_IMPORT_BILANS |   |

Ici nous avons créé un script qui simplifie l'appel et le passage des arguments => uniquement le nom du traitement KETTLE

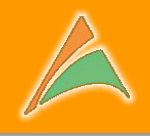

| •  | 🔍 🔍 🚺 Quar                         | tzDesk Enterprise E                | Edit ×                                        |                   |                          |                 |                      |             |            |                              |           | Ato           | oICD  |        |  |
|----|------------------------------------|------------------------------------|-----------------------------------------------|-------------------|--------------------------|-----------------|----------------------|-------------|------------|------------------------------|-----------|---------------|-------|--------|--|
| ←  | → C 🗋 pc                           | li-server:8080/d                   | quartzdesk/                                   |                   |                          |                 |                      |             |            |                              |           | 7 🗘           | ≡     |        |  |
| Ċ  | Quartz                             | Desk                               |                                               |                   |                          |                 |                      | Er          | nglish 🔽 🕻 | QuartzDesk I<br>Licensed to: | Enterpris | e Edition v   | 2.1.3 |        |  |
| >> | S Executor                         |                                    |                                               |                   |                          |                 |                      |             |            |                              |           |               |       |        |  |
|    | Jobs 🛛 🕅 C                         |                                    | Triggers 🕕                                    |                   |                          | story 🛛 🖄 Sched | luler Statistics 📗 📄 |             |            | Scheduler Jo                 | b Chains  |               |       |        |  |
|    | 2 . 3                              | 🍶 📄 🛛 Job Gro                      | oup 🗸 🗙                                       | Filter: 🛛         | Full-Text Query          |                 |                      | P           |            |                              |           |               |       |        |  |
|    | Name 🔶                             | Group                              | Health                                        | Class             |                          | Job Data Map    | Durable              | Recoverable | Volatile   | Concurre                     | ent P     | ersists Job D | Data  |        |  |
|    | JOB_CHARGE.                        | ENTREPOT                           |                                               | com.linaveo.quart | zdesk.executor           |                 | $\checkmark$         |             |            |                              |           |               |       |        |  |
|    | JOB_CONTRO                         | ENTREPOT                           |                                               | com.quartzdesk.e  | kecutor.core.jo          |                 | $\bigtriangledown$   |             |            |                              |           |               |       |        |  |
|    | JOB_ERREUR                         | ENTREPOT                           | -                                             | com.quartzdesk.e  | xecutor.core.jo          |                 |                      |             |            |                              |           |               |       |        |  |
|    | JOB_IMPORT.                        | ENTREPOT                           | -                                             | com.quartzdesk.e  | kecutor.core.jo          |                 | V                    |             |            |                              |           |               |       |        |  |
|    | JOB_LENT                           | ENTREPOT                           |                                               | com.quartzdesk.er | xecutor.core.jo          | 8               |                      |             |            |                              |           |               |       |        |  |
|    | JOB_MESSAG                         | ENTREPOT                           | -                                             | com quartzdesk.e  | vecutor.core.jo          | 8               |                      |             |            |                              |           |               |       |        |  |
|    | -                                  |                                    | -                                             |                   |                          |                 |                      |             |            |                              |           |               |       |        |  |
| *  | Max Date: 2                        | 2016-04-07                         | Statistics<br>Max Records: 10<br>Duration Sta | Filter: 2         | Full-Text Query          |                 | Name                 |             |            | Grou                         | р         |               |       | Health |  |
|    | 2016-04-07 14:1<br>2016-04-07 14:1 | 2016-04-07 14:1<br>2016-04-07 14:1 | . 00:00:04 Suc                                |                   | QD_MAN PT_<br>QD_MAN PT_ | 2qv<br>795      | JOB_CH               | ARGEMEN     | П          | ENTR                         | EPOT      | Г             |       | -      |  |
|    | 2016-04-07 14:1<br>2016-04-07 14:1 | 2016-04-07 14:1<br>2016-04-07 14:1 |                                               |                   | QD_MAN PT_<br>QD_MAN PT_ | 163<br>1ny 🛨    | JOB_CO               | NTROLE      |            | ENTI                         | -         |               |       | -      |  |
|    | 2016-04-07 14:1<br>2016-04-07 14:1 | 2016-04-07 14:1<br>2016-04-07 14:1 | 00:00:04 Suc<br>00:00:04 Suc                  |                   | QD_MAN PT_<br>QD_MAN PT_ | 10u<br>7kn 🕀    | JOB_ER               | REUR        |            | ENTI                         | •         | Trigge        | er    |        |  |
|    | 2016-04-07 14:1<br>2016-04-07 14:1 | 2016-04-07 14:1<br>2016-04-07 14:1 |                                               |                   | QD_MAN PT_<br>QD_MAN PT_ | nso<br>32t      | JOB_IM               | PORT_BIL    | ANS        | ENTI                         | 8         | Delet         | e     |        |  |
|    | 2 🕨 🖬 🗖                            |                                    |                                               |                   |                          | Ð               | JOB_LEM              | T           |            | ENTI                         | 6         | Edit          | *))   |        |  |
|    |                                    |                                    |                                               |                   |                          | Ð               | JOB_ME               | SSAGE       |            | PLAN                         | D         | Clone         | a     |        |  |
|    |                                    |                                    |                                               |                   |                          |                 | JOB_NO               | TIFICATIO   | N          | ENTR                         | EPUI      |               |       |        |  |
|    |                                    |                                    |                                               |                   |                          |                 |                      |             |            |                              |           |               |       |        |  |

Nul besoin de planifier un "job" pour lancer une exécution immédiate, par exemple pour faire un essai et s'assurer que les paramètres sont corrects. Il suffit de cliquer bouton droit et sélectionner "Trigger..."

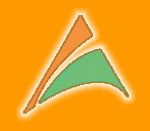

#### Sélection d'un job spécifique

| +                                      | → C D pdi-se        | rver:8080      | /quartzdesk/    |                        |            |                      |                   |             |                      |            | <b>T</b> z           | 2 =     |
|----------------------------------------|---------------------|----------------|-----------------|------------------------|------------|----------------------|-------------------|-------------|----------------------|------------|----------------------|---------|
| Ċ                                      | QuartzDe            | esk            |                 | 1111                   | NV3        | 11.1.1.1.            | 21011             | Eng         | glish 🗸 Q            | uartzDesk  | Enterprise Edition   | n v2.1. |
| >>>>>>>>>>>>>>>>>>>>>>>>>>>>>>>>>>>>>> | Executor            | TROL           | CH H H H H H H  |                        |            |                      |                   |             | LI                   | censed to: |                      |         |
|                                        | Jobs Currently      | Executing Jobs | Triggers        | Scheduler Info         | E Schedule | er Execution History | Scheduler Statist | ics         | Execution Notificati | on Rules   | Scheduler Job Chains |         |
|                                        | 2 🕨 🗄 🖬 🔏           | Job G          | Sroup 🔽         | × 🕨 🔢 Filt             | er: 🗹 Full | l-Text Query         |                   |             | Q                    |            |                      | 6       |
| listorique des                         | Name 🔶              | Group          | Health          | Class                  |            | Job Data Map         | Durable           | Recoverable | Volatile             | Concurr    | ent Persists Jol     | b Dat   |
| istorique des                          | IOB CHARGEMENT      | ENTREP         |                 | com.linaveo.g          | uartzde    |                      |                   |             |                      |            |                      |         |
|                                        | ∃ JOB_CONTROLE      | ENTREP         |                 | com.quartzdes          | k.exec     | 0                    |                   |             |                      |            |                      |         |
| xécutions pour                         | JOB_ERREUR          | ENTREP         |                 | com.quartzdes          | k.exec     |                      |                   |             |                      |            |                      |         |
| •                                      | JOB_IMPORT_BIL      | ENTREP         |                 | com quartzdes          | k.exec     |                      |                   |             |                      |            |                      |         |
| aioh 💊                                 | JOB_MESSAGE         | PLANNIN        |                 | com.quartzdes          | k.exec     |                      |                   |             | <u> </u>             |            |                      |         |
|                                        | ∃ JOB_NOTIFICATI    | ENTREP         | 1.1.1           | com.quartzdes          | k.exec     |                      |                   |             |                      |            |                      |         |
|                                        |                     |                |                 |                        |            |                      |                   |             |                      |            |                      |         |
| niquement 🔨 🔺                          | Execution History   | 💣 Triggers     | Statistics      | Execution Notification | Rules      | Job Chains           |                   |             |                      |            |                      |         |
|                                        | 2016-               | 04-18 🖸        | Max Records: 10 | ▼ Filte                | er: 🗹 Full | -Text Query          |                   |             | P                    |            |                      | Į       |
|                                        | Started At Finis    | hed At 🔻       | Durat Sta       | Job Data Map           | Trigg      | Trigg F              | esult Error       | User Data   | Log                  | Threa      | Thread Name          | JV.     |
|                                        | 2016-04-18 13: 2016 | -04-18 13:     | 00:00: Error    |                        | ENTRE      | TRG_C                | 😰 😪               |             |                      | main       | QuartzDeskExecuto.   | 285     |
|                                        | 2016-04-18 12: 2016 | -04-18 12:     | 00:00: Error    |                        | ENTRE      | TRG_C                | 🖗 🧐               |             |                      | main       | QuartzDeskExecuto    | 28      |
|                                        | 2016-04-07 15: 2016 | -04-07 15:     | 00:00: Error    | 8                      | QD_MA      | PT_32c               | <b>P W</b>        |             |                      | main       | QuartzDeskExecuto.   | 28      |
|                                        | 2016-04-07 15: 2016 | -04-07 15:     | 00:00: Error    | 8                      | QD_MA      | PT_kc7               | * *               |             |                      | main       | QuartzDeskExecuto    | 285     |
|                                        | 2016-04-07 15: 2016 | -04-07 15:     | 00:00: Suc      |                        | OD MA      | PT 3ob               | SA SA             |             |                      | main       | QuartzDeskExecuto    | 285     |
|                                        | 2016-04-07 15: 2016 | -04-07 15:     | 00:00: Suc      | 8                      | OD MA      | PT_1m                |                   |             |                      | main       | QuartzDeskExecuto.   | 285     |
| Accès à la trace                       | 2016-04-07 14: 2016 | -04-07 14:     | 00:00: Suc      | 8                      | QD_MA      | PT_1ha               | <b>\$</b>         |             |                      | main       | QuartzDeskExecuto.   | 794     |
|                                        | 2016-04-07-11 2016  | -04-07 14:     | 00:00: Error    |                        | QD_MA      | PT_5ed               | ÷ 😔               |             |                      | main       | QuartzDeskExecuto    | 794     |
| log"                                   | 2016-04-07 14: 2016 | -04-07 14:     | 00:00: Suc      | 8                      | QD_MA      | PT_1c0               | <b>\$</b>         |             |                      | main       | QuartzDeskExecuto.   | 794     |
| iog                                    |                     |                |                 |                        |            |                      |                   |             |                      |            |                      |         |
|                                        |                     |                |                 |                        |            |                      |                   |             |                      |            |                      |         |
|                                        |                     |                |                 |                        |            |                      |                   |             |                      |            |                      |         |

#### Les traces "log" d'une exécution

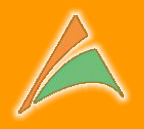

#### Log 🖌 🗔 📁 [2016-04-07 14:15:28,591] I [QuartzDeskExecutor Worker-3] [com.guartzdesk.executor.core.job.AbstractJob:64] [2016-04-07 14:15:28,591] D [QuartzDeskExecutor Worker-3] [com.guartzdesk.executor.core.job.AbstractJob:85] commandArgs=JOB MESSAGE command=/opt/pdi job.sh [2016-04-07 14:15:28,591] D [QuartzDeskExecutor Worker-3] [com.quartzdesk.executor.core.job.LocalCommandExe [2016-04-07 14:15:28,591] I [QuartzDeskExecutor Worker-3] [com.quartzdesk.executor.core.job.LocalCommandExe [2016-04-07 14:15:33,104] D [QuartzDeskExecutor Worker-3] [com.guartzdesk.executor.core.job.LocalCommandExe [2016-04-07 14:15:33,104] I [QuartzDeskExecutor Worker-3] [com.guartzdesk.executor.core.job.LocalCommandExe 2016/04/07 14:15:29 - Kitchen - Démarrage. 2016/04/07 14:15:29 - RepositoriesMeta - Lecture du fichier XML : /home/tfalvo/.kettle/repositories.xml Scheduler Job Chains 2016/04/07 14:15:30 - JOB MESSAGE - Démarrage tâche Q 2016/04/07 14:15:30 - JOB MESSAGE - Démarrage exécution entrée [Ecriture dans trace] Concurrent Volatile Persists Job Data 2016/04/07 14:15:30 - Exemple de trace - Exemple de trace au sein d'un job PDI 2016/04/07 14:15:30 - JOB MESSAGE - Démarrage exécution entrée [Mise en place Temporisation] 2016/04/07 14:15:33 - JOB MESSAGE - Démarrage exécution entrée [Succès tâche] 2016/04/07 14:15:33 - JOB MESSAGE - Fin exécution entrée tâche [Succès tâche] (résultat=[true]) 2016/04/07 14:15:33 - JOB MESSAGE - Fin exécution entrée tâche [Mise en place Temporisation] (résultat=[tr 2016/04/07 14:15:33 - JOB MESSAGE - Fin exécution entrée tâche [Ecriture dans trace] (résultat=[true]) 2016/04/07 14:15:33 - JOB MESSAGE - Fin exécution tâche 2016/04/07 14:15:33 - Kitchen - Fin ! 2016/04/07 14:15:33 - Kitchen - Démarrage=2016/04/07 14:15:29.794, Arrêt=2016/04/07 14:15:33.096 2016/04/07 14:15:33 - Kitchen - Fin traitement après 3 seconde(s). [2016-04-07 14:15:33,105] I [QuartzDeskExecutor Worker-3] [com.guartzdesk.executor.core.job.AbstractJob:98] Log Threa.. Thread Name JV... Close 50 5 Accès à la trace OD MA... PT 1ha.. "log" 2 🕨 🔢 🗖

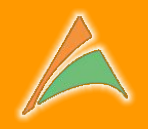

#### Recherche dans l'historique des exécutions à l'

#### aide du filtre "plein texte"

| ſ                                                                                                    |                                                                                                    |                                                                                                    |                                                                                                    |                                                                                                    |                                                                                                    |                                                                                                    |                                                                                                    |                                                                                                    |                                                        |                                  |                                                                      |                                                                  |                                                      |     |
|----------------------------------------------------------------------------------------------------|----------------------------------------------------------------------------------------------------|----------------------------------------------------------------------------------------------------|----------------------------------------------------------------------------------------------------|----------------------------------------------------------------------------------------------------|----------------------------------------------------------------------------------------------------|----------------------------------------------------------------------------------------------------|----------------------------------------------------------------------------------------------------|----------------------------------------------------------------------------------------------------|--------------------------------------------------------|----------------------------------|----------------------------------------------------------------------|------------------------------------------------------------------|------------------------------------------------------|-----|
|                                                                                                    | Execution Histo                                                                                                    | rry 👘 Triggers                                                                                                    | Statisti                                                                                                    | s                                                                                                    | Execution Notificati                                                                                                    | on roles                                                                                                    | Job Chains                                                                                                    |                                                                                                    |                                                        |                                  |                                                                      |                                                                  |                                                      |     |
|                                                                                                    | Nax Date:                                                                                                    | 2016-04-18 💽                                                                                                    | Max Recon                                                                                                    | is: 10                                                                                                    | ✓ F                                                                                                    | ilter: 🗹 🖪                                                                                                    | ILANS                                                                                                    |                                                                                                    |                                                        | ×                                | 9                                                                    |                                                                  |                                                      |     |
|                                                                                                    | Started At                                                                                                    | Finished At 🔻                                                                                                    | Durat                                                                                                    | Sta                                                                                                    | Job Data Map                                                                                                    | Trigg                                                                                                    | . Trigg                                                                                                    | Result                                                                                                    | Error                                                  | User Data                        | Log                                                                  | Threa                                                            | Thread Name                                          | JV  |
|                                                                                                    | 2016-04-18 13:                                                                                                    | 2016-04-18 13:                                                                                                    | 00:00:                                                                                                    | Error                                                                                                    | 8                                                                                                    | ENTRE.                                                                                                    | . TRG_C                                                                                                    | <b>\$</b>                                                                                                    |                                                        |                                  |                                                                      | main                                                             | QuartzDeskExecuto                                    | 285 |
|                                                                                                    | 2016-04-18 12:                                                                                                    | 2016-04-18 12:                                                                                                    | 00:00:                                                                                                    | Error                                                                                                    | 8                                                                                                    | ENTRE.                                                                                                    | . TRG_C                                                                                                    | <b>\$</b>                                                                                                    |                                                        |                                  |                                                                      | main                                                             | QuartzDeskExecuto                                    | 285 |
|                                                                                                    | 2016-04-07 15:                                                                                                    | 2016-04-07 15:                                                                                                    | 00:00:                                                                                                    | Error                                                                                                    |                                                                                                    | QD_MA.                                                                                                    | PT_32c                                                                                                    | <b>\$</b>                                                                                                    |                                                        |                                  |                                                                      | main                                                             | QuartzDeskExecuto                                    | 285 |
| Log                                                                                                    |                                                                                                    |                                                                                                    |                                                                                                    |                                                                                                    |                                                                                                    |                                                                                                    |                                                                                                    |                                                                                                    |                                                        |                                  |                                                                      | main                                                             | QuartzDeskExecuto                                    | 285 |
|                                                                                                    |                                                                                                    |                                                                                                    |                                                                                                    |                                                                                                    |                                                                                                    |                                                                                                    |                                                                                                    |                                                                                                    |                                                        |                                  |                                                                      |                                                                  |                                                      |     |
| 2016-04-18<br>2016/04/18<br>2016/04/18 | 13:00:05,106] I<br>13:00:05,106] I<br>13:00:01 - Kitcl<br>13:00:02 - JOB_C<br>13:00:02 - JOB_C<br>13:00:02 - JOB_C<br>13:00:05 - JOB_C<br>13:00:05 - JOB_C<br>13:00:05 - Mise<br>13:00:05 - JOB_C<br>13:00:05 - JOB_C<br>13:00:05 - JOB_C<br>13:00:05 - JOB_C<br>13:00:05 - JOB_C<br>13:00:05 - JOB_C<br>13:00:05 - Kitcl<br>13:00:05 - Kitcl<br>13:00:05 - Kitc | D [QuartzDeskExe<br>I [QuartzDeskExe<br>hen - Démarage.<br>SitoriesMeta - I<br>CONTROLE - Démar<br>CONTROLE - Démar<br>CONTROLE - Démar<br>In d'accès à la<br>CONTROLE - Démar<br>en échec tâche<br>CONTROLE - Fin e<br>CONTROLE - Fin e<br>CONTROLE - Fin e<br>CONTROLE - Fin e<br>CONTROLE - Fin e<br>CONTROLE - Fin e<br>CONTROLE - Fin e<br>CONTROLE - Fin e<br>ten - Fin l<br>hen - ERROR (ver<br>hen - Démarage<br>hen - Fin traite | cutor_Wor<br>cutor_Wor<br>Lecture du<br>rrage tach<br>rrage exéc<br>crage exéc<br>crage exéc<br>- ERROR (<br>exécution<br>exécution<br>exécution<br>exécution<br>exécution<br>exécution<br>exécution<br>exécution<br>exécution<br>exécution | ker-1]<br>ker-1]<br>fichie<br>e<br>ution o<br>trace<br>ution o<br>version<br>version<br>version<br>entrée<br>entrée<br>entrée<br>tâche<br>0.1-138<br>8 13:00<br>s 3 sec | [com.quartzde<br>[com.quartzde<br>er XML : /home<br>entrée [Ecritu<br>au sein d'un<br>entrée [Mise e<br>entrée [Trace<br>ttention la ba<br>entrée [Mise<br>e tâche [Mise<br>e tâche [Mise<br>e tâche [Mise<br>e tâche [Mise<br>e tâche [Ecrit<br>0, build 1 fro<br>0:01.540, Arrê<br>conde(s). | sk.execut<br>sk.execut<br>/pdi/.ket<br>re dans t:<br>job PDI<br>n place Tr<br>d'orreurl<br>se BILANS<br>se BILANS<br>n echec t<br>build 1<br>en échec<br>d'erreur<br>ure dans<br>m 2015-06<br>t=2016/04 | or.core.job<br>or.core.job<br>tle/reposit<br>race]<br>emporisation<br>ache:<br>from 2015-0<br>tâche] (réss<br>] (résultat<br>Temporisation<br>trace] (réss<br>-14_12-34-55<br>/18 13:00:0 | .LocalComman<br>.LocalComman<br>ories.xml<br>n]<br>accessible<br>6-14_12-34-5<br>ultat=[false<br>[false])<br>on] (résulta<br>ultat=[false<br>5 by buildgu<br>5.099<br>abstractTob | 5 by<br>5 by<br>t=[f.<br>1)<br>t=[f.<br>1)<br>y) :<br> | La<br>ar<br>la<br>ex<br>Tr<br>re | a <b>rech</b><br>opliqu<br><b>trace</b><br>(écuti<br>rès ef<br>trouv | nercho<br>ue éga<br>e <b>"log</b> "<br>ion.<br>ficace<br>ver uno | e s'<br>ilement à<br>" de l'<br>e pour<br>e erreur ! |     |

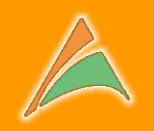

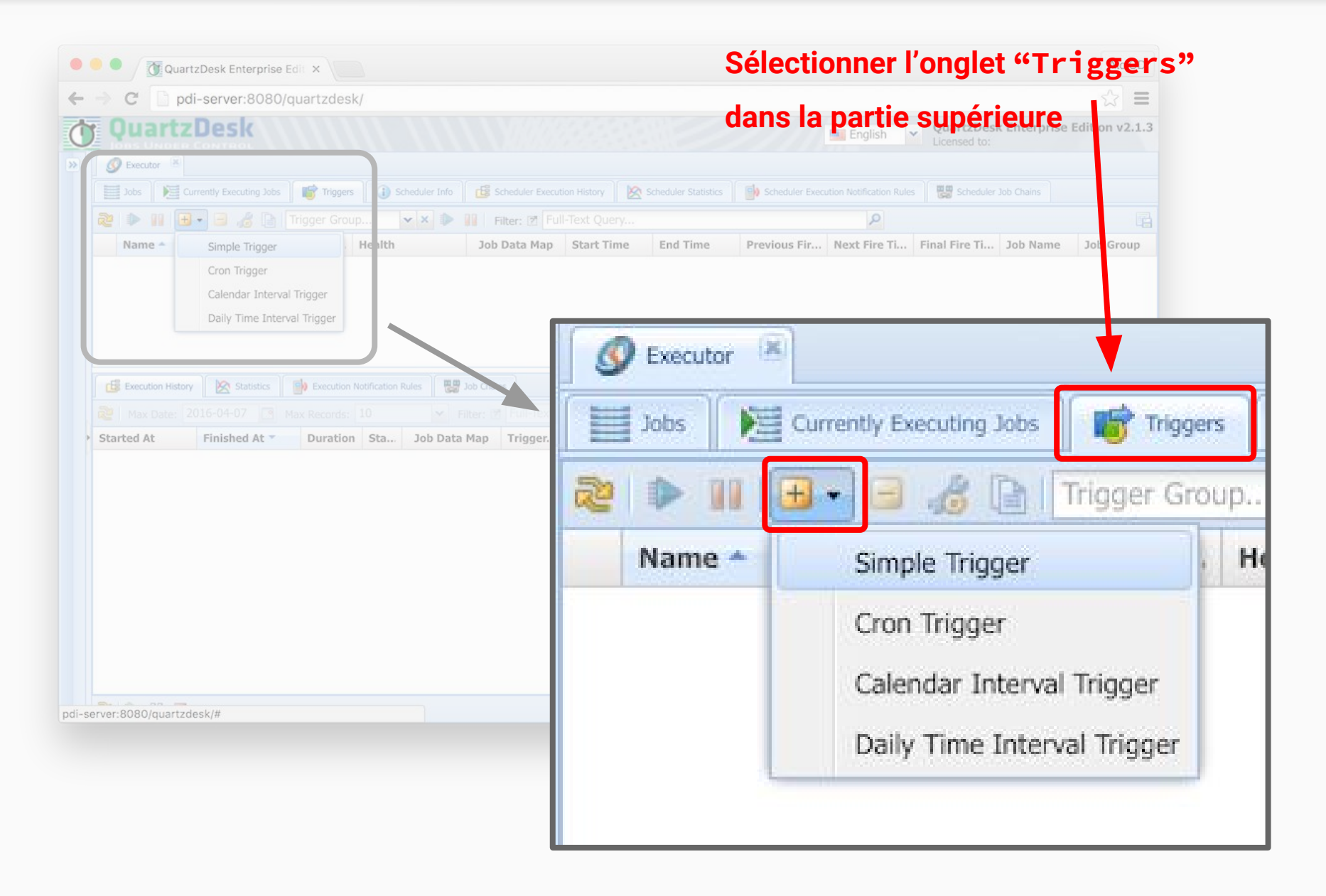

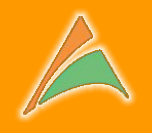

### Simple Trigger

Cron Trigger

Calendar Interval Trigger

Daily Time Interval Trigger

#### Simple Trigger

Le "job" peut s'exécuter une ou plusieurs fois par une simple répétition avec un intervalle de temps en millisecondes entre chaque exécution.

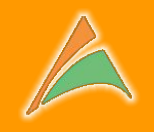

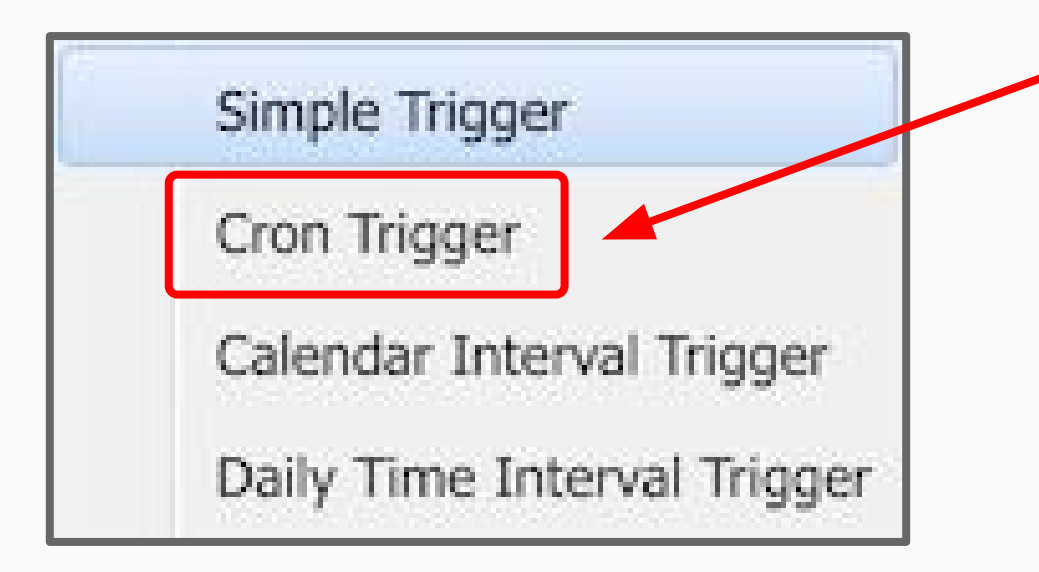

#### **Cron Trigger**

L'exécution du "job" est plannifiée à l' aide de la syntaxe "Cron" Utilisation pour les experts administrateurs système.

#### **Attention:**

Efficace, mais manque de lisibilité ensuite pour les non spécialistes.

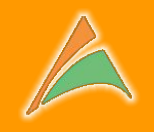

### Simple Trigger

Cron Trigger

Calendar Interval Trigger

Daily Time Interval Trigger

#### **Calendar Interval Trigger**

Le "job" est exécuté par répétition successive avec un intervalle paramétrable en millisecondes, secondes, minutes, jour, semaine, mois...

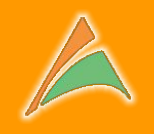

### Simple Trigger

Cron Trigger

Calendar Interval Trigger

Daily Time Interval Trigger

#### **Daily Time Interval Trigger**

- Le "job" est exécuté par répétition successive avec un intervalle paramétrable en millisecondes, secondes, minutes, jour, semaine, mois...
  - avec en plus une plage horaire et le choix des jours de semaine

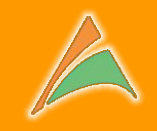

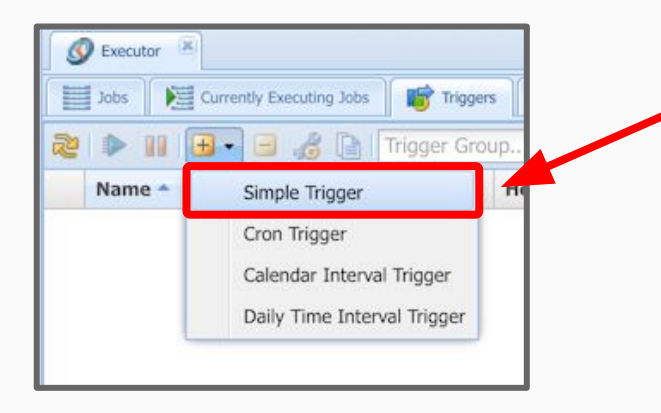

#### Exemple avec un "Simple Trigger"

| Choix du "job"       |
|----------------------|
| à planifier avec     |
| ce nouveau "trigger" |

|   | Please Select Job For the Ne | w Trigger |                                                          | ×  |
|---|------------------------------|-----------|----------------------------------------------------------|----|
| 2 | Job Group 👻 🗙                |           |                                                          |    |
|   | Name 🔦                       | Group     | Class                                                    |    |
|   | JOB CHARGEMENT               | ENTREPOT  | com.linaveo.quartzdesk.executor.job.KettleExecutorJob    |    |
| ۰ | JOB_CONTROLE                 | ENTREPOT  | com.quartzdesk.executor.core.job.LocalCommandExecutorJob |    |
| Ð | JOD_LINKLOK                  | ENTREPOT  | com.quartzdesk.executor.core.job.LocalCommandExecutorJob |    |
|   | JOB_IMPORT_BILANS            | ENTREPOT  | com.quartzdesk.executor.core.job.LocalCommandExecutorJob |    |
| ۲ | JOB_LENT                     | ENTREPOT  | com.quartzdesk.executor.core.job.LocalCommandExecutorJob |    |
| ٠ | JOB_MESSAGE                  | PLANNING  | com.quartzdesk.executor.core.job.LocalCommandExecutorJob |    |
|   | JOB_NOTIFICATION             | ENTREPOT  | com.quartzdesk.executor.core.job.LocalCommandExecutorJob |    |
|   |                              |           |                                                          |    |
|   |                              |           | Cancel                                                   | ct |

### Exemple "Simple Trigger"

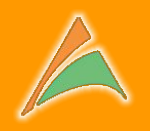

| Add Higgel                                                                                                    |                                                                                                    |              |   | ×             |                     |
|----------------------------------------------------------------------------------------------------|----------------------------------------------------------------------------------------------------|--------------|---|---------------|---------------------|
| imple Trigger 🖻                                                                                                    |                                                                                                    |              |   |               |                     |
| Job                                                                                                    | b<br>me: JOB_CONTROLE                                                                                          |              |   |               | Chaque "trigger" po |
| Name: JOB_COM                                                                                                    |                                                                                                    |              |   |               |                     |
| Group: ENTREPO                                                                                                    | TC                                                                                                    |              |   |               | unnom               |
| Trigger                                                                                                    |                                                                                                    |              |   |               | un groupe (pour cla |
| Name: 🛛 TRG_CO                                                                                                    | ame: 2 TRG_CONTROLE                                                                                            |              |   |               |                     |
| Group: 🛛 ENTREPO                                                                                                    | т                                                                                                    |              |   |               |                     |
| Description: 🖻                                                                                                    |                                                                                                    |              |   |               |                     |
| Trigger description                                                                                                    |                                                                                                    |              |   |               |                     |
|                                                                                                    |                                                                                                    |              |   |               |                     |
| Start Time: 2                                                                                                    | 2016-04-01                                                                                                    | 08:00:00.000 | ~ |               |                     |
| beare miner E                                                                                                    |                                                                                                    |              |   |               |                     |
| End Time: 🖻                                                                                                    | End date                                                                                                    | End time     | ~ |               |                     |
| End Time: 🖻<br>Priority: 🖻                                                                                                    | End date                                                                                                    | End time     | ¥ | ~             |                     |
| End Time: 2<br>Priority: 2<br>Misfire Instruction: 2                                                                                                  | End date<br>5<br>Smart Policy                                                                                  | End time     | ~ | *             |                     |
| End Time: 2<br>Priority: 2<br>Misfire Instruction: 2<br>Calendar: 2                                                                                   | End date 5 Smart Policy Optional Quartz cal                                                                    | End time     | ~ | × ×           |                     |
| End Time: 2<br>Priority: 2<br>Misfire Instruction: 2<br>Calendar: 2<br>Properties 300 Job                                                             | End date<br>5<br>Smart Policy<br>Optional Quartz cal                                                           | End time     | ~ | ×<br>×<br>× × |                     |
| End Time: 2<br>Priority: 2<br>Misfire Instruction: 2<br>Calendar: 2<br>Properties 300<br>Repeat Interval (m                                           | End date<br>5<br>Smart Policy<br>Optional Quartz cal<br>Data Map<br>s): [7] 60000                              | End time     |   | × ×           |                     |
| End Time: 2<br>Priority: 2<br>Misfire Instruction: 2<br>Calendar: 2<br>Properties 300<br>Repeat Interval (m<br>Repeat Indefinitely                    | End date<br>5<br>Smart Policy<br>Optional Quartz cal<br>Data Map<br>s): [?] 60000<br>: [?] []                  | End time     |   | × ×           |                     |
| End Time: 2<br>Priority: 2<br>Misfire Instruction: 2<br>Calendar: 2<br>Properties 300<br>Repeat Interval (m<br>Repeat Indefinitely<br>Repeat Count: 3 | End date<br>5<br>Smart Policy<br>Optional Quartz cal<br>Data Map<br>s): [2] 60000<br>: [2] [7]<br>Repeat count | End time     |   | × × ×         |                     |

### Exemple "Simple Trigger"

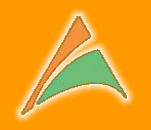

| Add mgge                                                                   | jer                                                                                                    |                  | ×          |                                |  |  |
|----------------------------------------------------------------------------|----------------------------------------------------------------------------------------------------|------------------|------------|--------------------------------|--|--|
| imple Tı                                                                   | rigger 🖻                                                                                                    |                  |            |                                |  |  |
| Job ——                                                                     |                                                                                                    |                  |            |                                |  |  |
| Name:                                                                      | JOB_CONTROLE                                                                                                    |                  |            |                                |  |  |
| Group:                                                                     | ENTREPOT                                                                                                    |                  |            |                                |  |  |
| Trigger —                                                                  |                                                                                                    |                  |            | Nous pouvons choisir la pla    |  |  |
| Name: 🖹                                                                    | TRG_CONTROLE                                                                                                    |                  |            | de validité (ou d'activité) du |  |  |
| Group: 🖻                                                                   | ENTREPOT                                                                                                    |                  |            |                                |  |  |
| Description                                                                | on: 🖻                                                                                                    |                  |            | "trigger"                      |  |  |
| Trigger de                                                                 | escription                                                                                                    |                  |            |                                |  |  |
|                                                                            |                                                                                                    |                  |            |                                |  |  |
| Start Time                                                                 | e: 🖻 2016-04-01                                                                                                    | ◙ 08:00:00.000 ◄ |            |                                |  |  |
| End Time:                                                                  | End date                                                                                                    | 🖪 End time 💌     |            |                                |  |  |
| Priority: 17                                                               | 2 5                                                                                                    |                  | *<br>*     |                                |  |  |
|                                                                            |                                                                                                    |                  | Local Land |                                |  |  |
| Misfire Ins                                                                | struction: 🛛 Smart Policy                                                                                                    |                  | ~          |                                |  |  |
| Misfire Ins<br>Calendar:                                                   | Smart Policy       Image: Structure       Image: Structure       Image: S                                                                                                    | alendar          | *<br>* X   |                                |  |  |
| Misfire Ins<br>Calendar:                                                   | struction: 2 Smart Policy 2 Optional Quartz of s Job Data Map                                                                                                    | alendar          | ▼ ×        |                                |  |  |
| Misfire Ins<br>Calendar:<br>Properties<br>Repeat I                         | struction:  Smart Policy  Optional Quartz of Solution Solution Sol | alendar          | × ×        |                                |  |  |
| Misfire Ins<br>Calendar:<br>Properties<br>Repeat I<br>Repeat I             | struction:  Smart Policy  Optional Quartz of  Job Data Map  Interval (ms):  Go000  Indefinitely:  V                                                                                                    | alendar          | × ×        |                                |  |  |
| Misfire Ins<br>Calendar:<br>Properties<br>Repeat I<br>Repeat I<br>Repeat I | struction: 2 Smart Policy<br>2 Optional Quartz of<br>s 3 Job Data Map<br>Interval (ms): 2 60000<br>Indefinitely: 2 2<br>Count: 2 Repeat cou                                                                                                    | alendar.         |            |                                |  |  |

### Exemple "Simple Trigger"

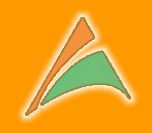

| Add Trigger                                          |                                                                                                    |                                                |              |         | ×                            |                              |
|------------------------------------------------------|----------------------------------------------------------------------------------------------------|------------------------------------------------|--------------|---------|------------------------------|------------------------------|
| Simple Tri                                           | igger 🖻                                                                                                    |                                                |              |         |                              |                              |
| – Job –                                              |                                                                                                    |                                                |              |         |                              |                              |
| Name:                                                | JOB_CONTROLE                                                                                                    |                                                |              |         |                              |                              |
| Group:                                               | ENTREPOT                                                                                                    |                                                |              |         |                              |                              |
| - Trigger                                            |                                                                                                    |                                                |              |         |                              |                              |
| Name: 🖻                                              | TRG_CON                                                                                                    | RG_CONTROLE                                    |              |         |                              |                              |
| Group: 🖻                                             | ENTREPOT                                                                                                    |                                                |              |         |                              |                              |
| Description:                                         | : [?]                                                                                                    |                                                |              |         |                              |                              |
| ingger des                                           | a protection of the second second sec |                                                |              |         |                              | lci le "iob" va être exécuté |
| Start Time:                                          | ?                                                                                                    | 2016-04-01                                     | 08:00:00.000 | ~       |                              |                              |
| End Time:                                            | ?                                                                                                    | End date                                       | End time     | ~       |                              | toutes les 60 secondes à     |
| Priority: 2<br>Misfire Instruction: 2<br>Calendar: 2 |                                                                                                    | 5 Smart Policy V<br>Optional Quartz calendar V |              |         | Ŷ                            | nartir du 1er avril 8h sans  |
|                                                      |                                                                                                    |                                                |              |         | partir da rei avrir on, sans |                              |
|                                                      |                                                                                                    |                                                |              |         | <b>→</b> ×                   | limite de durée.             |
| Properties                                           | Job Da                                                                                                    | ata Map                                        |              |         |                              |                              |
| Repeat In                                            | nterval (ms)                                                                                                    | : 🖻 60000                                      |              |         | -                            |                              |
| Repeat In                                            | definitely:                                                                                                    | 2                                              |              |         |                              |                              |
| Repeat Co                                            | ount: 😰                                                                                                    | Repeat coun                                    | t            |         | -                            |                              |
|                                                      |                                                                                                    |                                                |              |         |                              |                              |
|                                                      |                                                                                                    |                                                |              | Cancel  | Add                          |                              |
|                                                      |                                                                                                    |                                                |              | Guirout | riu u                        |                              |
# Exemple "Daily Time Interval Trigger"

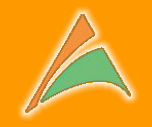

| 🐨 Add Trigger                                           |                                |
|---------------------------------------------------------|--------------------------------|
| Daily Time Interval Trigger 🖻                           |                                |
| Job                                                     |                                |
| Name: JOB_CONTROLE                                      |                                |
| Group: ENTREPOT                                         |                                |
| - Trigger                                               |                                |
| Name: 2 TRG_CONTROLE                                    |                                |
| Group: 2 ENTREPOT                                       | Exemple du <b>"Daily Time</b>  |
| Description: 2                                          |                                |
| Ingger description                                      | 📔 🛛 📉 Interval Trigger"        |
|                                                         |                                |
| Start Time: 🖻 2016-04-01 🖸 08:00:00.000 💌               |                                |
| End Time: 🖻 End date 🖪 End time 💙                       |                                |
| Priority: D                                             | La partie superieure "en-tete" |
| Misfire Instruction:  Smart Policy                      | × identique                    |
| Calendar: 🖸 Optional Quartz calendar                    | est identique                  |
| Properties Job Data Map                                 |                                |
| Repeat Interval Unit: 🖻 Hour                            |                                |
| Repeat Interval: 🖻 4                                    |                                |
| Repeat Indefinitely: 🖻 🔽                                |                                |
| Repeat Count: Repeat count                              |                                |
| Start Time of Day: 🔋 09:00:00 🗸                         |                                |
| End Time of Day: 🖻 18:00:00                             |                                |
| Days of Week ?                                          |                                |
| Monday     Wednesday     Friday     Saturday     Sunday |                                |
|                                                         |                                |
|                                                         |                                |
| Cancel                                                  |                                |
| Cancel                                                  |                                |

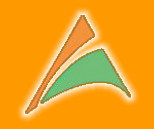

Le "job" s'exécute toutes les 4 heures...

| Properties Jos Data N   | Лар                |          |          |   |
|-------------------------|--------------------|----------|----------|---|
| Repeat Interval Unit: 🖻 | Hour               |          |          | ~ |
| Repeat Interval: 🛛      | 4                  |          |          | ~ |
| Repeat Indefinitely: 🔋  |                    |          |          |   |
| Repeat Count:           |                    |          |          | ~ |
| Start Time of Day: 🖻    | 09:00:00           | *        |          |   |
| End Time of Day: 🔋      | 18:00:00           | ~        |          |   |
| Days of Week 🛛 ——       |                    |          |          |   |
| 📝 Monday                | <b>V</b> Wednesday | 📝 Friday | Saturday |   |
| <b>V</b> Tuesday        | 📝 Thursday         |          | Sunday   |   |

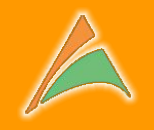

Le "job" s'exécute toutes les 4 heures...

| Repeat Interval Unit: Hour   Repeat Interval: 4   Repeat Indefinitely: Image: Count   Repeat Count: Repeat count   Start Time of Day: Image: Op:00:00   End Time of Day: Image: Op:00:00   Days of Week Image: Op:00:00   Days of Week Image: Op:00:00   Image: Op:00:00 Image: Op:00:00   Image: Op:00:00 Image: Op:00:00                                                                                                    | Properties Jon Data Ma  | ар           |          |          |   |
|----------------------------------------------------------------------------------------------------|-------------------------|--------------|----------|----------|---|
| Repeat Interval: 4   Repeat Indefinitely: Image: Count interval:   Repeat Count: Repeat count interval:   Start Time of Day: Image: Count interval:   Start Time of Day: Image: Count interval:   Days of Week Image: Count interval: Image: Count interval:   Image: Count interval: Image: Count interval:   Days of Week Image: Count interval: Image: Count interval:   Image: Count interval: Image: Count interval:   Image: Count interval: Image: Count interval:   Image: Count interval: Image: Count interval:   Image: Count interval: Image: Count interval:   Image: Count interval: Image: Count interval:   Image: Count interval: Image: Count interval:   Image: Count interval: Image: Count interval:   Image: Count interval: Image: Count interval:                                                                                                    | Repeat Interval Unit: 🖻 | Hour         |          |          | * |
| Repeat Indefinitely:   Repeat Count:   Repeat count   Start Time of Day:   Image: Days of Week Image: Days of Week Image: D                                     | Repeat Interval: 🔋      | 4            |          |          | * |
| Repeat Count: Repeat count   Start Time of Day: Image: Count in the second is a second is a | Repeat Indefinitely: 🔊  |              |          |          |   |
| Start Time of Day:<br>End Time of Day:<br>Days of Week<br>Wednesday  Friday<br>Saturday                                                                                                    | Repeat Count:           | Repeat count |          |          | * |
| End Time of Day:  Ita:00:00  Days of Week  Monday  Wednesday  Friday  Saturday  Condent                                                                                                    | Start Time of Day: 🖻    | 09:00:00     | ~        |          |   |
| Days of Week                                                                                                    | End Time of Day: 🖻      | 18:00:00     | ~        |          |   |
| Monday     Wednesday     Friday     Saturday                                                                                                    | - Days of Week 🔋        |              |          |          |   |
|                                                                                                    | 📝 Monday                | 🚺 Wednesday  | 📝 Friday | Saturday |   |
| V Tuesday V Thursday Sunday                                                                                                    | 📝 Tuesday               | 📝 Thursday   |          | Sunday   |   |
|                                                                                                    |                         |              |          |          |   |

... uniquement entre 9h et 18h

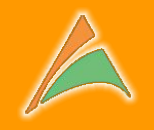

Le "job" s'exécute toutes les 4 heures...

| Description of the line of the line of the | Llaur              |          |          |
|----------------------------------------------------------------------------------------------------|--------------------|----------|----------|
| Repeat Interval Unit: 🕑                                                                                                    | Hour               |          |          |
| Repeat Interval: 🖻                                                                                                    | 4                  |          |          |
| Repeat Indefinitely: 🖻                                                                                                    | V                  |          |          |
| Repeat Count:                                                                                                    | Repeat count       |          |          |
| Start Time of Day: 🔋                                                                                                    | 09:00:00           | ~        |          |
| End Time of Day: 🖻                                                                                                    | 18:00:00           | ~        |          |
| Days of Week 🔋 ———                                                                                                    |                    |          |          |
| 📝 Monday                                                                                                    | <b>V</b> Wednesday | 📝 Friday | Saturday |
| Tuesday                                                                                                    | 📝 Thursday         |          | Sunday   |
|                                                                                                    |                    |          |          |

## La répétition

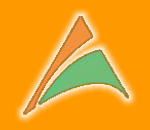

#### Répétition infinie (dans la plage de validité du "trigger")

| Properties Job Data Ma  | p        |   |          |
|-------------------------|----------|---|----------|
| Repeat Interval Unit: 🖻 | Hour     |   | ¥        |
| Repeat Interval. 🛛      | 4        |   | <b>^</b> |
| Repeat Indefinitely: 🖻  | <b>V</b> |   |          |
| Repeat Count:           |          |   | ~        |
| Start Time of Day: 🖻    | 09:00:00 | * |          |
| End Time of Day: 🖻      | 18:00:00 | * |          |

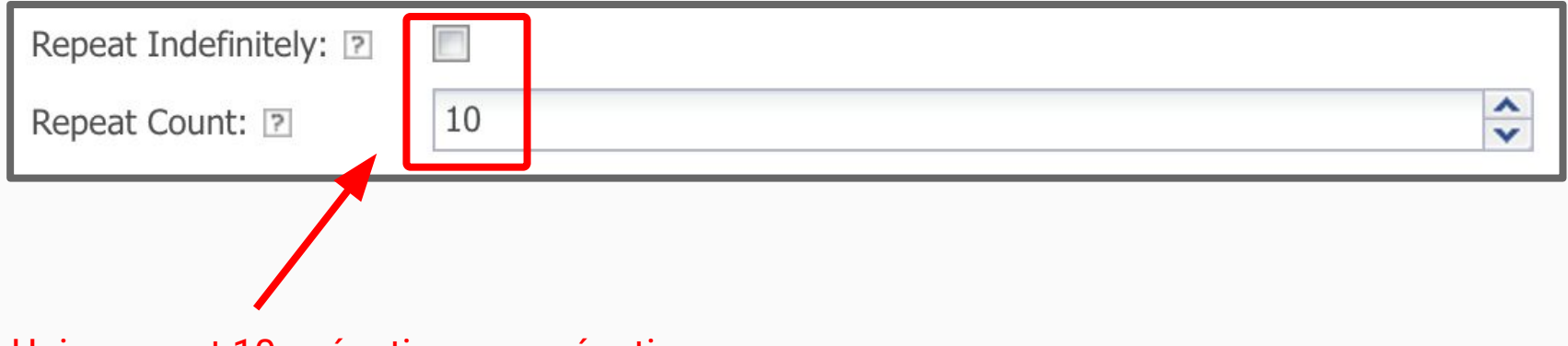

Uniquement 10 exécutions consécutives

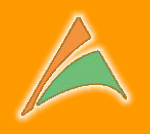

|                                 | Quartz                                                       | Desk Enterprise Ed                                                       | m × /                            | 8          |                           |                                |                              |                            |                 |                          |                   |                           |                                                                | 71101 |
|---------------------------------|--------------------------------------------------------------|--------------------------------------------------------------------------|----------------------------------|------------|---------------------------|--------------------------------|------------------------------|----------------------------|-----------------|--------------------------|-------------------|---------------------------|----------------------------------------------------------------|-------|
| \$                              | C 🗋 pdi-                                                     | -server:8080/q                                                           | uartzdesk/                       | /          |                           |                                |                              |                            |                 |                          |                   |                           | <b>T</b> 5                                                     | 2     |
| 9                               | )uartzi                                                      | Desk                                                                     |                                  | //         | 11111                     |                                |                              |                            |                 | Eng                      | glish 💌           | QuartzDes<br>Licensed to: | sk Enterprise Editio                                           | n v2  |
| <b>S</b>                        | Executor                                                     | matter Computing John                                                    | 100 Triana                       |            | terretur later and state  | shad to Provide                |                              |                            | Charling I IIIa | New York Property Street | institute Declara |                           | a lab Chaine                                                   |       |
|                                 |                                                              | C C C                                                                    | inggers                          |            |                           | cheouler Executio              | n History                    | Scheduler 3                | stausucs        | scheduler Execution Noti | cauon kules       | Schedule                  | r Job Chains                                                   |       |
| 2                               |                                                              | Job Grou                                                                 | up                               | ¥ X        | Filter: 🗹                 | Full-Text Qu                   | iery                         |                            |                 | Q                        |                   |                           |                                                                |       |
|                                 | Name *                                                       | Group                                                                    | Health                           |            | Class                     |                                | Job Da                       | ata Map                    | Durable         | Recoverable              | Volatile          | Conce                     | urrent Persists Jo                                             | ob D  |
| Ŧ                               | JOB_CHARGE                                                   | ENTREPOT                                                                 |                                  |            | com.linaveo.quartz        | desk.executor.                 | i.                           |                            | 1               |                          |                   |                           |                                                                |       |
| Ð                               | JOB_CONTRO                                                   | ENTREPOT                                                                 |                                  |            | com.quartzdesk.ex         | ecutor.core.jo.                |                              |                            | 1               |                          |                   |                           |                                                                |       |
| Ŧ                               | JOB_ERREUR                                                   | ENTREPOT                                                                 | -                                |            | com.quartzdesk.ex         | ecutor.core.jo.                | a                            | 3                          | V               |                          |                   | 1                         |                                                                |       |
| ŧ                               | JOB_IMPORT                                                   | ENTREPOT                                                                 |                                  |            | com.quartzdesk.ex         | ecutor.core.jo.                | e I                          |                            | 1               |                          |                   | [                         |                                                                |       |
| Ŧ                               | JOB_LENT                                                     | ENTREPOT                                                                 |                                  |            | com.quartzdesk.ex         | ecutor.core.jo.                |                              | 3                          |                 |                          |                   |                           |                                                                |       |
| ŧ                               | JOB_MESSAGE                                                  | PLANNING                                                                 |                                  | -          | com.quartzdesk.ex         | ecutor.core.jo.                |                              | 3                          |                 |                          |                   |                           |                                                                |       |
| E                               | JOB_NOTIFIC                                                  | ENTREPOT                                                                 |                                  |            | com.quartzdesk.ex         | ecutor.core.jo.                |                              | 3                          | V               |                          |                   | L                         |                                                                |       |
|                                 |                                                              |                                                                          |                                  |            |                           |                                |                              |                            |                 |                          |                   |                           |                                                                |       |
| E                               | Execution History                                            | Triggers 🛛 🞽                                                             | Statistics                       | Exec       | cution Notification Rules | Job Chai                       | ns                           |                            |                 |                          |                   |                           |                                                                |       |
| 2                               | Max Date: 20                                                 | 16-04-07 🖸 Ma                                                            | ax Records:                      | 10         | ▼ Filter: 🛛               | Full-Text Qu                   | iery                         |                            |                 | Q                        |                   |                           |                                                                |       |
| Sta                             | rted At                                                      | Finished At 🔻                                                            | Duration                         | Sta        | Job Data Map              | Trigger                        | Trigger                      | Result                     | Error           | User Data                | Log               | Thread                    | Thread Name                                                    |       |
| 201                             | 6-04-07 14:1                                                 | 2016-04-07 14:1                                                          | 00:00:04                         | Suc        | 8                         | QD_MAN                         | PT_2qvo                      |                            |                 |                          |                   | main                      | QuartzDeskExecutor                                             |       |
| 201                             | 6-04-07 14:1                                                 | 2016-04-07 14:1                                                          | 00:00:04                         | Suc        |                           | QD_MAN                         | PT_795t                      | -                          |                 |                          |                   | main                      | QuartzDeskExecutor                                             |       |
|                                 | 6-04-07 14:1                                                 | 2016-04-07 14:1                                                          | 00:00:02                         | Error      | 8                         | QD_MAN                         | PT_1630                      |                            |                 |                          |                   | main                      | QuartzDeskExecutor                                             |       |
| 201                             |                                                              | 2016 04 07 14.1                                                          | 00.00.04                         | Suc        | 8                         | QD_MAN                         | PT_1ny9                      | <b>\$</b>                  |                 |                          |                   | main                      | QuartzDeskExecutor                                             |       |
| 201<br>201                      | 6-04-07 14:1                                                 | 2016-04-07 14:1                                                          | 00:00:04                         |            |                           |                                |                              |                            |                 |                          |                   |                           |                                                                |       |
| 201<br>201<br>201               | 6-04-07 14:1<br>6-04-07 14:1                                 | 2016-04-07 14:1<br>2016-04-07 14:1                                       | 00:00:04                         | Suc        |                           | QD_MAN                         | PT_10un                      |                            |                 |                          |                   | main                      | QuartzDeskExecutor                                             |       |
| 201<br>201<br>201<br>201        | 6-04-07 14:1<br>6-04-07 14:1<br>6-04-07 14:1                 | 2016-04-07 14:1<br>2016-04-07 14:1<br>2016-04-07 14:1                    | 00:00:04<br>00:00:04             | Suc        |                           | QD_MAN  <br>QD_MAN             | PT_10un<br>PT_7km            | 2<br>2<br>2                |                 |                          |                   | main<br>main              | QuartzDeskExecutor<br>QuartzDeskExecutor                       |       |
| 201<br>201<br>201<br>201<br>201 | 6-04-07 14:1<br>6-04-07 14:1<br>6-04-07 14:1<br>6-04-07 14:1 | 2016-04-07 14:1<br>2016-04-07 14:1<br>2016-04-07 14:1<br>2016-04-07 14:1 | 00:00:04<br>00:00:04<br>00:00:04 | Suc<br>Suc |                           | QD_MAN  <br>QD_MAN  <br>QD_MAN | PT_10un<br>PT_7km<br>PT_nso4 | 2<br>2<br>2<br>2<br>2<br>2 |                 |                          |                   | main<br>main<br>main      | QuartzDeskExecutor<br>QuartzDeskExecutor<br>QuartzDeskExecutor |       |

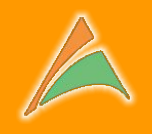

|                                                                                                    | Desk                                                                                                    | uurtzacony                                                                                                    |                                                                                                    |                                                                                                    |                                                                                                    |            | Enc                        | lish 🔽       | QuartzDesk                                                                     | Enterprise Edition                                                                                                    | n v2                                               |
|----------------------------------------------------------------------------------------------------|----------------------------------------------------------------------------------------------------|----------------------------------------------------------------------------------------------------|----------------------------------------------------------------------------------------------------|----------------------------------------------------------------------------------------------------|----------------------------------------------------------------------------------------------------|------------|----------------------------|--------------|--------------------------------------------------------------------------------|----------------------------------------------------------------------------------------------------|----------------------------------------------------|
| Secutor                                                                                                    |                                                                                                    |                                                                                                    |                                                                                                    |                                                                                                    |                                                                                                    |            |                            | 11311        | Licensed to:                                                                   |                                                                                                    |                                                    |
| Jobs 🔰 Cu                                                                                                    | mently Executing Jobs                                                                                                    | 💣 Triggers [ (]                                                                                                    | Scheduler Info                                                                                                    | Scheduler Execution H                                                                                                    | istory                                                                                                    | Statistics | Scheduler Execution Notifi | cation Rules | Scheduler Jo                                                                   | b Chains                                                                                                    |                                                    |
|                                                                                                    | @ Philada                                                                                                    | in light                                                                                                    |                                                                                                    |                                                                                                    |                                                                                                    |            |                            |              |                                                                                |                                                                                                    |                                                    |
| Name -                                                                                                    |                                                                                                    | Health                                                                                                    | Class                                                                                                    |                                                                                                    | Job Data Map                                                                                                    | Durable    | Recoverable                | Volatile     | Concurr                                                                        | ent Persists Jo                                                                                                    | b D                                                |
| IDB CHARGE                                                                                                    | ENTRIPOT                                                                                                    | _                                                                                                    |                                                                                                    | tzdesk.executor                                                                                                    |                                                                                                    | 1          |                            |              |                                                                                |                                                                                                    |                                                    |
| ∃ JOB CONTRO.                                                                                                    | ENTREPOT                                                                                                    |                                                                                                    | com.guartzdesk.e                                                                                                    | executor.core.jo                                                                                                    |                                                                                                    |            |                            |              |                                                                                |                                                                                                    |                                                    |
| JOB ERREUR                                                                                                    | ENTREPOT                                                                                                    |                                                                                                    | com.guartzdesk.e                                                                                                    | executor.core.jo                                                                                                    |                                                                                                    |            |                            |              |                                                                                |                                                                                                    |                                                    |
| JOB_IMPORT                                                                                                    | ENTREPOT                                                                                                    |                                                                                                    | com.quartzdesk.e                                                                                                    | executor.core.jo                                                                                                    |                                                                                                    | 1          |                            |              |                                                                                |                                                                                                    |                                                    |
| ∃ JOB_LENT                                                                                                    | ENTREPOT                                                                                                    |                                                                                                    | com.quartzdesk.e                                                                                                    | executor.core.jo                                                                                                    |                                                                                                    | 1          |                            |              |                                                                                |                                                                                                    |                                                    |
| ∃ JOB_MESSAGE                                                                                                    | PLANNING                                                                                                    |                                                                                                    | com.quartzdesk.e                                                                                                    |                                                                                                    |                                                                                                    | <b>V</b>   |                            |              |                                                                                |                                                                                                    |                                                    |
| ∃ JOB_NOTIFIC.                                                                                                    | ENTREPOT                                                                                                    | -                                                                                                    |                                                                                                    |                                                                                                    |                                                                                                    |            |                            |              |                                                                                |                                                                                                    |                                                    |
| -EE room to a transm                                                                                                    | Triggers                                                                                                    |                                                                                                    |                                                                                                    |                                                                                                    | -                                                                                                    |            |                            |              |                                                                                |                                                                                                    |                                                    |
| Max Date: 2                                                                                                    | 016-04-07 🖪 M                                                                                                    | ax Records: 10                                                                                                    | ▼ Filter: [                                                                                                    | 7 Full-Text Quer                                                                                                    |                                                                                                    |            | Q                          |              |                                                                                |                                                                                                    |                                                    |
| Max Date: 2<br>Started At                                                                                                    | 016-04-07 🔄 M                                                                                                    | ax Records: 10 Duration Sta                                                                                                    | Filter:                                                                                                    | Full-Text Quer                                                                                                    | y<br>gger Result                                                                                                    | Error      | Duser Data                 | Log          | Thread T                                                                       | hread Name                                                                                                    | 1                                                  |
| Max Date:         2           Started At         2016-04-07 14:1                                                                                                    | 016-04-07  Finished At  2016-04-07 14:1                                                                                                    | ax Records: 10<br>Duration Sta<br>00:00:04 Suc                                                                                                    | Filter: Filter:                                                                                                    | <ul> <li>Full-Text Quer</li> <li>Trigger</li> <li>Trigger</li> </ul>                                                                                                    | y<br>gger Result<br>2qvo 🔊                                                                                                    | Error      | Diser Data                 | Log          | Thread T<br>main 0                                                             | <b>'hread Name</b><br>JuartzDeskExecutor                                                                                                    | 3                                                  |
| Max Date: 2 Started At 2016-04-07 14:1 2016-04-07 14:1                                                                                                    | 016-04-07  Finished At  2016-04-07 14:1 2016-04-07 14:1                                                                                                    | Duration         State           00:00:04         Succession           00:00:04         Succession                                                                                                    | Filter: [                                                                                                    | <ul> <li>Full-Text Quer</li> <li>Trigger</li> <li>QD_MAN</li> <li>PT</li> <li>QD_MAN</li> </ul>                                                                                                    | y<br>gger Result<br>_2qvo @<br>_795t @                                                                                                    | Error      | Diser Data                 | Log          | Thread T<br>main Q<br>main Q                                                   | hread Name<br>JuartzDeskExecutor<br>JuartzDeskExecutor                                                                                                    | <b>3</b><br>. 7                                    |
| Execution history           Max Date:         2           Started At         2           2016-04-07 14:1         2           2016-04-07 14:1         2           2016-04-07 14:1         2                                                                                                    | 016-04-07  Pinished At  2016-04-07 14:1 2016-04-07 14:1 2016-04-07 14:1                                                                                                    | Records:         10           Duration         Sta           00:00:04         Suc           00:00:04         Suc           00:00:02         Error                                                                                                    | Filter: [<br>Job Data Map<br>]<br>an                                                                                                    | Full-Text Quer       Trigger       QD_MAN       PT       QD_MAN       PT       QD_MAN       PT                                                                                                    | y<br>gger Result<br>2qvo S<br>795t S<br>1630 S                                                                                                    | Error      | User Data                  | Log          | Thread T<br>main Q<br>main Q<br>main Q                                         | hread Name<br>JuartzDeskExecutor<br>JuartzDeskExecutor<br>JuartzDeskExecutor                                                                                                    | 3<br>. 7<br>. 7                                    |
| Execution history           Max Date:         2           Started At         2           2016-04-07 14:1         2           2016-04-07 14:1         2           2016-04-07 14:1         2           2016-04-07 14:1         2                                                                                                    | 016-04-07  Pinished At  2016-04-07 14:1 2016-04-07 14:1 2016-04-07 14:1 2016-04-07 14:1                                                                                                    | Number of the second second | Filter: [<br>Job Data Map<br><br>ar<br>                                                                                                    | Full-Text Quer<br>Trigger Tri<br>QD_MAN PT<br>QD_MAN PT<br>QD_MAN PT<br>QD_MAN PT                                                                                                    | y<br>gger Result<br>2qvo S<br>795t S<br>1630 S<br>1ny9 S                                                                                                    | Error      | User Data                  |              | Thread 7<br>main Q<br>main Q<br>main Q<br>main Q                               | Thread Name<br>JuartzDeskExecutor<br>JuartzDeskExecutor<br>JuartzDeskExecutor<br>JuartzDeskExecutor                                                                                | . 7<br>. 7<br>. 7                                  |
| Max Date: 2<br>Started At<br>2016-04-07 14:1<br>2016-04-07 14:1<br>2016-04-07 14:1<br>2016-04-07 14:1<br>2016-04-07 14:1                                                                                                    | Old-04-07         M           Finished At            2016-04-07         14:1           2016-04-07         14:1           2016-04-07         14:1           2016-04-07         14:1           2016-04-07         14:1           2016-04-07         14:1           2016-04-07         14:1           2016-04-07         14:1                                                                                                    | Ax Records:         10           Duration         State           00:00:04         Succ           00:00:04         Succ           00:00:02         Error           00:00:04         Succ           00:00:04         Succ           00:00:04         Succ           00:00:04         Succ           00:00:04         Succ                                                                                                    | V         Filter:           Job Data Map         Image: Comparison of the comparison of the comparison of t                                                                    | Full-Text: Quert           Trigger           QD_MAN           QD_MAN           QD_MAN           QD_MAN           PT           QD_MAN           PT           QD_MAN           PT           QD_MAN                                                                                                    | y<br>gger Result<br>2qva @<br>195t @<br>1630 @<br>10y9 @<br>10un @                                                                                                    | Error      | User Data                  |              | Thread 7<br>main Q<br>main Q<br>main Q<br>main Q<br>main Q                     | hread Name<br>JuartzDeskExecutor<br>JuartzDeskExecutor<br>JuartzDeskExecutor<br>JuartzDeskExecutor<br>JuartzDeskExecutor                                                           | 3<br>. 7<br>. 7<br>. 7                             |
| Execution history           Max Date:         2           Started At         2           2016-04-07 14:1         2           2016-04-07 14:1         2           2016-04-07 14:1         2           2016-04-07 14:1         2           2016-04-07 14:1         2           2016-04-07 14:1         2           2016-04-07 14:1         2           2016-04-07 14:1         2           2016-04-07 14:1         2                                                                         | 016-04-07   Finished At  2016-04-07 14:1 2016-04-07 14:1 2016-04-07 14:1 2016-04-07 14:1 2016-04-07 14:1 2016-04-07 14:1 2016-04-07 14:1                                                                                                    | Ax Records:         10           Duration         State           00:00:04         Succ           00:00:04         Succ           00:00:04         Succ           00:00:04         Succ           00:00:04         Succ           00:00:04         Succ           00:00:04         Succ           00:00:04         Succ                                                                                                    | V         Filter:           Job Data Map                                                                                                    | Full-Text Quert           Trigger         Tri           QD_MAN         PT           QD_MAN         PT           QD_MAN         PT           QD_MAN         PT           QD_MAN         PT           QD_MAN         PT           QD_MAN         PT           QD_MAN         PT           QD_MAN         PT           QD_MAN         PT                             | y<br>gger<br>2qvo<br>795t<br>1630<br>1ny9<br>10un<br>2w<br>2w<br>2w<br>2w<br>2w<br>2w<br>2w<br>2w<br>2w<br>2w                                                                                                    | Error      | User Data                  |              | Thread 7<br>main Q<br>main Q<br>main Q<br>main Q<br>main Q<br>main Q           | hread Name<br>JuartzDeskExecutor<br>JuartzDeskExecutor<br>JuartzDeskExecutor<br>JuartzDeskExecutor<br>JuartzDeskExecutor                                                           | 3<br>. 7<br>. 7<br>. 7<br>. 7<br>. 7<br>. 7        |
| Execution history           Max Date:         2           Started At         2           2016-04-07 14:1         2           2016-04-07 14:1         2           2016-04-07 14:1         2           2016-04-07 14:1         2           2016-04-07 14:1         2           2016-04-07 14:1         2           2016-04-07 14:1         2           2016-04-07 14:1         2           2016-04-07 14:1         2           2016-04-07 14:1         2           2016-04-07 14:1         2 | Old-04-07         M           Finished At ▼           2016-04-07         14:1           2016-04-07         14:1           2016-04-07         14:1           2016-04-07         14:1           2016-04-07         14:1           2016-04-07         14:1           2016-04-07         14:1           2016-04-07         14:1           2016-04-07         14:1           2016-04-07         14:1           2016-04-07         14:1 | Ax Records:         10           Duration         Sta           00:00:04         Suc           00:00:04         Suc           00:00:04         Suc           00:00:04         Suc           00:00:04         Suc           00:00:04         Suc           00:00:04         Suc           00:00:04         Suc           00:00:04         Suc           00:00:05         Suc                                                                                                    | Filter: [ Filter: [ Filter: ] Filter: [ Filter: ] Filter: ] Filter: [ Filter: ] Filter: ] Filter: [ Filter: ] Filter: ] Filter: ] Filter: [ Filter: ] Filter: ] Filter | Full-Text Quert           Trigger         Tri           QD_MAN         PT           QD_MAN         PT           QD_MAN         PT           QD_MAN         PT           QD_MAN         PT           QD_MAN         PT           QD_MAN         PT           QD_MAN         PT           QD_MAN         PT           QD_MAN         PT           QD_MAN         PT | gger         Result           2qvo         Image: Comparison of the sector of the sector of the s | Error      | User Data                  |              | Thread 7<br>main Q<br>main Q<br>main Q<br>main Q<br>main Q<br>main Q<br>main Q | hread Name<br>JuartzDeskExecutor_,<br>JuartzDeskExecutor_,<br>JuartzDeskExecutor_,<br>JuartzDeskExecutor_,<br>JuartzDeskExecutor_,<br>JuartzDeskExecutor_,<br>JuartzDeskExecutor_, | 3<br>. 7<br>. 7<br>. 7<br>. 7<br>. 7<br>. 7<br>. 7 |

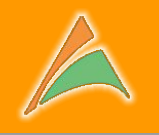

| ß                                                                                  | Executor     |                    |           |                 |           |                           |     |                                       |              |                      |           |                     |       |          |
|------------------------------------------------------------------------------------|--------------|--------------------|-----------|-----------------|-----------|---------------------------|-----|---------------------------------------|--------------|----------------------|-----------|---------------------|-------|----------|
|                                                                                    | Jobs Curren  | tly Executing Jobs | Triggers  | () Scheduler In | ifo 🕼 Scl | heduler Execution History | Sch | eduler Statistics                     | Scheduler Ex | ecution Notification | Rules 😽 S | cheduler Job Chains |       |          |
| 2                                                                                  | Job Group    | v x                |           |                 |           |                           |     |                                       |              |                      |           |                     |       | 4        |
|                                                                                    | Job Name     | Job Group          | Job Class | Trigger         | Trigger   | Job Data Map              | Log | Fire Time.                            | Schedule     | Previous             | Next Fire | Recovering          | Refir | Fire Ins |
|                                                                                    | JOB_CONTROLE | ENTREPOT           | com.quar  | PT_3obav        | QD_MAN    |                           |     | 2016-04-0                             | 2016-04-0    |                      |           |                     | 0     | ubuntu14 |
|                                                                                    | JOB_LENT     | ENTREPOT           | com.quar  | PT_1selq        | QD_MAN    | 8                         |     | 2016-04-0                             | 2016-04-0    |                      |           | (mm)                | 0     | ubuntu14 |
|                                                                                    | /            |                    |           |                 |           |                           |     |                                       |              |                      |           |                     |       |          |
| L                                                                                  | onglet •     | 'Currei            | ntly      | Εχεςι           | iting     | g Jobs"                   |     | Il est possible de consulter les logs |              |                      |           |                     |       | logs     |
| liste tous les traitements en cours d'<br>exécution ("trigger" actifs ou exécution |              |                    |           |                 |           |                           |     |                                       |              |                      | par       | exe                 | mple  |          |

immédiate

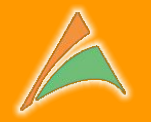

# L'onglet **"Scheduler Info"** donne des informations techniques sur le serveur Quartz et QuartzDesk

La version de Quartz utilisée

| artz et Quartz           | Desk par exer                                                                                                    |
|--------------------------|----------------------------------------------------------------------------------------------------|
|                          |                                                                                                    |
| Secutor Secutor Secution | g Jobs 📷 Triggers 🕼 Scheduler Info 🕼 Scheduler Execution History 🖄 Scheduler Statistics 📦 Scheduler Execution Notification Rules 👹 Scheduler Job Chains |
| Host:                    | localhost                                                                                                    |
| Port:                    | 2299                                                                                                    |
| Service URL:             | service:jmx:rmi://jndi/rmi://localhost:2299/jpxrmi                                                                                                    |
| Status:                  | Started                                                                                                    |
| Name:                    | QuartzDeskExecutor                                                                                                    |
| Instance ID:             | ubuntu                                                                                                    |
| Object Name:             | quartz:type=PvartzScheduler,name=QuartzDeskExecutor,instance=ubuntu                                                                                     |
| Version:                 | 2.2.1                                                                                                    |
| Thread Pool Class Name:  | org.quartz.simpl.SimpleThreadPool                                                                                                    |
| Thread Pool Size:        | 10                                                                                                    |
| Job Store Class Name:    | org.springframework.scheduling.quartz.LocalDataSourceJobStore                                                                                           |
| Monitoring URL:          | http://pdi-server:8080/quartzdesk/monitor/quartz/scheduler/1                                                                                            |
| QuartzDesk JVM Agent     | QuartzDesk JVM Agent v2.1.3                                                                                                    |

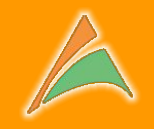

#### L'onglet "Scheduler Execution History"

#### retrace toutes les exécutions de "job" à partir d'une

#### date donnée

| Currently Exe | ing Jobs                                                                                                    | Trigger                                                                                                    | s i Scheduler                                                                                                    | Info                                                                                                    | Execution History                                                                                                    | Scheduler Statistics                                                                                                    | 📄 Scl                                                                                                    | neduler Execution                                                                                                    | Notificatio                                                                                                    | n Rules                                                                                                    | Sch                                                                                                    | eduler Job                                                                                                    | Chains                                                                                                    |                                                                                                    |
|---------------|----------------------------------------------------------------------------------------------------|----------------------------------------------------------------------------------------------------|----------------------------------------------------------------------------------------------------|----------------------------------------------------------------------------------------------------|----------------------------------------------------------------------------------------------------|----------------------------------------------------------------------------------------------------|----------------------------------------------------------------------------------------------------|----------------------------------------------------------------------------------------------------|----------------------------------------------------------------------------------------------------|----------------------------------------------------------------------------------------------------|----------------------------------------------------------------------------------------------------|----------------------------------------------------------------------------------------------------|----------------------------------------------------------------------------------------------------|----------------------------------------------------------------------------------------------------|
| 2016-04-18    | 8 🖪 1                                                                                                    | Max Records:                                                                                                    | 10                                                                                                    | Filter: 🗹 Full-T                                                                                                    | ext Query                                                                                                    |                                                                                                    |                                                                                                    | Q                                                                                                    | 1                                                                                                    |                                                                                                    |                                                                                                    |                                                                                                    |                                                                                                    |                                                                                                    |
| ished         | Dura                                                                                                    | Status                                                                                                    | Job Group                                                                                                    | Job Name                                                                                                    | Job Data Map                                                                                                    | Trigger Gro                                                                                                    | Trig                                                                                                    | Result                                                                                                    | Err                                                                                                    | User                                                                                                    | Log                                                                                                    | Thr                                                                                                    | Th                                                                                                    | JV                                                                                                    |
| 16-04-1       | 00:00:                                                                                                    | Success                                                                                                    | ENTREPOT                                                                                                    | JOB_LENT                                                                                                    |                                                                                                    | QD_MANUAL                                                                                                    | PT_3                                                                                                    | <b>\$</b>                                                                                                    |                                                                                                    |                                                                                                    |                                                                                                    | main                                                                                                    | Qua                                                                                                    | 285                                                                                                    |
| 16-04-1       | 00:00:                                                                                                    | Error                                                                                                    | ENTREPOT                                                                                                    | JOB_CONTROLE                                                                                                    |                                                                                                    | ENTREPOT                                                                                                    | TRG                                                                                                    | <b>*</b>                                                                                                    | -                                                                                                    |                                                                                                    |                                                                                                    | main                                                                                                    | Qua                                                                                                    | 285                                                                                                    |
| 16-04-0       | 00:00:                                                                                                    | Error                                                                                                    | ENTREPOT                                                                                                    | JOB_CONTROLE                                                                                                    |                                                                                                    | QD_MANUAL                                                                                                    | PT_3                                                                                                    | <b>\$</b>                                                                                                    |                                                                                                    |                                                                                                    |                                                                                                    | main                                                                                                    | Qua                                                                                                    | 285                                                                                                    |
| 16-04-0       | 00:00:                                                                                                    | Error                                                                                                    | ENTREPOT                                                                                                    | JOB_CONTROLE                                                                                                    | 3                                                                                                    | QD_MANUAL                                                                                                    | PT_k                                                                                                    | <b>\$</b>                                                                                                    | -                                                                                                    |                                                                                                    |                                                                                                    | main                                                                                                    | Qua                                                                                                    | 285                                                                                                    |
| 16-04-0       | 00:00:                                                                                                    | Error                                                                                                    | ENTREPOT                                                                                                    | JOB_CHARGEM                                                                                                    |                                                                                                    | ENTREPOT                                                                                                    | TRG                                                                                                    | <b>\$</b>                                                                                                    |                                                                                                    |                                                                                                    |                                                                                                    | main                                                                                                    | Qua                                                                                                    | 285                                                                                                    |
| 16-04-0       | 00:00:                                                                                                    | Error                                                                                                    | ENTREPOT                                                                                                    | JOB_CHARGEM                                                                                                    |                                                                                                    | ENTREPOT                                                                                                    | TRG                                                                                                    | 2                                                                                                    |                                                                                                    |                                                                                                    |                                                                                                    | main                                                                                                    | Qua                                                                                                    | 285                                                                                                    |
| 16-04-0       | 00:00:                                                                                                    | Error                                                                                                    | NTREPOT                                                                                                    | JOB_CHARGEM                                                                                                    |                                                                                                    | ENTREPOT                                                                                                    | TRG                                                                                                    | 2                                                                                                    |                                                                                                    |                                                                                                    |                                                                                                    | main                                                                                                    | Qua                                                                                                    | 285                                                                                                    |
| 16-04-0       | 00:00:                                                                                                    | Error                                                                                                    | ENTREPOT                                                                                                    | JOB_CHARGEM                                                                                                    |                                                                                                    | ENTREPOT                                                                                                    | TRG                                                                                                    | 2                                                                                                    |                                                                                                    |                                                                                                    |                                                                                                    | main                                                                                                    | Qua                                                                                                    | 285                                                                                                    |
| 16-04-0       | 00:00:                                                                                                    | Error                                                                                                    | ENTREPOT                                                                                                    | JOB_CHARGEM                                                                                                    |                                                                                                    | ENTREPOT                                                                                                    | TRG                                                                                                    | 2                                                                                                    |                                                                                                    |                                                                                                    |                                                                                                    | main                                                                                                    | Qua                                                                                                    | 285                                                                                                    |
| 16-04-0       | 00:00:                                                                                                    | Error                                                                                                    | ENTREPOT                                                                                                    | JOB_CHARGEM                                                                                                    | 8                                                                                                    | ENTREPOT                                                                                                    | TRG                                                                                                    | <b>\$</b>                                                                                                    |                                                                                                    |                                                                                                    |                                                                                                    | main                                                                                                    | Qua                                                                                                    | 285                                                                                                    |
|               | 2016-04-1<br>shed<br>6-04-1<br>6-04-0<br>6-04-0<br>6-04-0<br>6-04-0<br>6-04-0<br>6-04-0<br>6-04-0<br>6-04-0<br>6-04-0<br>6-04-0 | 2016-04-18       Dura         shed       Dura         6-04-1       00:00:         6-04-1       00:00:         6-04-0       00:00:         6-04-0       00:00:         6-04-0       00:00:         6-04-0       00:00:         6-04-0       00:00:         6-04-0       00:00:         6-04-0       00:00:         6-04-0       00:00:         6-04-0       00:00:         6-04-0       00:00:         6-04-0       00:00: | Number of the system         Number of the system           8hed         Dura         Status           6-04-1         00:00:         Success           6-04-1         00:00:         Error           6-04-1         00:00:         Error           6-04-0         00:00:         Error           6-04-0         00:00:         Error           6-04-0         00:00:         Error           6-04-0         00:00:         Error           6-04-0         00:00:         Error           6-04-0         00:00:         Error           6-04-0         00:00:         Error           6-04-0         00:00:         Error           6-04-0         00:00:         Error           6-04-0         00:00:         Error           6-04-0         00:00:         Error           6-04-0         00:00:         Error | Number of the system         Nax Records:         10           Shed         Dura         Status         Job Group           6-04-1         00:00:         Success         ENTREPOT           6-04-1         00:00:         Error         ENTREPOT           6-04-0         00:00:         Error         ENTREPOT           6-04-0         00:00:         Error         ENTREPOT           6-04-0         00:00:         Error         ENTREPOT           6-04-0         00:00:         Error         ENTREPOT           6-04-0         00:00:         Error         ENTREPOT           6-04-0         00:00:         Error         ENTREPOT           6-04-0         00:00:         Error         ENTREPOT           6-04-0         00:00:         Error         ENTREPOT           6-04-0         00:00:         Error         ENTREPOT           6-04-0         00:00:         Error         ENTREPOT           6-04-0         00:00:         Error         ENTREPOT           6-04-0         00:00:         Error         ENTREPOT           6-04-0         00:00:         Error         ENTREPO | 2016-04-18       Max Records:       10       Filter:       ∑       Full-T         shed       Dura       Status       Job Group       Job Name         6-04-1       00:00:       Success       ENTREPOT       JOB_LENT         6-04-1       00:00:       Error       ENTREPOT       JOB_CONTROLE         6-04-0       00:00:       Error       ENTREPOT       JOB_CONTROLE         6-04-0       00:00:       Error       ENTREPOT       JOB_CONTROLE         6-04-0       00:00:       Error       ENTREPOT       JOB_CONTROLE         6-04-0       00:00:       Error       ENTREPOT       JOB_CONTROLE         6-04-0       00:00:       Error       ENTREPOT       JOB_CONTROLE         6-04-0       00:00:       Error       ENTREPOT       JOB_CONTROLE         6-04-0       00:00:       Error       ENTREPOT       JOB_CHARGEM         6-04-0       00:00:       Error       ENTREPOT       JOB_CHARGEM         6-04-0       00:00:       Error       ENTREPOT       JOB_CHARGEM         6-04-0       00:00:       Error       ENTREPOT       JOB_CHARGEM         6-04-0 | 2016-04-18       Max Records:       10       Filter:       Full-Text Query         shed       Dura       Status       Job Group       Job Name       Job Data Map         6-04-1       00:00:       Success       ENTREPOT       JOB_CONTROLE       Image: Control Control Contro Control Control Contro Control Control Cont | 2016-04-18       Max Records:       10       Filter:       Full-Text Query         shed       Dura       Status       Job Group       Job Name       Job Data Map       Trigger Gro         6-04-1       00:00:       Success       ENTREPOT       JOB_CONTROLE       QD_MANUAL         6-04-1       00:00:       Error       ENTREPOT       JOB_CONTROLE       QD_MANUAL         6-04-0       00:00:       Error       ENTREPOT       JOB_CONTROLE       QD_MANUAL         6-04-0       00:00:       Error       ENTREPOT       JOB_CONTROLE       QD_MANUAL         6-04-0       00:00:       Error       ENTREPOT       JOB_CONTROLE       QD_MANUAL         6-04-0       00:00:       Error       ENTREPOT       JOB_CONTROLE       QD_MANUAL         6-04-0       00:00:       Error       ENTREPOT       JOB_CHARGEM       ENTREPOT         6-04-0       00:00:       Error       ENTREPOT       JOB_CHARGEM       ENTREPOT         6-04-0       00:00:       Error       ENTREPOT       JOB_CHARGEM       ENTREPOT         6-04-0       00:00:       Error       ENTREPOT       JOB_CHARGEM       ENTREPOT | 2016-04-18       Max Records:       10       Filter:       Pilter:       Full-Text Query         shed       Dura       Status       Job Group       Job Name       Job Data Map       Trigger Gro       Trig         6-04-1       00:00:       Success       ENTREPOT       JOB_LENT       Image:       QD_MANUAL       PT_3         6-04-1       00:00:       Error       ENTREPOT       JOB_CONTROLE       Image:       QD_MANUAL       PT_3         6-04-0       00:00:       Error       ENTREPOT       JOB_CONTROLE       Image:       QD_MANUAL       PT_3         6-04-0       00:00:       Error       ENTREPOT       JOB_CONTROLE       Image:       QD_MANUAL       PT_s         6-04-0       00:00:       Error       ENTREPOT       JOB_CONTROLE       Image:       QD_MANUAL       PT_s         6-04-0       00:00:       Error       ENTREPOT       JOB_CHARGEM       Image:       ENTREPOT       TRG         6-04-0       00:00:       Error       ENTREPOT       JOB_CHARGEM       Image:       ENTREPOT       TRG         6-04-0       00:00:       Error       ENTREPOT       JOB_CHARGEM       ENTREPOT | Nax Records:       10       Filter:       Full-Text Query         shed       Dura       Status       Job Group       Job Name       Job Data Map       Trigger Gro       Trig       Result         6-04-1       00:00:       Success       ENTREPOT       JOB_CONTROLE       Image: Contract Contract | Result       Max Records:       10       Filter:       Pull-Text Query         shed       Dura       Status       Job Group       Job Name       Job Data Map       Trigger Gro       Trig       Result       Err         6-04-1       00:00:       Success       ENTREPOT       JOB_LENT       QD_MANUAL       PT_3       Solution       Solution       Solution       Solution       Error       ENTREPOT       JOB_CONTROLE       ENTREPOT       TRG       Solution       Solution       Solution       Error       ENTREPOT       JOB_CONTROLE       QD_MANUAL       PT_3       Solution       Solution       Solution       Solution       Error       ENTREPOT       JOB_CONTROLE       QD_MANUAL       PT_4       Solution       Solution       Solution       Solution       Error       ENTREPOT       JOB_CONTROLE       QD_MANUAL       PT_4       Solution       Solution <t< td=""><td>PO16-04-18       Nax Records:       10       Filter:       Full-Text Query       P         shed       Dura       Status       Job Group       Job Name       Job Data Map       Trigger Gro       Trig       Result       Err       User         6-04-1       00:00:       Success       ENTREPOT       JOB_LENT       Image: Control Image: Control Ima</td><td>PO16-04-18       Max Records:       10       Filter:       Full-Text Query       Poisson       Triger Gro       Trig       Result       Err       User       Log         6-04-1       00:00:       Success       ENTREPOT       JOB_LENT       Image: Comparison of the text of text of t</td><td>Bit Control       Max Records:       10       Filter:       Full-Text Query         Shed       Dura       Status       Job Group       Job Name       Job Data Map       Trigger Gro       Trig       Result       Err       User       Log       Thr         6-04-1       00:00       Success       ENTREPOT       JOB_LENT       QD_MANUAL       PT_3       Solution       Image       Image       Imag</td><td>Barling       Max Records:       10       Filter:       Full-Text Query         Shed       Dura       Status       Job Group       Job Name       Job Data Map       Trigger Gro       Trig       Result       Err       User       Log       Th         6-04-1       00:00:       Success       ENTREPOT       JOB_LENT       QD_MANUAL       PT_3       Result       Err       User       Log       Th         6-04-1       00:00:       Error       ENTREPOT       JOB_CONTROLE       ENTREPOT       TRG       Result       Err       User       Log       Th         6-04-0       00:00:       Error       ENTREPOT       JOB_CONTROLE       QD_MANUAL       PT_3       Result       Error       Imain       Qua         6-04-0       00:00:       Error       ENTREPOT       JOB_CONTROLE       QD_MANUAL       PT_s       Result       Result       Result       Result       Result       Result       Result       Result       Result       Result       Result       Result       Result       Result       Result       Result       Result       Result       Result       Result       Result       Result       Result       Re</td></t<> | PO16-04-18       Nax Records:       10       Filter:       Full-Text Query       P         shed       Dura       Status       Job Group       Job Name       Job Data Map       Trigger Gro       Trig       Result       Err       User         6-04-1       00:00:       Success       ENTREPOT       JOB_LENT       Image: Control Image: Control Ima | PO16-04-18       Max Records:       10       Filter:       Full-Text Query       Poisson       Triger Gro       Trig       Result       Err       User       Log         6-04-1       00:00:       Success       ENTREPOT       JOB_LENT       Image: Comparison of the text of text of t | Bit Control       Max Records:       10       Filter:       Full-Text Query         Shed       Dura       Status       Job Group       Job Name       Job Data Map       Trigger Gro       Trig       Result       Err       User       Log       Thr         6-04-1       00:00       Success       ENTREPOT       JOB_LENT       QD_MANUAL       PT_3       Solution       Image       Image       Imag | Barling       Max Records:       10       Filter:       Full-Text Query         Shed       Dura       Status       Job Group       Job Name       Job Data Map       Trigger Gro       Trig       Result       Err       User       Log       Th         6-04-1       00:00:       Success       ENTREPOT       JOB_LENT       QD_MANUAL       PT_3       Result       Err       User       Log       Th         6-04-1       00:00:       Error       ENTREPOT       JOB_CONTROLE       ENTREPOT       TRG       Result       Err       User       Log       Th         6-04-0       00:00:       Error       ENTREPOT       JOB_CONTROLE       QD_MANUAL       PT_3       Result       Error       Imain       Qua         6-04-0       00:00:       Error       ENTREPOT       JOB_CONTROLE       QD_MANUAL       PT_s       Result       Result       Result       Result       Result       Result       Result       Result       Result       Result       Result       Result       Result       Result       Result       Result       Result       Result       Result       Result       Result       Result       Result       Re |

La couleur de la ligne permet rapidement d' identifier les "job" avec erreur

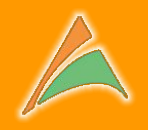

## L'onglet **"Scheduler Statistics"** délivre des statistiques d'

utilisation de Quartz (temps d'exécution des jobs par statuts...)

| S Executor 🕱                                                                                                    |                             |
|----------------------------------------------------------------------------------------------------|-----------------------------|
| 🔛 Jobs 🔯 Currently Executing Jobs 💕 Trigge 🕢 Scheduler Info 🏥 Scheduler Execution History                                                                | er Job Chains               |
| al Statistics: Job Execution Time Period: Day 🗸 – 2016-04-07 🖻                                                                                           |                             |
| Job Execution Time statistics displays the average job execution time evaluated across all jobs and their triggers within the selected time period.      |                             |
| Move the mouse pointer across individual bars to display further details. Toggle visibility of individual chart series by clicking on the legend labels. |                             |
| 19000                                                                                                    |                             |
| 18000-                                                                                                    |                             |
| 17000                                                                                                    |                             |
| 16000-                                                                                                    |                             |
| 15000-                                                                                                    |                             |
| ត្ <u>ច</u> 14000-                                                                                                    |                             |
| 513000-                                                                                                    |                             |
| <u><u> </u></u>                                                                                                    | -                           |
|                                                                                                    |                             |
| ·월 10000-                                                                                                    |                             |
| Q 9000 -                                                                                                    | <ul> <li>Success</li> </ul> |
| û 8000 -                                                                                                    | Error                       |
| ö 7000 -                                                                                                    |                             |
| 호 6000 -                                                                                                    |                             |
| < 5000 -                                                                                                    |                             |
| 4000 -                                                                                                    |                             |
| 3000 -                                                                                                    | 1                           |
| 2000 -                                                                                                    |                             |
| 1000 -                                                                                                    |                             |
|                                                                                                    |                             |
| Hour of the Day                                                                                                    |                             |

## Statistiques d'exécution

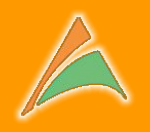

#### Type de statistiques : temps d'exécution, nombre d'exécutions, Top 10,

plus rapide, plus lent...

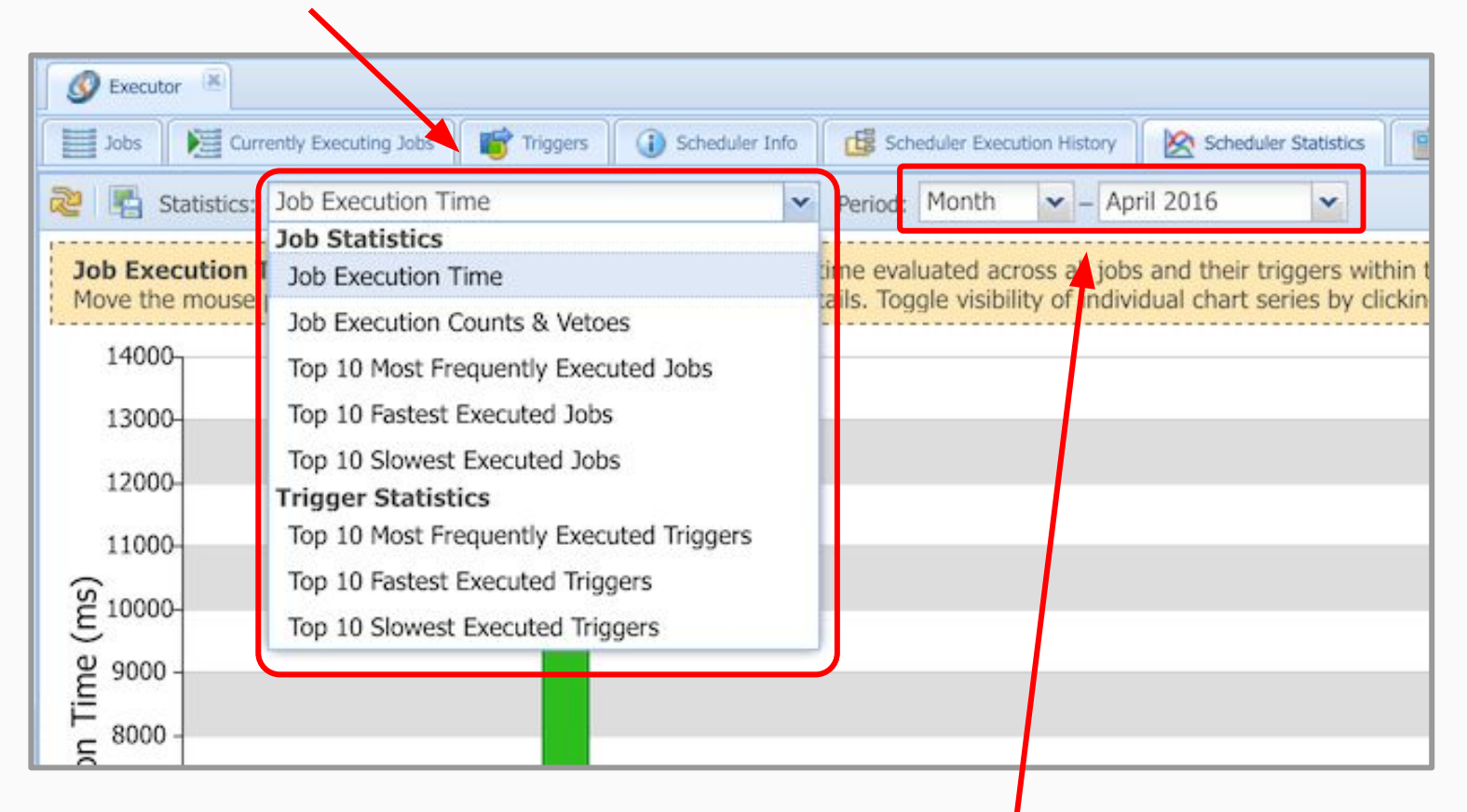

Période concernée : jour, semaine, mois,

trimestre, année

### Les statistiques d'exécution d'un "job"

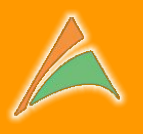

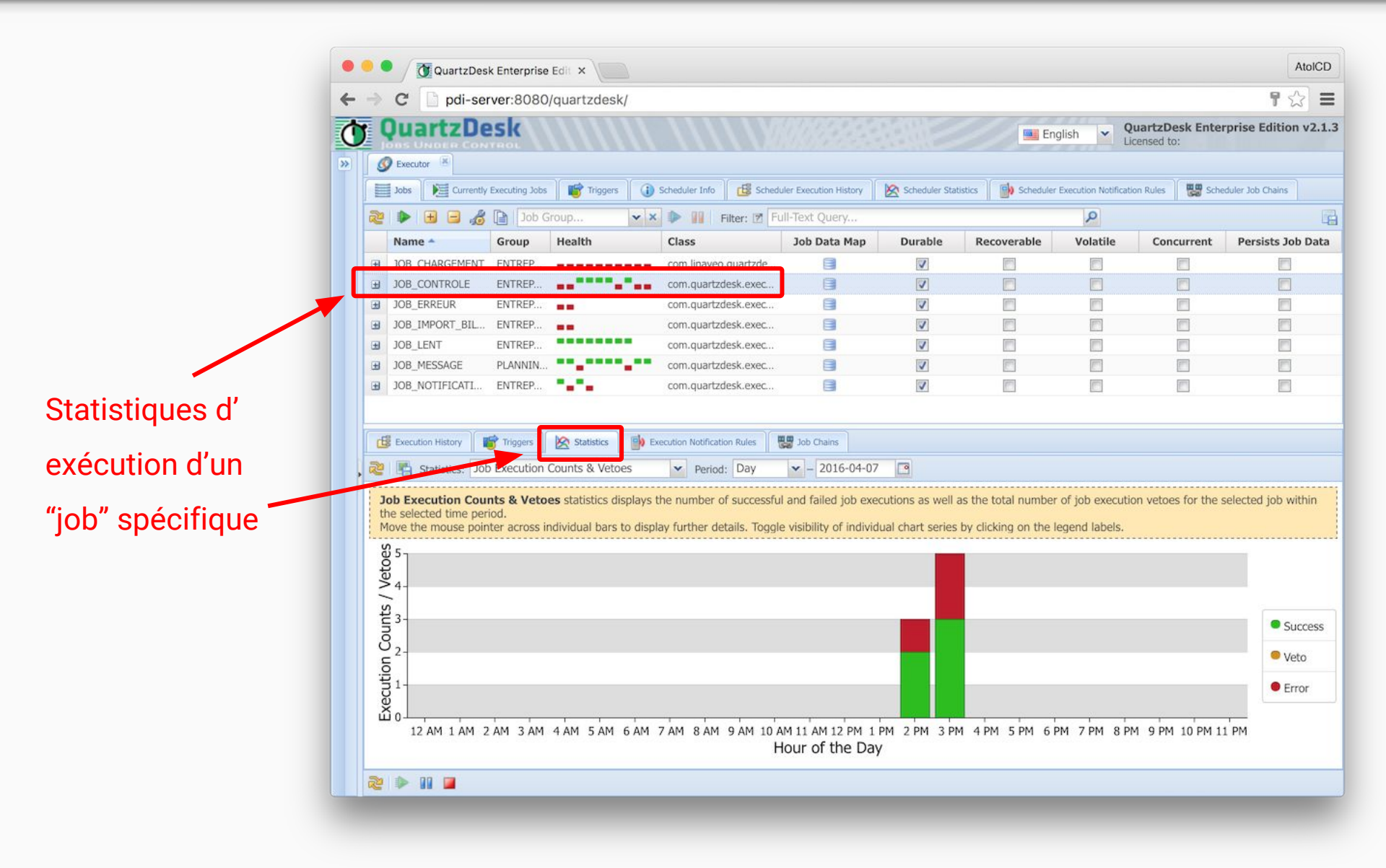

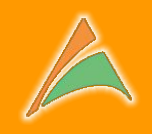

#### Ce système très puissant permet de générer une notification en cas de

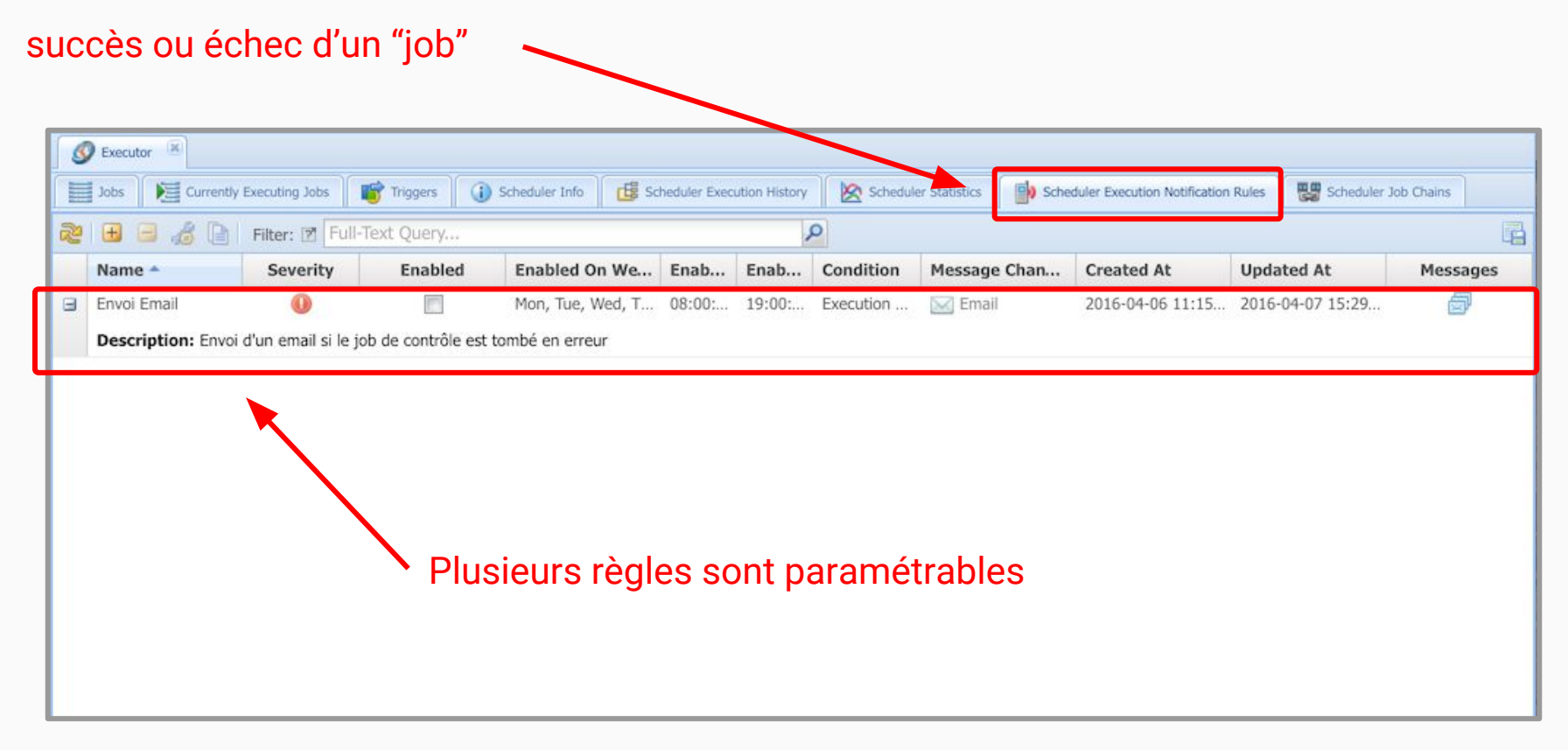

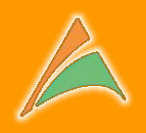

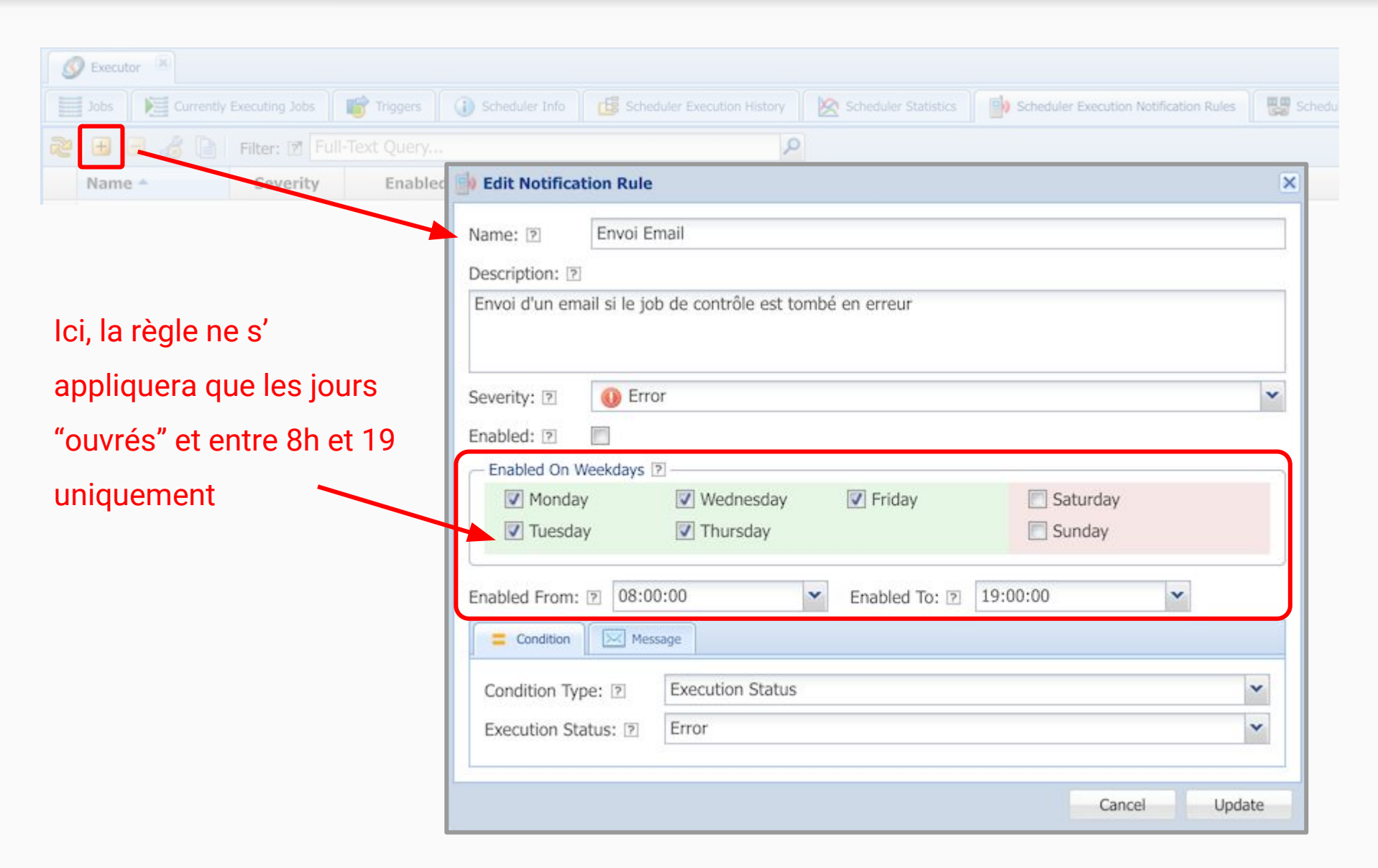

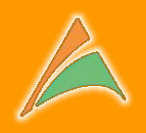

| S Executor                            |                                                                                                    |      |
|---------------------------------------|----------------------------------------------------------------------------------------------------|------|
| Jobs Viggers Currently Executing Jobs | 🚯 Scheduler Info 🛛 ট Scheduler Execution History 🔹 🖄 Scheduler Statistics 🔹 👘 Scheduler Execution Notification Rules | Sche |
| 💐 🖪 🔍 🦧 📄 🛛 Filter: 🗹 Full-Text Query |                                                                                                    |      |
| Name - Severity Enabled               | Edit Notification Rule                                                                                               | ×    |
|                                       | Name: D Envoi Email                                                                                                  |      |
|                                       | Description: 🔊                                                                                                    |      |
|                                       | Envoi d'un email si le job de contrôle est tombé en erreur                                                           |      |
|                                       |                                                                                                    |      |
|                                       | Severity: 🖻 🕔 Error                                                                                                  | ~    |
|                                       | Enabled: 2                                                                                                    |      |
|                                       | Enabled On Weekdays 2                                                                                                |      |
|                                       | V Monday V Wednesday V Friday Saturday                                                                               |      |
|                                       | Juilday Ministray                                                                                                    |      |
|                                       | Enabled From: 2 08:00:00   Enabled To: 2 19:00:00                                                                    |      |
|                                       | Condition Message                                                                                                    |      |
| Notification uniquement               | Condition Type: [7] Execution Status                                                                                 | ~    |
| en cas d'erreur d'                    | Execution Status: D Error                                                                                            | ~    |
| exécution du "iob"                    |                                                                                                    |      |
|                                       | Cancel Upda                                                                                                    | ate  |

# Le message à envoyer

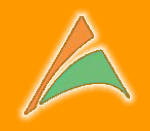

| Channel profile: 🖻                     | 🖂 Email                |                         | *                             | R |
|----------------------------------------|------------------------|-------------------------|-------------------------------|---|
| Recipient(s): 🖻                        | administrateur@server  | r-interne.fr            |                               |   |
| Subject: 🖻                             | Le traitement \${prece | dingExecHistory.jobName | e} a échoué à \${precedingExe | 8 |
| Body: 🖻                                |                        |                         |                               |   |
| \${precedingExecHis                    | tory.log}              |                         |                               | 8 |
| \${precedingExecHis<br>- Attachments 2 | tory.log}              |                         |                               | × |

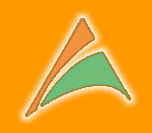

| Condition             | tessage                |                         |                                  |              |   |                                                                                                 |                                    |
|-----------------------|------------------------|-------------------------|----------------------------------|--------------|---|-------------------------------------------------------------------------------------------------|------------------------------------|
| Channel profile: 🖻    | 🖂 Email                |                         | ¥ 🧖                              |              |   |                                                                                                 |                                    |
| Recipient(s): 🖻       | administrateur@serve   | r-interne.fr            |                                  |              |   |                                                                                                 |                                    |
| Subject: ව<br>Body: ව | Le traitement \${prece | dingExecHistory.jobName | } a échoué à \${precedingExe 🏼 📎 | 2            |   | Destinataire(s) c                                                                               | u                                  |
| Voici la trace du tra | itement :              |                         | 8                                |              |   |                                                                                                 |                                    |
| ¢ (procodingEvocilie  | topylog                |                         |                                  |              |   | message,                                                                                        |                                    |
| \${precedingExecHis   | story.log}             |                         |                                  | $\downarrow$ |   | sujet du message                                                                                | e,                                 |
| \${precedingExecHis   | story.log}             |                         |                                  | +            | _ | sujet du message,<br>corps du messag                                                            | e,<br>ge                           |
| \${precedingExecHi    | story.log}             |                         |                                  |              |   | sujet du message,<br>sujet du messag<br>corps du messa<br>peuvent intégrés                      | e,<br>ge<br>des                    |
| \${precedingExecHis   | story.log}             |                         |                                  |              | _ | sujet du message,<br>sujet du message<br>corps du messa<br>peuvent intégrés<br>variables contex | e,<br>ge<br>des<br>t <b>uelles</b> |

## Les variables contextuelles

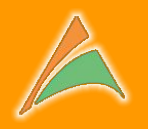

| Channel profile: 2<br>Recipient(s): 2        | Email                        | ne.fr                                                                                                    |                        |                               | Accès aux variables<br>contextuelles |     |
|----------------------------------------------|------------------------------|----------------------------------------------------------------------------------------------------|------------------------|-------------------------------|--------------------------------------|-----|
| Subject: 🖻                                   | Le traitement \${precedingEx | ecHistory.jobName} a éc                                                                                                    | houé à \${precedi      | ingExe 📎                      |                                      |     |
| Body: 🛛                                      |                              |                                                                                                    |                        |                               |                                      |     |
| Voici la trace du tra<br>\${precedingExecHis | itement :<br>story.log}      | ♥ Double-click to insert mac                                                                                                    | ro at current cursor p | vosition                      |                                      | ×   |
|                                              |                              | Name                                                                                                    | Always Available       | Description                   |                                      |     |
|                                              |                              | a 🔄 execHistory                                                                                                    | Yes                    | Macros exposing the current   | nt job's execution data.             |     |
|                                              |                              | E id                                                                                                    | Yes                    | Execution history record      | ).                                   | - 1 |
|                                              |                              | startedAt                                                                                                    | Yes                    | Timestamp when the job e      | xecution started.                    | - 1 |
|                                              |                              | E finishedAt                                                                                                    | Yes                    | Timestamp when the job e      | xecution finished.                   | - 1 |
| All a damage and                             |                              | E duration                                                                                                    | Yes                    | Job execution duration in n   | nilliseconds.                        | - 1 |
| Attachments [2]                              |                              | execStatus                                                                                                    | Yes                    | Job execution status as a s   | tring ('SUCCESS', 'VETO', 'ERROR').  | - 1 |
| 🔽 Log                                        | Error                        | schedulerObjectNam                                                                                                    | Yes                    | Scheduler object name.        |                                      | - 1 |
|                                              |                              | schedulerVersion                                                                                                    | Yes                    | Scheduler version.            |                                      | - 1 |
| Send Test Message                            | A No message macros exp      | schedulerName                                                                                                    | Yes                    | Scheduler name.               |                                      | - 1 |
|                                              | The message macros exp       | schedulerInstanceId                                                                                                    | Yes                    | Scheduler instance ID.        |                                      | -1  |
|                                              |                              | iobClassName                                                                                                    | Yes                    | Fully qualified job class nar | me.                                  | - 1 |
|                                              |                              | <u>JobClassLocation</u>                                                                                                    | Yes                    | Job class location info.      | ad tab                               | - 1 |
|                                              |                              | 100GroupName                                                                                                    | Yes                    | Group name of the execute     | ed job.                              | - 1 |
|                                              |                              |                                                                                                    | res                    | Name of the executed job.     | ad bissor                            |     |
|                                              |                              | E triggerGroupName                                                                                                    | Yes                    | Group name of the executed    | ed trigger.                          |     |
|                                              |                              |                                                                                                    | No                     | Calendar name                 | er.                                  |     |
|                                              | <i>и</i> . т.н               |                                                                                                    | No                     | lob execution result as a st  | tripo                                |     |
| ci le nom du                                 | "Job" qui a                  | I userData                                                                                                    | No                     | Job execution user data as    | a string.                            |     |
|                                              |                              | = error                                                                                                    | No                     | Job execution error as a sh   | ring.                                |     |
|                                              |                              | Loten and and a second second | 10000                  |                               |                                      |     |
| té exécuté                                   |                              | E log                                                                                                    | No                     | Job execution log as a strir  | ng.                                  |     |

# Les fichiers attachés au message

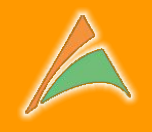

| Condition             | Message                |                         |                               |          |                               |
|-----------------------|------------------------|-------------------------|-------------------------------|----------|-------------------------------|
| Channel profile: 🖻    | 🔛 Email                |                         | ~                             |          |                               |
| Recipient(s): 💿       | administrateur@serve   | er-interne.fr           |                               |          |                               |
| Subject: 😰            | Le traitement \${prece | dingExecHistory.jobName | e} a échoué à \${precedingExe | 8        |                               |
| Body: 🖻               |                        |                         |                               |          |                               |
| Voici la trace du tra | itement :              |                         |                               | <b>S</b> |                               |
| \${precedingExecHis   | story.log}             |                         |                               |          |                               |
|                       |                        |                         |                               |          |                               |
|                       |                        |                         |                               |          |                               |
|                       |                        |                         |                               |          |                               |
|                       |                        |                         |                               |          |                               |
|                       |                        |                         |                               |          |                               |
| Attachments 🖻 —       |                        |                         |                               |          |                               |
| ✓ Log                 | Error                  | Result                  | 🔲 User Data                   |          |                               |
| Send Test Message     | A No message macr      | os expanded, no atta    | ents in test messages.        |          |                               |
|                       |                        |                         |                               |          |                               |
|                       |                        |                         |                               |          |                               |
|                       |                        |                         |                               |          | Il est possible d'attacher un |
|                       |                        |                         |                               |          | ou plusieurs fichiers, comme  |
|                       |                        |                         |                               |          | por overple le tress "les"    |
|                       |                        |                         |                               |          | par exemple la trace log      |

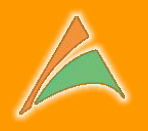

|    | Executor 🙁        | ecuting Jobs   | Triggers        | 🚯 Scheduler Info                               | Execution History     | Scheduler Sta         | tistics                         | Execution Notification I       | Rules Schedul         | ler Job Chains                    |
|----|-------------------|----------------|-----------------|------------------------------------------------|-----------------------|-----------------------|---------------------------------|--------------------------------|-----------------------|-----------------------------------|
| 2  | ▶ 🗄 🖬 🔏 🕻         | Job Gro        | up              | 🗙 🗙 🕪 🔢   Filter: 🗷 Full-                      | Text Query            |                       |                                 | Q                              |                       |                                   |
|    | Name *            | Group          | Health          | Class                                          | Job Data Map          | p Durable             | Recoverable                     | Volatile                       | Concurrent            | Persists Job Dat                  |
| Ð  | JOB_CHARGEMENT    | ENTREP         |                 | com.linaveo.quartzde                           | 8                     | V                     |                                 |                                |                       |                                   |
| ŧ  | JOB_CONTROLE      | ENTREP         |                 | com.quartzdesk.exec                            | 8                     | V                     |                                 |                                |                       | m                                 |
| +ì | 10B ERREUR        | ENTREP         |                 | com.quartzdesk.exec                            | 8                     | 1                     |                                 |                                |                       |                                   |
| ŧ  | JOB_IMPORT_BILANS | ENTREP         |                 | com.quartzdesk.exec                            |                       |                       |                                 |                                |                       |                                   |
| ŧ  | JOB_LENT          | ENTREP         |                 | com.quartzdesk.exec                            | 8                     | V                     |                                 |                                |                       |                                   |
| ŧ  | JOB_MESSAGE       | PLANNI         |                 | com.quartzdesk.exec                            |                       | 1                     | <b></b>                         | 1000 C                         |                       | <b>1</b>                          |
| ŧ  | JOB_NOTIFICATION  | ENTREP         | · · · ·         | com.quartzdesk.exec                            | 8                     | V                     |                                 |                                |                       |                                   |
| 5  |                   | itter: 1711 FU | II-IPYT UILIPPV |                                                |                       |                       |                                 |                                |                       |                                   |
| a  | Name -            |                | Enabled         | Enabled On Weekdays                            | Enabled F             | Enabled Till          | Condition                       | Created At                     | Up                    | dated At                          |
| Ŧ  | Name A            |                | Enabled         | Enabled On Weekdays<br>Mon, Tue, Wed, Thu, Fri | Enablet F<br>06:00:00 | Enabled Till 19:00:00 | Condition<br>Execution Status [ | Created At<br>2016-05-09 10:44 | Up<br>0:34.589 CE 201 | dated At<br>16-05-09 10:40:34.589 |

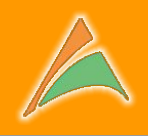

|                                        | 🔡 Edit Job Cha | n                                  |                                 |           | ×             |
|----------------------------------------|----------------|------------------------------------|---------------------------------|-----------|---------------|
| Secutor                                | Name: 2        | ST NOK                             |                                 |           |               |
| Jobs Currently Executing Jobs          | Name. E        | 51_NOK                             |                                 |           |               |
| 🎥 🕨 🖪 🦽 🗎 🛛 Job Group                  | Description: 🛛 |                                    |                                 |           |               |
| Name - Group He                        | Relance les tr | itements de contrôle de la base en | cas d'échec de l'importation de | es bilans |               |
| JOB_CHARGEMENT ENTREP ■                |                |                                    |                                 |           |               |
| ∃ JOB_CONTROLE ENTREP ■                |                |                                    |                                 |           |               |
| ■ JOB_ERREUR ENTREP ■                  | Enabled: [2]   |                                    |                                 |           |               |
| ∃ JOB_IMPORT_BILANS ENTREP ■           | E              |                                    |                                 |           |               |
| ∃ JOB_LENT ENTREP                      | - Enabled On V | eekdays 🕐                          |                                 |           |               |
| ☑ JOB_MESSAGE PLANNI                   | Monda          | Wednesday                          | V Friday                        | Saturday  |               |
| ∃ JOB_NOTIFICATION ENTREP ■            | Tuesda         | y 📝 Thursday                       |                                 | Sunday    |               |
| 🕼 Execution History 📑 Triggers 🕅 🖄 Sta |                |                                    |                                 |           |               |
| 📚 🕀 🖻 🔏 📄 🛛 Filter: 🛛 Full-Tex         | Enabled From:  | 2 06:00:00                         | Enabled To: 🖻 19:00:00          | ~         |               |
| Name - En                              |                |                                    |                                 |           |               |
| ∃ SI_NOK                               | = Condition    | Targets                            |                                 |           |               |
|                                        | Condition To   | Evention Status                    |                                 |           |               |
|                                        | Condition Ty   | Execution Status                   |                                 |           |               |
|                                        | Execution St   | tus: 🖻 Error                       |                                 |           | ~             |
|                                        | 1              |                                    |                                 |           |               |
|                                        |                | /                                  |                                 |           | Cancel Undate |
|                                        | 3              |                                    |                                 |           | opute         |
|                                        |                |                                    |                                 |           |               |
|                                        |                |                                    |                                 |           |               |
|                                        |                |                                    |                                 |           |               |
|                                        |                |                                    |                                 |           |               |
| lci                                    | le "job cha    | in" sera lancé si et s             | seulement si l'exé              | cution    |               |
| du t                                   | raitement      | sur lequel il est atta             | nché) retourne une              | e erreur  |               |

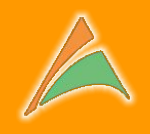

|                                        |                                    | Edit Job Chain             |                       |               |                       |           |                   |
|----------------------------------------|------------------------------------|----------------------------|-----------------------|---------------|-----------------------|-----------|-------------------|
| Executor                               | and the                            | Name: 🖻 SI_NOK             |                       |               |                       |           |                   |
| Jobs Currently Ex                      | ecuting Jobs                       | Description: 2             |                       |               |                       |           |                   |
|                                        | Job Group                          | Relance les traitements de | contrôle de la base e | en cas d'éche | c de l'importation de | es bilans |                   |
| Name *                                 | Group Ho                           |                            |                       |               |                       |           |                   |
| JOB_CHARGEMENT                         | ENTREP                             |                            |                       |               |                       |           |                   |
| JOB_CONTROLE                           | ENTREP                             | Fashlad IV                 |                       |               |                       |           |                   |
| JOB_ERREUR                             | ENTREP                             | Enabled: 🛛 💟               |                       |               |                       |           |                   |
| JOB LENT                               | ENTREP                             | - Enabled On Weekdays 🔋 -  |                       |               |                       |           |                   |
| IOB MESSAGE                            | PLANNI.                            | Monday                     | Wednesday             | V             | Friday                | Saturd    | ay                |
| JOB NOTIFICATION                       | ENTREP                             | V Tuesday                  | V Thursday            |               |                       | Sunday    | ý.                |
| 述 Execution History 🛛 💣<br>같 🕀 🖃 🔏 🕞 F | Triggers 🔯 Si<br>Filter: 🛛 Full-Te | Enabled From: D 06:00:0    | 00                    | Enabled To    | : 🖻 19:00:00          | ~         |                   |
| Name 🔺                                 | Er                                 | Condition Targets          |                       |               |                       |           |                   |
| SI_NOK                                 |                                    | H = 4                      |                       |               |                       |           |                   |
|                                        |                                    | Scheduler                  | Job M                 | lame 🔺        | Job Group             | Enabled   | Execution Type    |
|                                        |                                    | Remote [Executor]          | JOB_0                 | CONTROLE      | ENTREPOT              | 5         | Delayed [30000ms] |
|                                        |                                    |                            |                       |               |                       |           | Cancel Update     |

Le ou les traitements à exécuter dans cette "job chain"

# Le chaînage de traitements

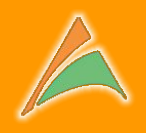

| ) Local ව<br>Remote ව |              |                                                     |            |                |
|-----------------------|--------------|-----------------------------------------------------|------------|----------------|
| Secutor               |              | ~                                                   |            |                |
| abled: 🗵 💟            |              |                                                     | ns         |                |
| Job Group             | <b>▼</b> ×   |                                                     |            |                |
| Name 🔺                | Group        | Class                                               |            |                |
| JOB_CHARGEMEN         | Г ENTREPOT   | com.linaveo.quartzdesk.executor.job.KettleExecutorJ |            |                |
| JOB_CONTROLE          | ENTREPOT     | com.quartzdesk.executor.core.job.LocalCommandEx     | Saturo     | lav            |
| JOB_ERREUR            | ENTREPOT     | com.quartzdesk.executor.core.job.LocalCommandEx     | Sunda      | N              |
| JOB_IMPORT_BIL        | ANS ENTREPOT | com.quartzdesk.executor.core.job.LocalCommandEx     | Jounda     | 7              |
| JOB_LENT              | ENTREPOT     | com.quartzdesk.executor.core.job.LocalCommandEx     | -          |                |
| JOB_MESSAGE           | PLANNING     | com.quartzdesk.executor.core.job.LocalCommandEx     |            |                |
| JOB_NOTIFICATIO       | N ENTREPOT   | com.quartzdesk.executor.core.job.LocalCommandEx     |            |                |
| Execution             |              |                                                     |            |                |
| Execution Type: 🖻     | Delayed      | ~                                                   | inabled    | Execution Type |
| Dolay (ma)            | 30000        | <u>^</u>                                            | Interpreta | Execution Type |

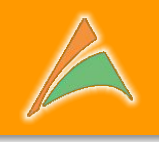

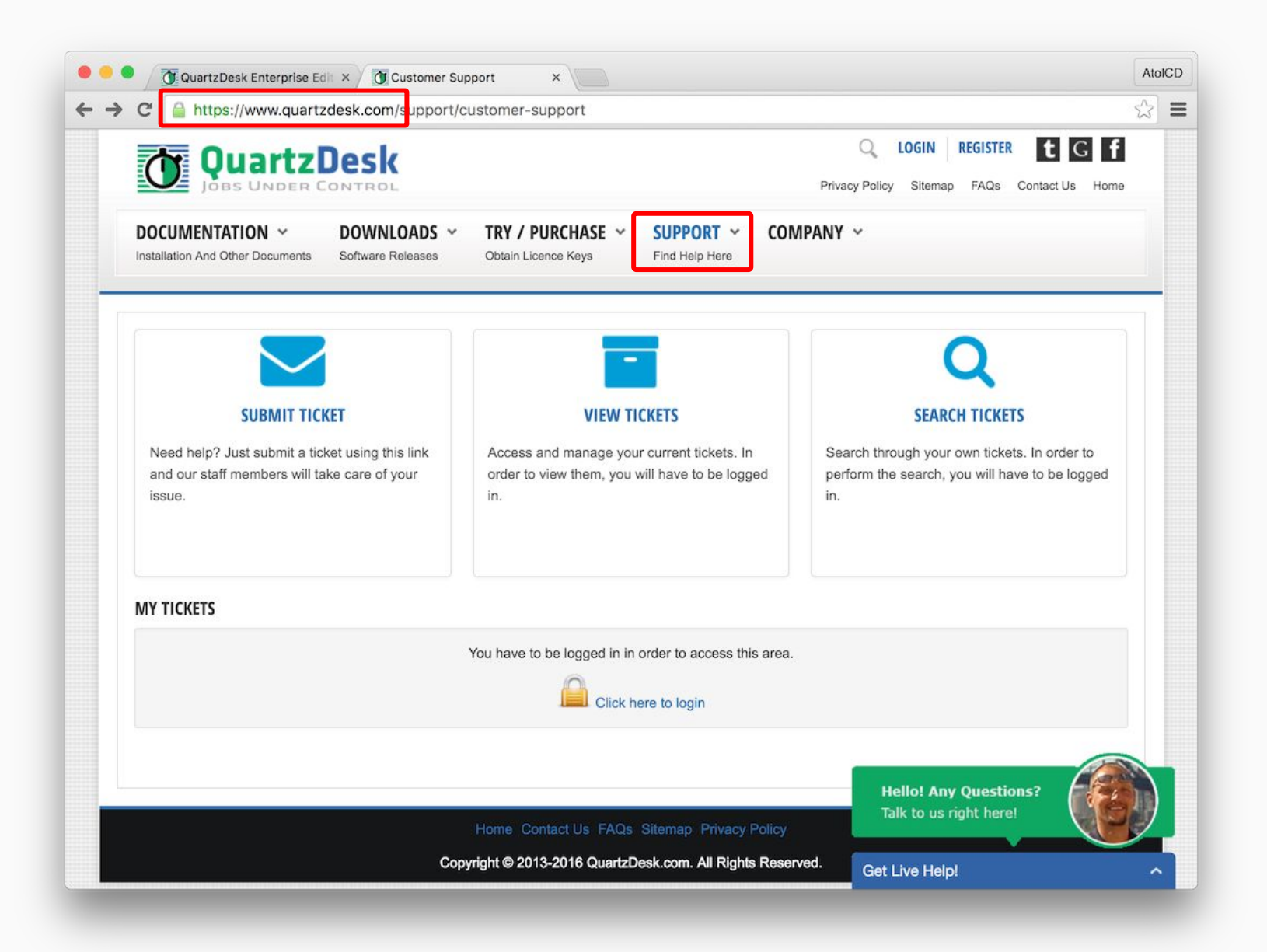

# Accès à la console QuartzDesk

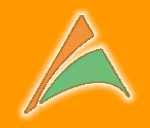

| C pdi-server:8080/quar<br>Authentificati<br>http://pdi-serve<br>passe.<br>Votre connexion<br>Nom d'utilisateu | r:8080 nécessite un nom d'u<br>nà ce site n'est pas privée.<br>r : user | iilisateur et un mot de                                                                                                    | ₩ <b>Ξ</b>                                                         | et le mot de passe<br>pour accéder<br>à la console QuartzDesk                                                                                                    |
|----------------------------------------------------------------------------------------------------|-------------------------------------------------------------------------|----------------------------------------------------------------------------------------------------|--------------------------------------------------------------------|----------------------------------------------------------------------------------------------------|
| Mot de pass                                                                                                   | e : Annuler                                                             | Se connecter                                                                                                    |                                                                    | par défaut<br>utilisateur <b>"user"</b><br>mot de passe <b>"password"</b>                                                                                                    |
| Ecran principal<br>QuartzDesk                                                                                 |                                                                         | Schedulers<br>Schedulers<br>Schedulers<br>Schedulers<br>Schedulers<br>Schedulers<br>Schedulers<br>Schedulers<br>Schedulers<br>Schedulers<br>Schedulers<br>Schedulers | srtzDesk Enterprise Edit ×<br>adi-server:8080/quartzdesk/<br>ZDESK | Al Consed to:                                                                                                    |
|                                                                                                    |                                                                         | Settings                                                                                                    | *                                                                  | <ul> <li>In the Scheduler connections are open</li> <li>In the Schedulers panel add new, or open existing scheduler connection.</li> <li>In the Settings panel tweak QuartzDesk configuration.</li> <li>In the Help panel view installed license details.</li> </ul> |

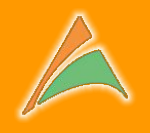

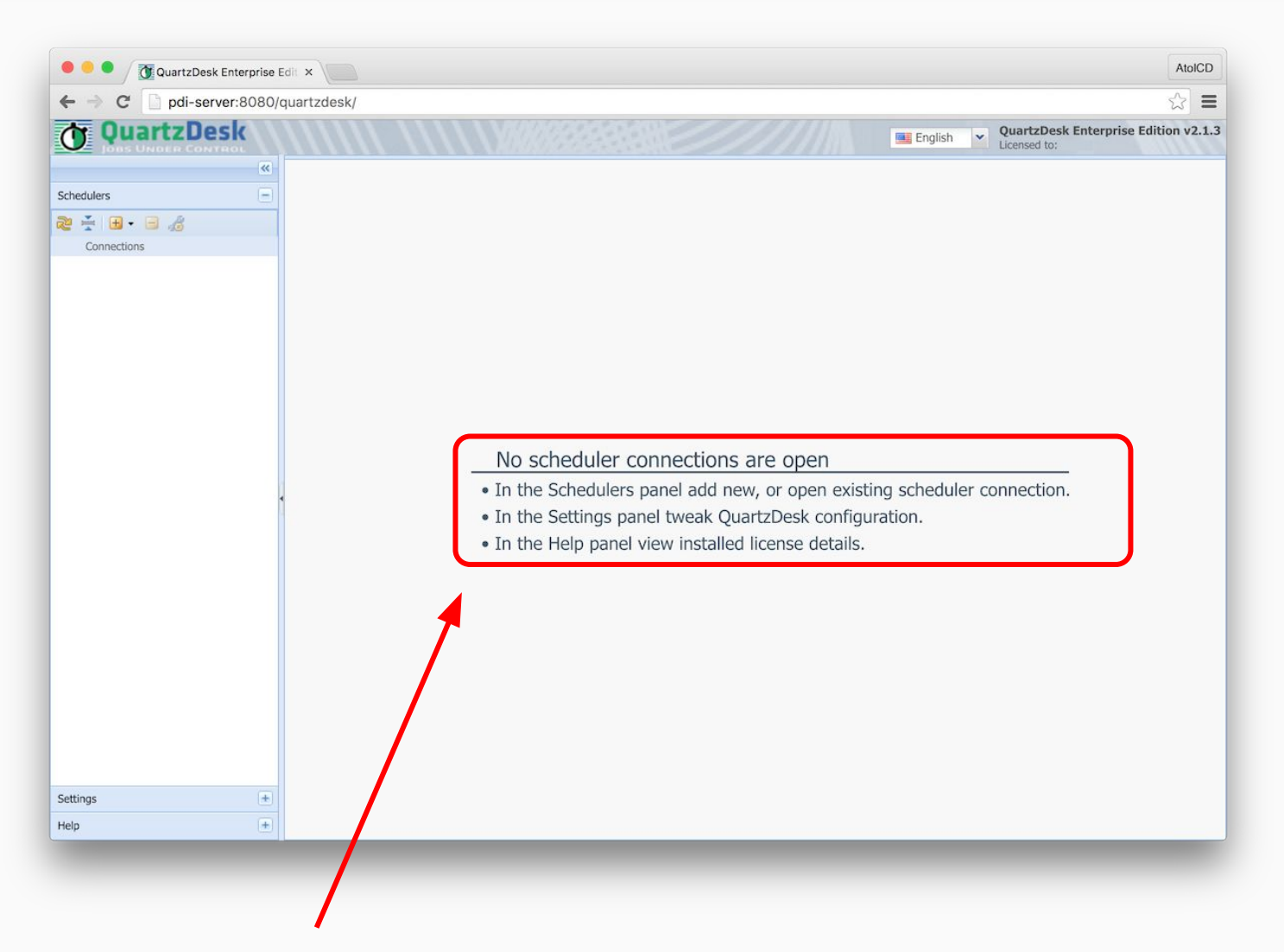

Aucune connexion n'est présente à l'installation de QuartzDesk. Il est nécessaire d'en créer une première pour pouvoir démarrer l'utilisation.

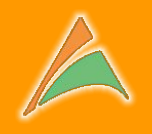

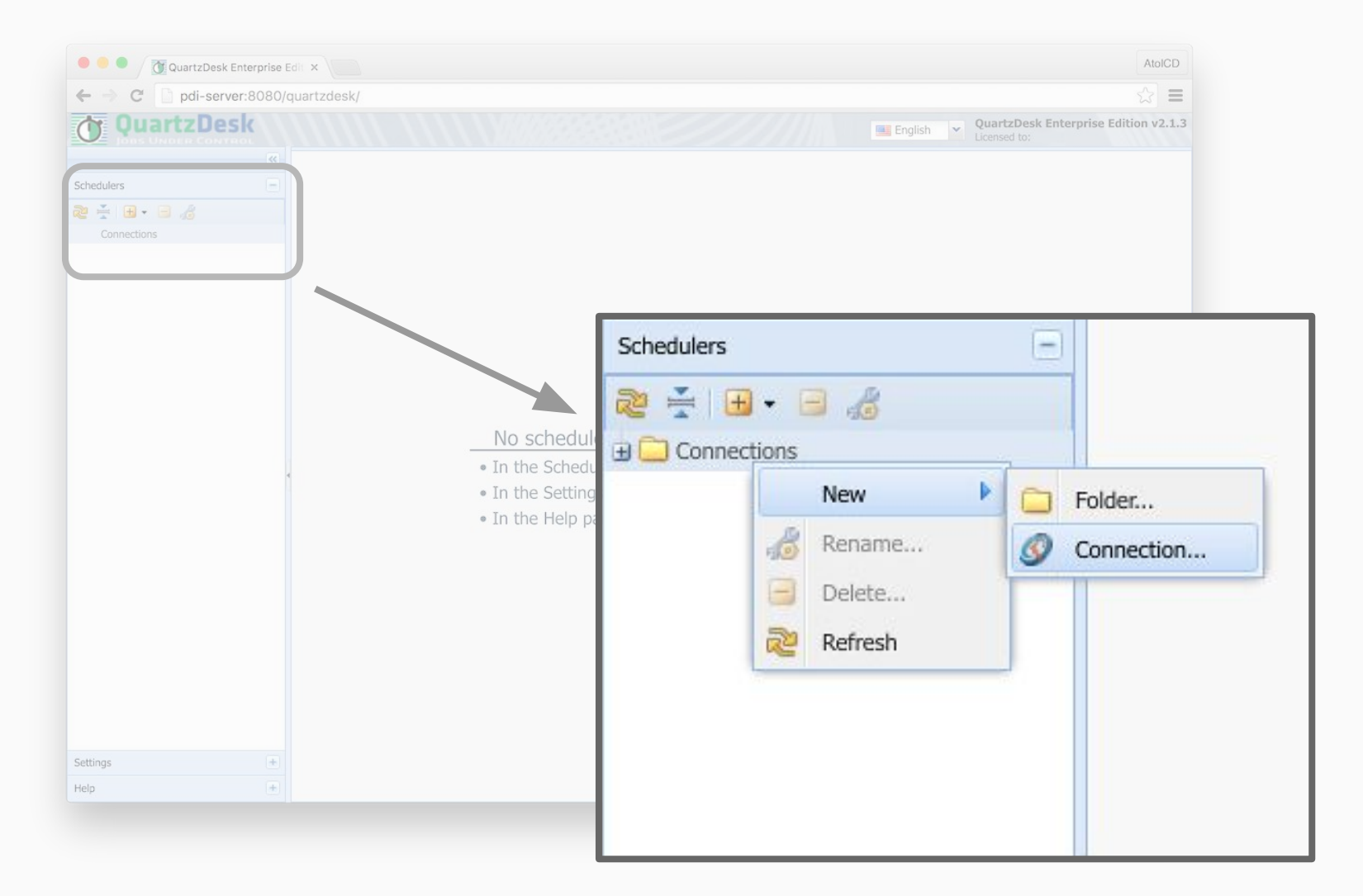

Avec le bouton "+" ou le bouton-droit de la souris sur "Connections", nous créons une nouvelle connexion à un serveur Quartz

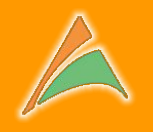

| Connection        |                                                                        | Saisir un nom à la connexion   |
|-------------------|------------------------------------------------------------------------|--------------------------------|
| Maintenance Tasks | Name: P Executor                                                       |                                |
|                   | Service Parameters                                                     |                                |
|                   | Protocol: 🖻 RMI 👻                                                      |                                |
|                   | Host: 🖻 localhost                                                      | Ici une installation simple de |
|                   | Port: 🛛 2299                                                           | Ouartz en local sur le même    |
|                   | Service URL                                                            |                                |
|                   | URLETE                                                                 | serveur, nous choisissons      |
|                   | Authentication 🔊 —                                                     | "Executor"                     |
|                   | Secure (SSL)                                                           |                                |
|                   | Scheduler Object Name 🖻                                                |                                |
|                   | quartz:type=QuartzScheduler,name=QuartzDesk,instance=ubuntu V Discover |                                |
|                   | quartz:type=QuartzScheduler,name=QuartzDesk,instance=ubuntu            |                                |
|                   | quartz:type=QuartzScheduler,name=QuartzDeskExecutor,instance=ubun      |                                |
|                   |                                                                        |                                |
|                   |                                                                        |                                |
|                   | Cancel Update                                                          |                                |

# Création d'un connecteur Quartz

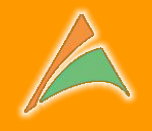

| Ø Edit Connection               | ×                                                                                                    |                                                                                                    |
|---------------------------------|----------------------------------------------------------------------------------------------------|----------------------------------------------------------------------------------------------------|
| Connection<br>Maintenance Tasks | Name: □ Executor   Remote JMX Service <ul> <li>Service Parameters</li> </ul> Protocol: □ <li>RMI</li> <li>Host: □</li> <li>localhost</li> <li>Port: □</li> <li>2299</li> <ul> <li>O Service URL</li> <li>O Service URL</li> <li>O Secure (SSL)</li> </ul>                                                       | Nous utilions le protocole<br><b>"RMI"</b>                                                                                       |
|                                 | quartz:type=QuartzScheduler,name=QuartzDesk,instance=ubuntu       Image: Connection         quartz:type=QuartzScheduler,name=QuartzDesk,instance=ubuntu       Image: Connection         quartz:type=QuartzScheduler,name=QuartzDeskExecutor,instance=ubuntu       Image: Connection         cancel       Update | Le serveur Quartz est installe<br>sur la même machine que<br>QuartzDesk,<br>donc <b>"localhost"</b><br>Le port est <b>"2299"</b> |

## Création d'un connecteur Quartz

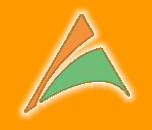

| Connection        | Name: 2 Executor                                                                           |                             |
|-------------------|--------------------------------------------------------------------------------------------|-----------------------------|
| Maintenance Tasks | - Remote IMX Service                                                                       |                             |
|                   | Service Parameters                                                                         |                             |
|                   | Protocol: 2 RMI                                                                            |                             |
|                   | Host: 2 localhost                                                                          |                             |
|                   | Port: 🖻 2299                                                                               |                             |
|                   | Service URL                                                                                |                             |
|                   | Authentication 2                                                                           | Cliquer sur <b>"Discove</b> |
|                   | - Scheduler Object Name 2                                                                  |                             |
|                   | quartz:type=QuartzScheduler,name=QuartzDesk,instance=ubuntu V Discover                     |                             |
|                   | quartz:type=QuartzScheduler,name=QuartzDesk,instance=ubuntu                                |                             |
|                   | quartz:type=QuartzScheduler,name=QuartzDeskExecutor,instance=ubun <sup>st Connection</sup> |                             |
|                   |                                                                                            |                             |
|                   |                                                                                            |                             |
|                   | Cancel Update                                                                              |                             |
|                   |                                                                                            |                             |

Sélectionner ensuite la ligne proposée qui contient

"name=QuartzDeskExecutor"

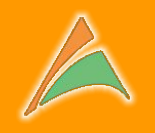

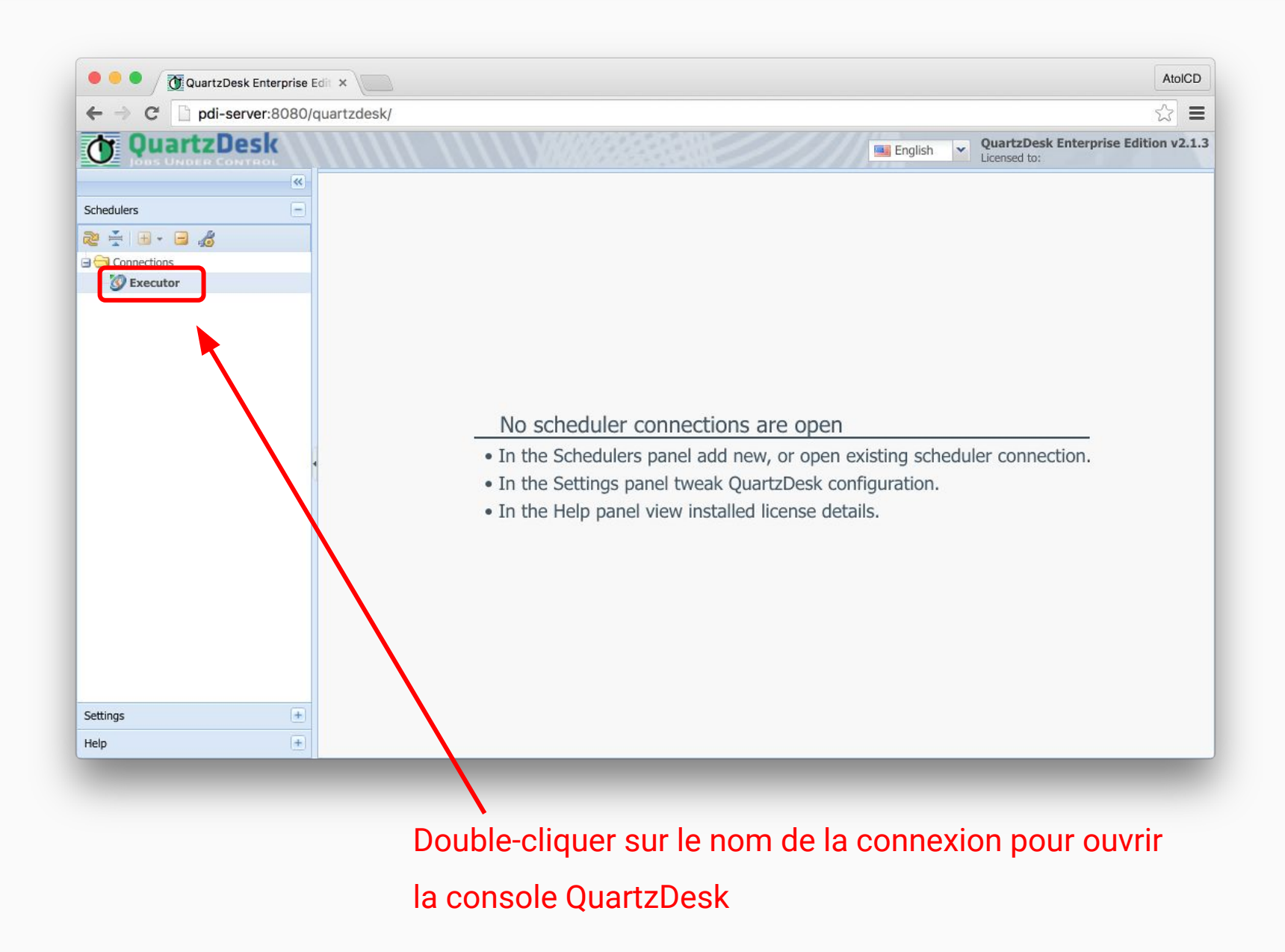

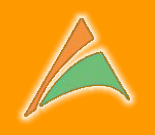

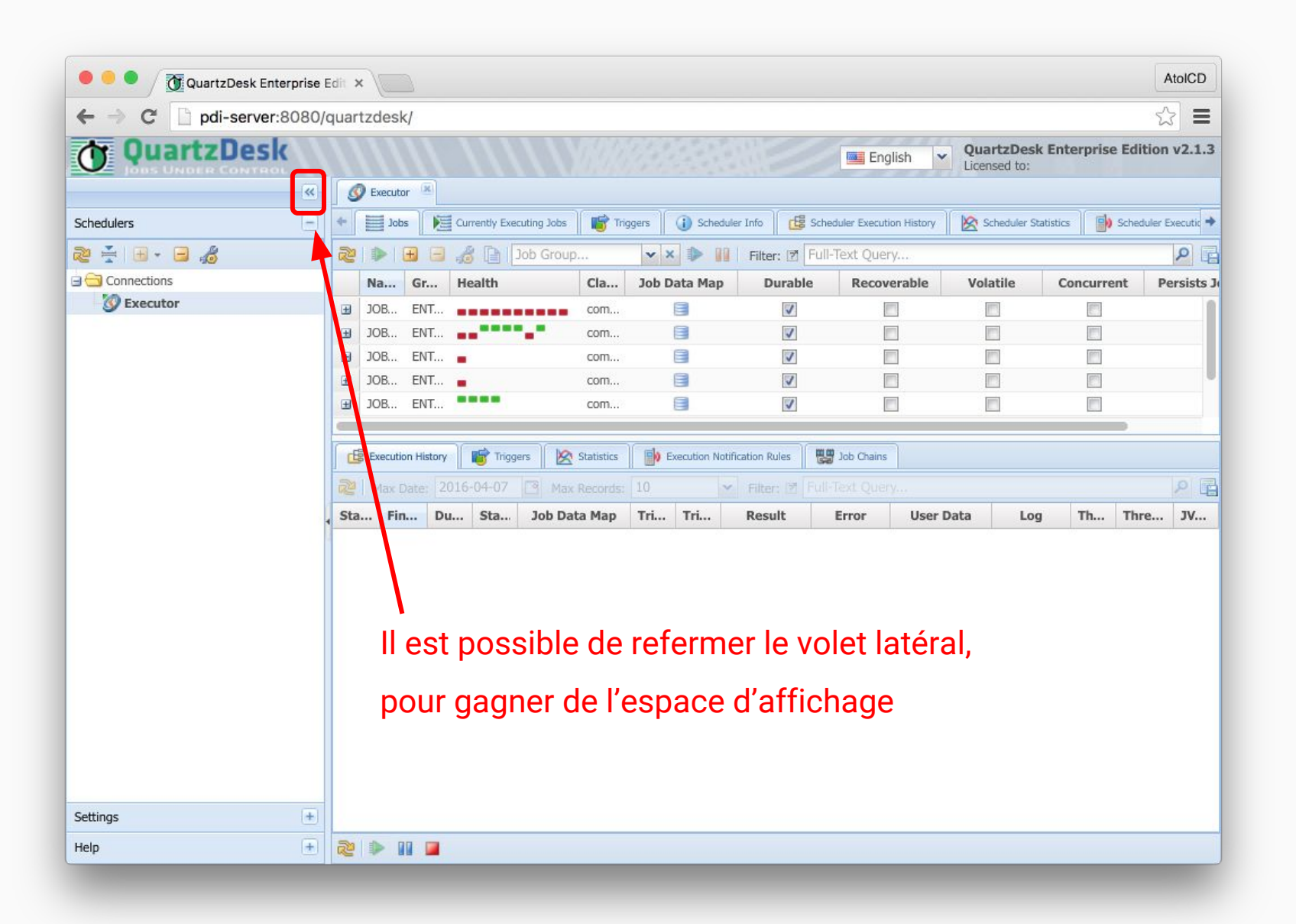

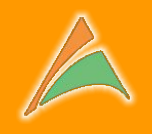

|                                                                                                    |                                                                                                    | Desk                                                                                                    |                                                                                                    |                                                                                           |                                                                                                   |                                                                                                    |                                                                                                    |         |                 | En             | iglish 🔽 | QuartzDes                                                      | sk Enterp                                                                                                    | rise Edition                                                                                           | 1 |
|----------------------------------------------------------------------------------------------------|----------------------------------------------------------------------------------------------------|----------------------------------------------------------------------------------------------------|----------------------------------------------------------------------------------------------------|-------------------------------------------------------------------------------------------|---------------------------------------------------------------------------------------------------|----------------------------------------------------------------------------------------------------|----------------------------------------------------------------------------------------------------|---------|-----------------|----------------|----------|----------------------------------------------------------------|----------------------------------------------------------------------------------------------------|----------------------------------------------------------------------------------------------------|---|
| S Execut                                                                                                    | tor 🗵                                                                                                    |                                                                                                    |                                                                                                    |                                                                                           |                                                                                                   |                                                                                                    |                                                                                                    |         |                 |                |          |                                                                |                                                                                                    |                                                                                                    |   |
|                                                                                                    | Curr                                                                                                    |                                                                                                    | Triggers                                                                                                    | () Sc                                                                                     |                                                                                                   |                                                                                                    |                                                                                                    |         |                 |                |          | Schedule                                                       |                                                                                                    |                                                                                                    |   |
| 2                                                                                                    | <b>H H</b>                                                                                                    |                                                                                                    |                                                                                                    | v x                                                                                       |                                                                                                   | 7 Full-Text (                                                                                                    |                                                                                                    |         |                 | Q              |          |                                                                |                                                                                                    |                                                                                                    |   |
| Name                                                                                                    | e 🔺                                                                                                    | Group                                                                                                    | Health                                                                                                    |                                                                                           | Class                                                                                             |                                                                                                    | Job D                                                                                                    | ata Map | Durable         | Recoverable    | Volatile | Conci                                                          | urrent                                                                                                    | Persists Jol                                                                                           | b |
| JOB C                                                                                                    |                                                                                                    | ENTREPOT                                                                                                    |                                                                                                    |                                                                                           | com.linaveo.quart                                                                                 | zdesk.execub                                                                                                    |                                                                                                    |         |                 |                |          |                                                                |                                                                                                    |                                                                                                    |   |
| JOB_C                                                                                                    | CONTRO                                                                                                    | ENTREPOT                                                                                                    | 1.1                                                                                                    |                                                                                           | com.quartzdesk.e                                                                                  | xecutor.core.j                                                                                                    |                                                                                                    |         | V               |                |          |                                                                |                                                                                                    |                                                                                                    |   |
| ∃ JOB_E                                                                                                    | ERREUR                                                                                                    | ENTREPOT                                                                                                    | -                                                                                                    |                                                                                           | com.quartzdesk.e                                                                                  | xecutor.core.j                                                                                                    |                                                                                                    |         | 1               |                |          |                                                                |                                                                                                    |                                                                                                    |   |
|                                                                                                    | IMPORT                                                                                                    | ENTREPOT                                                                                                    | -                                                                                                    |                                                                                           | com.quartzdesk.e                                                                                  | xecutor.core.j                                                                                                    |                                                                                                    |         | 1               |                |          |                                                                |                                                                                                    |                                                                                                    |   |
| JOB_I                                                                                                    |                                                                                                    |                                                                                                    | 10 M                                                                                                    |                                                                                           | com.quartzdesk.e                                                                                  | xecutor.core.j                                                                                                    |                                                                                                    |         | 1               |                |          |                                                                |                                                                                                    |                                                                                                    |   |
| <ul><li>∃ JOB_I</li><li>∃ JOB_L</li></ul>                                                                                                    | LENT                                                                                                    | ENTREPOT                                                                                                    |                                                                                                    |                                                                                           |                                                                                                   |                                                                                                    |                                                                                                    |         |                 |                |          |                                                                |                                                                                                    |                                                                                                    |   |
| <ul> <li>JOB_I</li> <li>JOB_L</li> <li>JOB_N</li> </ul>                                                                                                    | LENT<br>MESSAGE                                                                                                    | ENTREPOT<br>PLANNING                                                                                                    |                                                                                                    |                                                                                           | com.quartzdesk.e                                                                                  |                                                                                                    |                                                                                                    |         | 1               |                |          |                                                                |                                                                                                    |                                                                                                    |   |
| JOB_I     JOB_L     JOB_N     JOB_N     JOB_N     JOB_N     Executi                                                                                                    | LENT<br>MESSAGE<br>NOTIFIC                                                                                                    | ENTREPOT<br>PLANNING<br>ENTREPOT                                                                                                    | Statistics                                                                                                    | Exec                                                                                      | com.quartzdesk.e<br>com.quartzdesk.e<br>aution Notification Rules                                 | xecutor.core.j<br>xecutor.core.j                                                                                                    |                                                                                                    |         | V<br>V          |                |          |                                                                |                                                                                                    |                                                                                                    |   |
| <ul> <li>☑ JOB_I</li> <li>☑ JOB_L</li> <li>☑ JOB_N</li> <li>☑ JOB_N</li> <li>☑ JOB_N</li> <li>☑ Executi</li> <li>☑ Max I</li> </ul>                                                                                                    | LENT<br>MESSAGE<br>NOTIFIC<br>tion History<br>Date: 20                                                                                                    | ENTREPOT<br>PLANNING<br>ENTREPOT                                                                                                    | Statistics                                                                                                    | <ul> <li>Exect</li> <li>10</li> </ul>                                                     | com.quartzdesk.e<br>com.quartzdesk.e<br>cution Notification Rules                                 | xecutor.core.j<br>xecutor.core.j<br>Job C<br>J Full-Text (                                                                                                    |                                                                                                    |         |                 |                |          |                                                                |                                                                                                    |                                                                                                    |   |
|                                                                                                    | LENT<br>MESSAGE<br>NOTIFIC<br>tion History<br>Date: 20                                                                                                    | ENTREPOT<br>PLANNING<br>ENTREPOT<br>16-04-07                                                                                                    | Statistics                                                                                                    | <ul> <li>Exect</li> <li>10</li> <li>Sta</li> </ul>                                        | com.quartzdesk.e<br>com.quartzdesk.e<br>uution Notification Rules<br>Filter: 1<br>Job Data Map    | xecutor.core.j<br>xecutor.core.j<br>Billion G<br>Full-Text (<br>Trigger                                                                                                    | o<br>o<br>hains<br>Query<br>Trigger                                                                                    | Result  | Error           | User Data      | Log      | Thread                                                         | Thread N                                                                                                    | lame                                                                                                   |   |
| 308_I     308_I     308_L     308_L     308_N     308_N | LENT<br>MESSAGE<br>NOTIFIC<br>Date: 20<br>tt 20<br>tt 7 14:1                                                                                                    | ENTREPOT<br>PLANNING<br>ENTREPOT<br>16-04-07  M<br>Finished At *<br>2016-04-07 14:1                                                                                                    | Statistics  Statistics  Ax Records:  Duration 00:00:04                                                                                                    | <ul> <li>Exect</li> <li>Exect</li> <li>Sta</li> <li>Suc</li> </ul>                        | com.quartzdesk.e<br>com.quartzdesk.e<br>ution Notification Rules<br>V Filter: 1<br>Job Data Map   | xecutor.core.j<br>xecutor.core.j                                                                                                    | o<br>o<br>hains<br>Query<br><b>Trigger</b><br>PT_2qvo                                                                  | Result  | Error           | D<br>User Data | Log      | Thread<br>main                                                 | Thread N<br>QuartzDes                                                                                                    | lame                                                                                                   |   |
| <ul> <li>         ∃08_I<br/>308_L<br/>308_N<br/>308_N<br/>308_N<br/>Stered</li></ul>                                                                                                    | LENT<br>MESSAGE<br>NOTIFIC<br>Date: 20<br>tt<br>7 14:1<br>7 14:1                                                                                                   | ENTREPOT<br>PLANNING<br>ENTREPOT<br>16-04-07 P<br>Finished At =<br>2016-04-07 14:1<br>2016-04-07 14:1                                                                                              | Statistics                                                                                                    | Exect     Sta     Suc                                                                     | com.quartzdesk.e<br>com.quartzdesk.e<br>uution Notification Rules<br>v Filter: 17<br>Job Data Map | xecutor.core.j<br>xecutor.core.j<br>G Full-Text (<br>Trigger<br>QD_MAN<br>QD_MAN                                                                                                    | o<br>o<br>hains<br>Query<br><b>Trigger</b><br>PT_2qvo<br>PT_795t                                                       | Result  | V<br>V<br>Error | User Data      | Log      | Thread<br>main<br>main                                         | Thread N<br>QuartzDes<br>QuartzDes                                                                                            | lame<br>skExecutor                                                                                     |   |
| <ul> <li>         ∃08_I<br/>∃08_V<br/>∃08_N<br/>∃08_N<br/>∃08_N</li></ul>                                                                                                    | LENT<br>MESSAGE<br>NOTIFIC<br>Date: 20<br>At 214:1<br>7 14:1<br>7 14:1                                                                                             | ENTREPOT<br>PLANNING<br>ENTREPOT<br>16-04-07  M<br>Finished At<br>2016-04-07 14:1<br>2016-04-07 14:1                                                                                               | Statistics     Statistics     Duration     00:00:04     00:00:04     00:00:02                                                                                                    | Exect<br>10<br>Sta<br>Suc<br>Error                                                        | com.quartzdesk.e<br>com.quartzdesk.e<br>uution Notification Rules<br>V Filter: (1<br>Job Data Map | xecutor.core.j<br>xecutor.core.j<br>Full-Text Q<br>D_MAN<br>QD_MAN<br>QD_MAN                                                                                                    | o<br>o<br>hains<br>Query<br><b>Trigger</b><br>PT_2qvo<br>PT_795t<br>PT_163o                                            | Result  | Error           | User Data      | Log      | Thread<br>main<br>main                                         | Thread N<br>QuartzDes<br>QuartzDes<br>QuartzDes                                                                               | lame<br>skExecutor<br>skExecutor                                                                       |   |
| <ul> <li></li></ul>                                                                                                    | LENT<br>MESSAGE<br>NOTIFIC<br>Date: 20<br>.t<br>7 14:1<br>7 14:1<br>7 14:1<br>7 14:1                                                                               | ENTREPOT<br>PLANNING<br>ENTREPOT<br>16-04-07 P<br>Finished At<br>2016-04-07 14:1<br>2016-04-07 14:1<br>2016-04-07 14:1                                                                             | Statistics     Statistics     Duration     00:00:04     00:00:02     00:00:02     00:00:04                                                                                                    | Error<br>Suc                                                                              | com.quartzdesk.e<br>com.quartzdesk.e<br>ution Notification Rules<br>Filter: 1<br>Job Data Map     | xecutor.core.j<br>xecutor.core.j<br>Full-Text (<br>Trigger<br>QD_MAN<br>QD_MAN<br>QD_MAN<br>QD_MAN                                                                                                    | o<br>o<br>hains<br>Query<br><b>Trigger</b><br>PT_2qvo<br>PT_2qvs<br>PT_163o<br>PT_1ny9                                 | Result  | Error           | User Data      |          | Thread main main main main main                                | Thread N<br>QuartzDes<br>QuartzDes<br>QuartzDes<br>QuartzDes                                                                  | lame<br>skExecutor<br>skExecutor<br>skExecutor                                                         |   |
| <ul> <li></li></ul>                                                                                                    | LENT<br>MESSAGE<br>NOTIFIC<br>Date: 20<br>It<br>7 14:1<br>7 14:1<br>7 14:1<br>7 14:1<br>7 14:1<br>7 14:1                                                           | ENTREPOT<br>PLANNING<br>ENTREPOT<br>16-04-07 P<br>Finished At T<br>2016-04-07 14:1<br>2016-04-07 14:1<br>2016-04-07 14:1<br>2016-04-07 14:1                                                        | Statistics     Statistics     Duration     00:00:04     00:00:02     00:00:04     00:00:04     00:00:04                                                                                                    |                                                                                           | com.quartzdesk.e<br>com.quartzdesk.e<br>cution Notification Rules<br>ritter: 12<br>Job Data Map   | xecutor.core.j<br>xecutor.core.j<br>Full-Text (<br>Trigger<br>QD_MAN<br>QD_MAN<br>QD_MAN<br>QD_MAN<br>QD_MAN                                                                                                    | o<br>o<br>hains<br>Query<br><b>Trigger</b><br>PT_2qvo<br>PT_795t<br>PT_163o<br>PT_1ny9<br>PT_10un                      | Result  | Error           | User Data      |          | Thread main main main main main                                | Thread N<br>QuartzDes<br>QuartzDes<br>QuartzDes<br>QuartzDes<br>QuartzDes                                                     | lame<br>skExecutor<br>skExecutor<br>skExecutor<br>skExecutor                                           |   |
| <ul> <li>         ∃OB_I<br/>∃OB_L<br/>∃OB_N<br/>∃OB_N<br/>∃OB_N<br/>∃OB_N<br/>∃OB_N</li></ul>                                                                                                    | LENT<br>MESSAGE<br>NOTIFIC<br>Date: 20<br>It<br>14:1<br>7 14:1<br>7 14:1<br>7 14:1<br>7 14:1<br>7 14:1<br>7 14:1<br>7 14:1                                         | ENTREPOT<br>PLANNING<br>ENTREPOT<br>16-04-07 P<br>Finished At<br>2016-04-07 14:1<br>2016-04-07 14:1<br>2016-04-07 14:1<br>2016-04-07 14:1<br>2016-04-07 14:1<br>2016-04-07 14:1                    | Statistics           Image: Statistics           Image: Statistitics <td></td> <td>com.quartzdesk.e<br/>com.quartzdesk.e<br/>ution Notification Rules<br/>Job Data Map</td> <td>Construction core.j<br/>construction core.j<br/>construct</td> <td>o<br/>o<br/>hains<br/>Query<br/><b>Trigger</b><br/>PT_2qvo<br/>PT_2qvo<br/>PT_163o<br/>PT_1ny9<br/>PT_10un<br/>PT_7km</td> <td>Result</td> <td>Error</td> <td>User Data</td> <td></td> <td>Thread<br/>main<br/>main<br/>main<br/>main<br/>main<br/>main</td> <td>Thread N<br/>QuartzDes<br/>QuartzDes<br/>QuartzDes<br/>QuartzDes<br/>QuartzDes<br/>QuartzDes<br/>QuartzDes</td> <td>lame<br/>skExecutor<br/>skExecutor<br/>skExecutor<br/>skExecutor<br/>skExecutor</td> <td></td> |                                                                                           | com.quartzdesk.e<br>com.quartzdesk.e<br>ution Notification Rules<br>Job Data Map                  | Construction core.j<br>construction core.j<br>construct                                                                                                  | o<br>o<br>hains<br>Query<br><b>Trigger</b><br>PT_2qvo<br>PT_2qvo<br>PT_163o<br>PT_1ny9<br>PT_10un<br>PT_7km            | Result  | Error           | User Data      |          | Thread<br>main<br>main<br>main<br>main<br>main<br>main         | Thread N<br>QuartzDes<br>QuartzDes<br>QuartzDes<br>QuartzDes<br>QuartzDes<br>QuartzDes<br>QuartzDes                           | lame<br>skExecutor<br>skExecutor<br>skExecutor<br>skExecutor<br>skExecutor                             |   |
| <ul> <li>☑ JOB_I</li> <li>☑ JOB_V</li> <li>☑ JOB_N</li> <li>☑ JOB_N</li> <li>☑ JOB_N</li> <li>☑ JOB_N</li> <li>☑ JOB_N</li> <li>☑ JOB_N</li> <li>☑ IOB_N</li> <li>☑ IOB_N</li></ul>                                                                                                    | LENT<br>MESSAGE<br>NOTIFIC<br>Date: 20<br>tton History<br>Date: 21<br>tton History<br>Date: 21<br>14:1<br>7 14:1<br>7 14:1<br>7 14:1<br>7 14:1<br>7 14:1<br>7 14:1 | ENTREPOT<br>PLANNING<br>ENTREPOT<br>16-04-07 P<br>Finished At<br>2016-04-07 14:1<br>2016-04-07 14:1<br>2016-04-07 14:1<br>2016-04-07 14:1<br>2016-04-07 14:1<br>2016-04-07 14:1<br>2016-04-07 14:1 | Statistics     Statistics     Records:     Duration     O0:00:04     O0:00:04     O0:00:04     O0:00:04     O0:00:04     O0:00:04     O0:00:04     O0:00:05                                                                                                    | Exect<br>Sta<br>Suc<br>Suc<br>Suc<br>Suc<br>Suc<br>Suc<br>Suc<br>Suc<br>Suc<br>Suc<br>Suc | com.quartzdesk.e<br>com.quartzdesk.e<br>uution Notification Rules<br>V Filter: 1<br>Job Data Map  | Construction cores j<br>construction cores j<br>construct | o<br>o<br>hains<br>Query<br><b>Trigger</b><br>PT_2qvo<br>PT_795t<br>PT_163o<br>PT_1ny9<br>PT_10un<br>PT_7km<br>PT_rso4 | Result  | Error           | User Data      |          | Thread<br>main<br>main<br>main<br>main<br>main<br>main<br>main | Thread N<br>QuartzDes<br>QuartzDes<br>QuartzDes<br>QuartzDes<br>QuartzDes<br>QuartzDes<br>QuartzDes<br>QuartzDes<br>QuartzDes | lame<br>skExecutor<br>skExecutor<br>skExecutor<br>skExecutor<br>skExecutor<br>skExecutor<br>skExecutor |   |

## Pour démarrer, stopper ou mettre en pause l'ordonnanceur Quartz

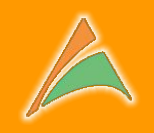

#### Pour démarrer, stopper ou mettre en pause l'ordonnanceur Quartz

7☆ = OuartzDesk QuartzDesk Enterprise Edition v2.1.3 Jobs DE Curre recuting Jobs 🛛 💣 Triggers 🔹 👔 Scheduler Info 🛛 📴 Scheduler Execution History 21 1 AtolCD QuartzDesk Enterprise Edit × Name \* ☆ = **OuartzDesk** QuartzDesk Enterprise Edition v2.1.3 English v S Executor Schedulers Jobs 📔 Currently Execution Jobs 📑 Triggers 🕢 Scheduler Info 🥵 Scheduler Execution History 🖄 Scheduler Statistics 📑 Scheduler Execution Notification Rules heduler Job Chains . 2 😤 🗃 - 🖃 🖽 🗸 🗙 🕪 🔢 🛛 Filter: 🕅 Full-Text Query Q + 📑 🦽 🖻 Job Group -Name \* Group Health Class Job Data Map Durable Recoverable Volatile Concurrent Persists Job Data **O Executor** V 0 **H** JOB CHA ENTREPOT ----com.linaveo.quartzdesk. 🗿 Open ENTREPOT V JOB CON .. com.quartzdesk.execut. ٩. a Edit... com.quartzdesk.execut.. 1 JOB ERR ... ENTREPOT V 111 ---Delete.. V JOB IMP. ENTREPOT com.guartzdesk.execut. **H** ...... V 0 JOB LENT ENTREPOT com.guartzdesk.execut. Start -----V 100 ∃ JOB MES... PLANNING com.guartzdesk.execut. 📑 Execution History 🛛 ៅ Triggers 🛛 🔀 Statistics Pause ∃ JOB\_NOT... ENTREPOT 1 5 com.guartzdesk.execut Stop ট Execution History 📸 Triggers 🖗 Statistics 🎒 Execution Notification Rules 👹 Job Chains Started At Finished At T Duration S Started At Finished At Dura... Sta... Job Data Map Trigg... Trigg... Result Error User Data Log Thre... Thread Name JV... Settings Help 2 🕨 💷 🔳
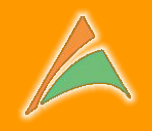

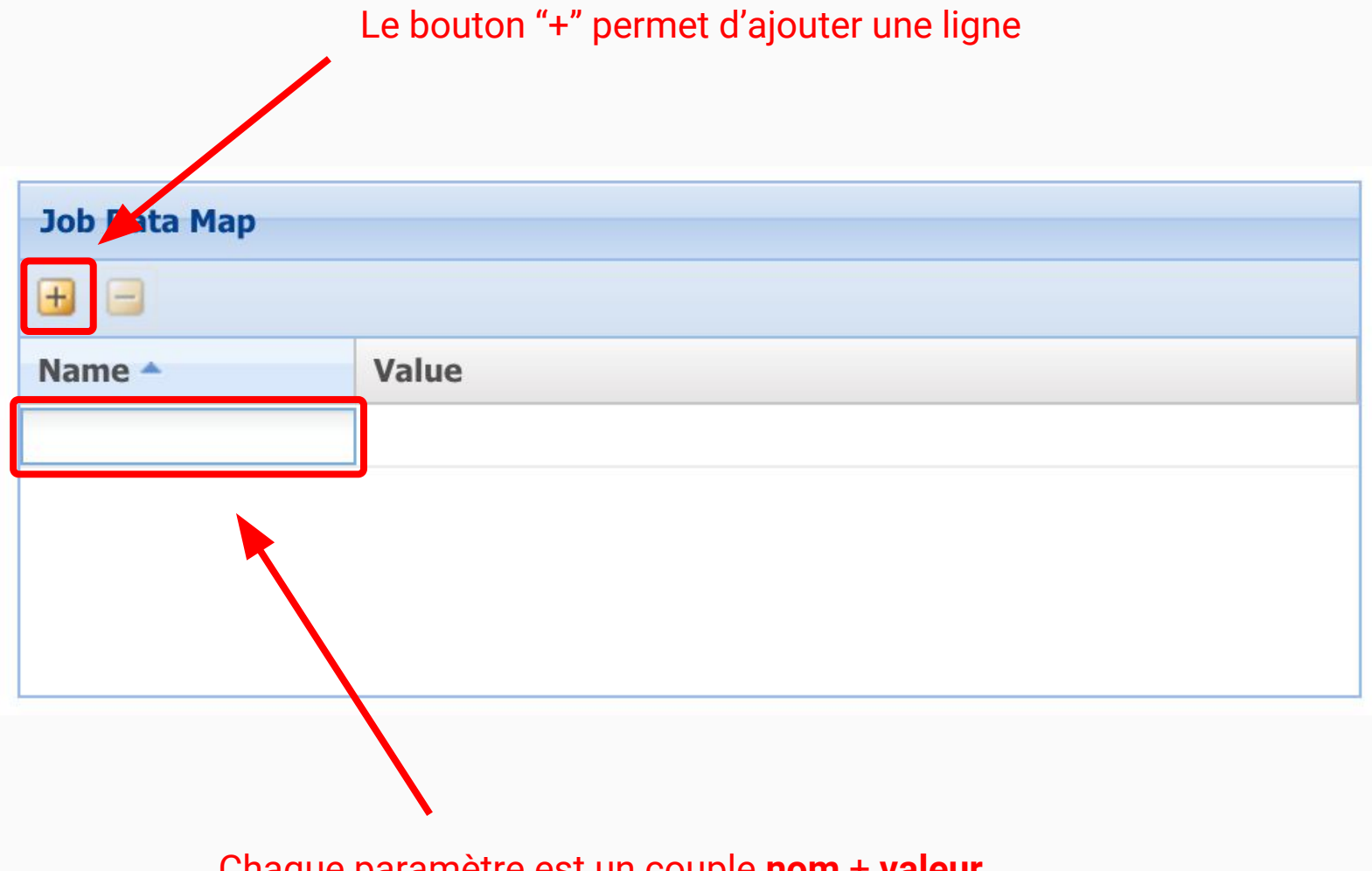

Chaque paramètre est un couple **nom + valeur** 

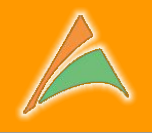

La description n'est pas obligatoire, et bien pratique avec la multiplication des "job" au sein de la console.

| Job Name: 😰       | JOB_CONTROLE                                                                   |  |  |  |  |
|-------------------|--------------------------------------------------------------------------------|--|--|--|--|
| Job Group: 🖻      | ENTREPOT                                                                       |  |  |  |  |
| Job Class:        | com.quartzdesk.executor.core.job.LocalCommandExecutorJob                       |  |  |  |  |
| Durable: 🛛        | V                                                                              |  |  |  |  |
| Recoverable: 🖻    |                                                                                |  |  |  |  |
| Description: 🗵    | Contrôle des bases de données locales pour stockage dans<br>l'entrepôt central |  |  |  |  |
|                   |                                                                                |  |  |  |  |
| Job Data Map      |                                                                                |  |  |  |  |
| Job Data Map      |                                                                                |  |  |  |  |
| Job Data Map<br>+ | Value                                                                          |  |  |  |  |
| Job Data Map      | Value<br>/opt/pdi/kitchen.sh                                                   |  |  |  |  |
| Job Data Map      | Value<br>/opt/pdi/kitchen.sh<br>-job:JOB_CONTROLE -rep:PDI_REP -user           |  |  |  |  |
| Job Data Map      | Value<br>/opt/pdi/kitchen.sh<br>-job:JOB_CONTROLE -rep:PDI_REP -user           |  |  |  |  |

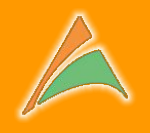

La classe Java qui sera sollicitée lors de l'exécution du traitement.

Ici nous utilisons une classe permettant l'exécution d'une commande SYSTEME.

|                | 100 00117001 5                                                                 | 2                                      |  |  |  |  |
|----------------|--------------------------------------------------------------------------------|----------------------------------------|--|--|--|--|
| ob Name: 🖻     | JOB_CONTROLE<br>ENTREPOT                                                       |                                        |  |  |  |  |
| ob Group: 🖻    |                                                                                |                                        |  |  |  |  |
| ob Class:      | com.quartzdesk.executor.core.job.LocalCommandExecutorJob                       |                                        |  |  |  |  |
| Durable: 🛛     |                                                                                |                                        |  |  |  |  |
| Recoverable: 🛛 |                                                                                |                                        |  |  |  |  |
| Description: 🖻 | Contrôle des bases de données locales pour stockage dans<br>l'entrepôt central |                                        |  |  |  |  |
| Job Data Map   |                                                                                |                                        |  |  |  |  |
| Name *         |                                                                                | Value                                  |  |  |  |  |
| command        |                                                                                | /opt/pdi/kitchen.sh                    |  |  |  |  |
| commandArgs    |                                                                                | -job:JOB_CONTROLE -rep:PDI_REP -user:a |  |  |  |  |
|                |                                                                                |                                        |  |  |  |  |

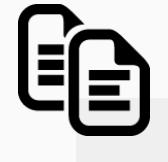

com.quartzdesk.executor.core.job.LocalCommandExecutorJob

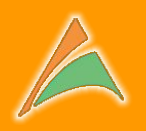

| Channel profile:<br>Recipient(s):<br>Subject:<br>Body:                                    | Aessage<br>Email<br>administrateur@server-interne<br>Le traitement \${precedingExer | e.fr <br>cHistory.jobName} a échoue | é à \${precedingExe                                                                                                    | Création d'un profil de notification <b>"Email"</b>                                                                                                    |
|-------------------------------------------------------------------------------------------|-------------------------------------------------------------------------------------|-------------------------------------|----------------------------------------------------------------------------------------------------|----------------------------------------------------------------------------------------------------|
| Voici la trace du tra<br>\${precedingExecHis<br>Attachments P<br>Log<br>Send Test Message | itement :<br>story.log}<br>Error<br>Mo message macros expar                         | Message Channel Profiles            | Message Chann<br>message channe<br>Email<br>Email<br>Instant Message - AIM (Experim<br>Instant Message - GTalk (Experim<br>Instant Message - ICQ (Experim<br>Instant Message - XMPP<br>Instant Message - Yahoo (Exper<br>SNMPv1 Trap<br>SNMPv2c Trap<br>SNMPv2c Trap<br>Web Service | nental)<br>nental)<br>imental)<br>nental)<br>ne |
|                                                                                           |                                                                                     |                                     |                                                                                                    | Close                                                                                                    |